# 第2編 操作マニュアル

|      |                                                                                                    |                                                                                        |                                          | 利用                                                                 | 者トッ                        | ノプイ                   | ページ                                   |                                                                                               |
|------|----------------------------------------------------------------------------------------------------|----------------------------------------------------------------------------------------|------------------------------------------|--------------------------------------------------------------------|----------------------------|-----------------------|---------------------------------------|-----------------------------------------------------------------------------------------------|
| I.   | 利用者                                                                                                    | トップペー                                                                                  | -ジのご説明                                   |                                                                    |                            |                       |                                       |                                                                                               |
|      | ዀኑፇፓ                                                                                                    | 残高照会<br>入出金明細照会                                                                        | 資金移動 総合<br>(フ                            | :/給与振込他 税金各種<br>アイル伝送) 払込さ                                         | 軽料金 利月<br>み                | 用者情報<br>変更            | ② 利用者トップペ-                            | ージの表示内容です。                                                                                    |
|      | 利用者トッ                                                                                                    | ↑<br>プページ                                                                              | 3                                        |                                                                    | 2018年01月31日                | 14時13分31秒<br>CIBMU206 | (1)利用者情報                              | ログオン処理を行ったご利用者の登録<br>情報が表示されます。<br>※ E メールアドレスは、ご登録済みの場合                                      |
| ①→   | <ul> <li>承認待データカ</li> <li>送信待データカ</li> </ul>                                                                                 | 「あります。承認待取引の<br>「あります。送信待取引の                                                           | の件数をご確認の上、各業務メ<br>の件数をご確認の上、各業務メ         | ニューからデータ承認を行って<br>ニューからデータ送信を行って                                   | てください。                     |                       |                                       | にのみ表示されます。<br>※ E メールアドレスのご登録/ご変更は、<br><u> ▶利用者 E メールアドレス変更</u><br><b>【P2-5-24】</b> をご参照ください。 |
|      | 契約法人名 (1)                                                                                                    | カ)9イコウショウシ <sup>。</sup> 様                                                              | ご利用                                      | Ref. (2)                                                           |                            |                       | (2)ご利用履歴                              | 過去3回分の管理者と利用者の<br>ご利用履歴が表示されます。                                                               |
| (2)→ | <ul> <li>利用者名</li> <li>前回ログオン日時</li> <li>Eメールアドレス</li> <li>電子証明書の有効期限</li> <li>         (i) お知らせ情報         (     </li> </ul> | 利用者 2 様<br>2018年01月30日 14時00<br>user2@taikosyouji.jp<br>2018年12月29日 08時59<br><b>3)</b> | 前回<br>5分11秒    2回<br>3回<br>9分59秒         | 2018年01月31日 14時115<br>前 2018年01月30日 14時065<br>前 2018年01月30日 13時585 | 分54秒 (<br>分11秒 ;<br>分22秒 ; | 管理者<br>利用者2<br>利用者2   | (3)お知らせ情報                             | お知らせ情報が表示されます。<br>各お知らせ情報をクリックすると、詳細<br>が表示されます。<br>お知らせ一覧へをクリックすると、全て                        |
|      | 現在お知らせ情報はあ                                                                                                    | 5りません。<br><b>4)</b>                                                                    | -                                        |                                                                    |                            |                       | (4)お取引の状況                             | のお知らせが一覧で表示されます。<br>お取引ごとの承認待件数、送信待件<br>数、期限切れ件数が表示されますの                                      |
|      | 本認行、151517600年<br>区分                                                                                                    | 511+22230000139                                                                        | 。<br>お取引                                 | 承認待件数                                                              | 送信待代                       | 特数                    |                                       | で、ご確認のうえ操作を開始してくださ                                                                            |
|      | ファイル伝送                                                                                                    | 総合振込<br>給与振込<br>貸与振込<br>預金口座振替                                                         |                                          | 0<br>0<br>0<br>1                                                   | 0 0 0 1                    |                       | ③ メインメニューに                            | :なります。                                                                                        |
|      | トッブ  <br>① <b>注音 J</b>                                                                                                    | <u></u>                                                                                | <b>セスレキ/-=</b> ま                         |                                                                    | *                          | ページ上部へ                | 各業務をご選択<br>(1) <b>残高照会</b><br>入出金明細照会 | いただけます。 ▶2 編1章_照会業務(P2-1-2)等 をご参照ください。                                                        |
|      | () 注意へ                                                                                                    | ライン取引・フ                                                                                |                                          |                                                                    | 数が1件                       |                       | (2)資金移動                               | ▶2 編1章_資金移動業務《P2-1-4》<br>をご参照ください。                                                            |
|      | 以上<br>※ 利用<br>有効                                                                                                    | 存在9 る場合                                                                                | は注意喚起メッヤ<br>画面に、 <u>契約法ノ</u><br>以内になっていた | 2<br>- ジを表示しま<br><u> 人管理者の電子</u><br>:<br><u>場合</u> は、契約法           | 9。<br><u>証明書の</u><br>人     |                       | (3)総合/給与振込<br>他(ファイル伝送)               | ▶2 編3章_ファイル伝送業務<br>総合振込《P2-3-1》、<br>給与賞与振込《P2-3-13》等<br>をご参照ください。                             |
|      | 管理示しる                                                                                                    | 有の電子証明<br>ます。                                                                          | ]香有効期限の情                                 | 「報と警告メッセー                                                          | ーンを衣                       |                       | (4)税金各種料金<br>払込み                      | ▶2 編2章_収納業務《P2-2-1》<br>をご参照ください。                                                              |
|      |                                                                                                    |                                                                                        |                                          |                                                                    |                            |                       | (5)利用者情報<br>変更                        | ▶2 編5章利用者情報変更<br>《P2-5-23》をご参照ください。                                                           |

## 2-1-1

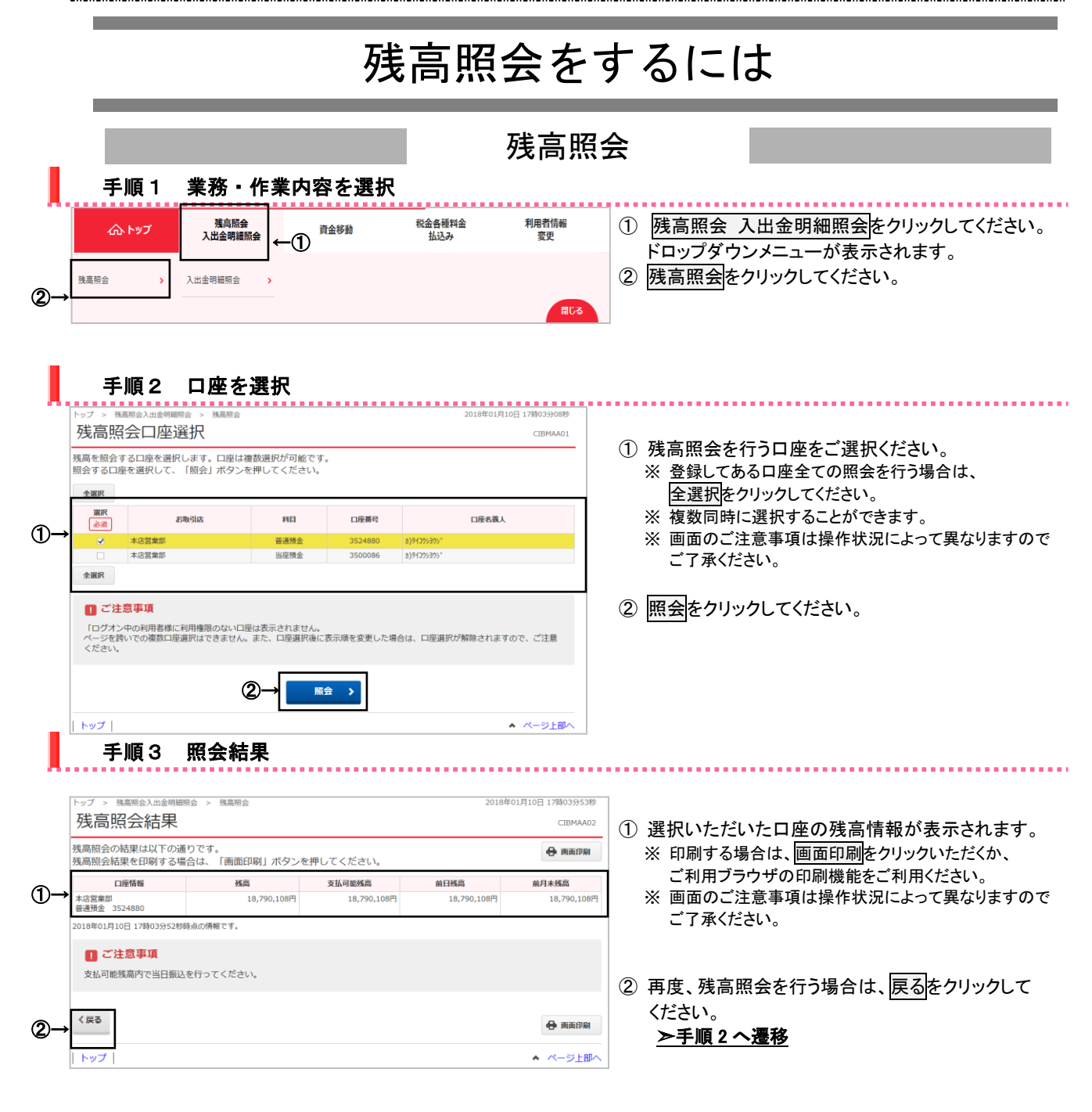

# 入出金明細照会をするには

|                                                                                                    |                                                                                                    |                                                                                                    |                                                                                                    | 入出金明                                                                                                    | 細照会                                                                                                    |                                                                                                    |
|----------------------------------------------------------------------------------------------------|----------------------------------------------------------------------------------------------------|----------------------------------------------------------------------------------------------------|----------------------------------------------------------------------------------------------------|----------------------------------------------------------------------------------------------------|----------------------------------------------------------------------------------------------------|----------------------------------------------------------------------------------------------------|
| II II                                                                                                    |                                                                                                    | 化米古南大                                                                                                    |                                                                                                    |                                                                                                    |                                                                                                    |                                                                                                    |
| 于!                                                                                                    | <b>頁</b> 〕 耒務 ▪                                                                                                    | 作耒内谷を                                                                                                    | :进代                                                                                                    |                                                                                                    |                                                                                                    |                                                                                                    |
| ۵۲                                                                                                    | ップ残高照会                                                                                                    | 資金移動                                                                                                    | 税金各種料                                                                                                    | 全利用者情報<br>亦而                                                                                                    | ① 建宣昭会                                                                                                    |                                                                                                    |
|                                                                                                    | 入山並明綱派会                                                                                                    | [_←(1)                                                                                                    | 11.1.4.09                                                                                                    | ×χ.                                                                                                    |                                                                                                    | へ山金明神照云をクリックしてくたら                                                                                                    |
| 残高照会                                                                                                    | <ul> <li>入出金明細照会</li> </ul>                                                                                                    | >                                                                                                    |                                                                                                    |                                                                                                    | トロツノダウ                                                                                                    | ノノメニューが表示されます。                                                                                                    |
|                                                                                                    | 2→└                                                                                                    |                                                                                                    |                                                                                                    | B11 7                                                                                                    |                                                                                                    |                                                                                                    |
|                                                                                                    |                                                                                                    |                                                                                                    |                                                                                                    | 1803                                                                                                    | ② 八田並明和                                                                                                    | 原云をクリックしてくたさい。                                                                                                    |
|                                                                                                    |                                                                                                    |                                                                                                    |                                                                                                    |                                                                                                    |                                                                                                    |                                                                                                    |
| 手』                                                                                                    | 順2 条件を                                                                                                    | 指定                                                                                                    |                                                                                                    |                                                                                                    |                                                                                                    |                                                                                                    |
| トップ > 残高照                                                                                                    | 会入出金明細照会 > 入出金明細照                                                                                                    | £                                                                                                    |                                                                                                    | 2019年01月18日 14時12分01秒                                                                                                    |                                                                                                    |                                                                                                    |
| 人出金明                                                                                                    | 月細口座選択                                                                                                    |                                                                                                    |                                                                                                    | CIBMAC01                                                                                                    | <ol> <li>1) 照会を行う</li> </ol>                                                                                                    | 口座を1つご選択ください。                                                                                                    |
| 入出金明細を照<br>範囲・明細を選                                                                                                    | 会する口座を選択して、照会編<br> 択後、「照会」ボタンを押しす                                                                                                    | 範囲・照会明細を指定して<br>てください。                                                                                                    | てください。                                                                                                    |                                                                                                    | <ol> <li>(2) 照会範囲の</li> </ol>                                                                                                    | )条件をご指定ください。                                                                                                    |
| 入出金明細照会                                                                                                    | 口座の選択                                                                                                    |                                                                                                    |                                                                                                    |                                                                                                    | (1)日時指定                                                                                                    | 過去の「開始日・時間」と「終了日・時間                                                                                                    |
| 入出金明細を照会                                                                                                    | きする口座を選択してください。                                                                                                    |                                                                                                    |                                                                                                    |                                                                                                    |                                                                                                    | の入出金データを表示します。                                                                                                    |
| 表示順指定な                                                                                                    |                                                                                                    | 84F                                                                                                    | 10.00                                                                                                    | 0000                                                                                                    |                                                                                                    | ※日時指定の場合、カレンダーボタンをクリ                                                                                                    |
| 道訳 2                                                                                                    | お取引店 に営業部                                                                                                    | 科目         口           当座預金         10                                                                                                    | 1座番号<br>020504 パメクミヨルク(タ                                                                                                    | 口座名義人                                                                                                    |                                                                                                    | だき、日付をご選択いただけます。                                                                                                    |
| © 2                                                                                                    | に言葉部                                                                                                    | 普通預金 00                                                                                                    | 020504 パラメクミヨルク(タ                                                                                                    |                                                                                                    | (2)週単位指5                                                                                                    |                                                                                                    |
| 表示順 指定な                                                                                                    | •                                                                                                    |                                                                                                    |                                                                                                    |                                                                                                    |                                                                                                    | を表示します。                                                                                                    |
| 入出金明細照会                                                                                                    | - <b>範囲の指定</b>                                                                                                    | \<br>\                                                                                                    |                                                                                                    |                                                                                                    | (3)月単位指数                                                                                                    | <b>定</b> ご選択いただいた月の入出金データる                                                                                                    |
| 選択 指定                                                                                                    | 方法                                                                                                    | ·。<br>条件                                                                                                    |                                                                                                    | 說明                                                                                                    |                                                                                                    | ます。当月・先月からご選択可能です                                                                                                    |
| ● 日時指定                                                                                                    | 開始日 2019年 01月 18                                                                                                    | 8日 🗸 🛗 00時、                                                                                                    | ♥ 00分 ♥ 指定した                                                                                                    | た期間の明細が表示されます。                                                                                                    | ※ 画面のご                                                                                                    | 注意事項は操作状況によって異なります                                                                                                    |
|                                                                                                    | 終了日 2019年 01月 18                                                                                                    | 8日 🗸 🛗 23時、                                                                                                    | ✔ 59分 ✔                                                                                                    |                                                                                                    | ご了承く                                                                                                    | ださい。                                                                                                    |
| <ul> <li>週単位指</li> </ul>                                                                                                    | 定 当月第 3 🗸 遭分                                                                                                    |                                                                                                    | 指定し1                                                                                                    | た選の明細が表示されます。                                                                                                    |                                                                                                    |                                                                                                    |
| • 月単位指                                                                                                    | た 先月 🗸 分                                                                                                    |                                                                                                    | 指近し7                                                                                                    | た月の明細が表示されます。                                                                                                    | ③ 照会明細0                                                                                                    | )区分(全明細・入金明細・支払明細                                                                                                    |
| 照会明細の指定                                                                                                    |                                                                                                    |                                                                                                    |                                                                                                    |                                                                                                    | 指定してくた                                                                                                    | <b>ごさい</b> 。                                                                                                    |
|                                                                                                    |                                                                                                    |                                                                                                    |                                                                                                    |                                                                                                    | 11/20 2 1/1                                                                                                    |                                                                                                    |
| 照会明細を指定し<br>指定した照会範囲                                                                                                    | ってください。<br>別のうち、明細で絞り込んだ結果を                                                                                                    | 表示します。                                                                                                    |                                                                                                    |                                                                                                    | 11/20 2 41                                                                                                    |                                                                                                    |
| 照会明細を指定し<br>指定した照会範囲<br><b>照会明細</b>                                                                                                    | いてください。<br>肌のうち、明細で絞り込んだ結果を<br>◎ 全明細                                                                                                    | 表示します。<br>◎ 入金明細                                                                                                    | 1 0                                                                                                    | <ul> <li>支払明細</li> </ul>                                                                                                    | <ol> <li>(4) 照会をクリ</li> </ol>                                                                                                    | ックしてください。                                                                                                    |
| 照会明細を指定し<br>指定した照会範囲<br><b>照会明細</b>                                                                                                    | ってください。<br>10のうち、明細で絞り込んだ結果を<br>② 全明細                                                                                                    | 表示します。<br>③ 入金明編<br><b>〕 →                                    </b>                                                                                                    | 9 @                                                                                                    | > 支払明細                                                                                                    | ④ 照会をクリン                                                                                                    | ックしてください。                                                                                                    |
| 照会明細を描定し<br>描定した照会細距<br>照会明細<br>「<br>照会明細<br>「<br>の<br>の<br>の<br>に<br>の<br>に<br>の<br>に<br>の<br>に<br>の<br>の<br>の<br>の<br>の<br>の<br>の<br>の<br>の<br>の<br>の<br>の<br>の                                                                                                    | バス (ださい)<br>風のうち、明確で成り込んだ結果を<br>● 全明相<br>● 全明相<br>(<br>項 3 照会結。<br>山山会明細母会 > 入山会明細母会                                                                                                    | 表示します。<br>◎ 入金明細<br>● ● ● ■ ■ ● ● ■ ■ ● ■ ■ ■ ■ ■ ■ ■ ■ ■ ■                                                                                                    |                                                                                                    | > 支払明細<br>2019年01月18日 13時56分37秒                                                                                                    | 通 <i>定してい</i><br>④ <u>照会</u> をクリ <u>、</u>                                                                                                    | ックしてください。                                                                                                    |
| 照会明陽を推定し<br>描述した照会範囲<br><b>照会明編</b><br>フ > 残高照会<br>出金明編                                                                                                    | CTC CE 2012<br>100055、明確で成り込んだ協業を<br>● 金明細  ● 金明細  ● 4明細  ● 4明細  ● 4明細  ● 4明細  ● 4明細  ● 4明細  ● 4明細  ● 4明細  ● 4明細  ● 4明細  ● 4明細  ● 4明細  ● 4明細  ● 4明細  ● 4明細  ● 4明細  ● 4明細  ● 4明細                                                                                                    | 表示します。<br>● 入金明細<br>● ● <b>風会 ●</b><br>集                                                                                                    |                                                                                                    | ★ 支払明編<br>2019年01月18日 13時56分37秒<br>CIBMAC02                                                                                                    | <ul> <li>④ 厩会をクリ:</li> <li>① デ選択され</li> </ul>                                                                                                    | ックしてください。                                                                                                    |
|                                                                                                    |                                                                                                    | 表示します。<br>● 入会明照<br>● ● ● ■ ■ ● ● ● ■ ■ ● ● ■ ■ ■ ■ ■ ■ ■ ■                                                                                                    |                                                                                                    | <ul> <li>支払明細</li> <li>2019年01月18日 13時56分37秒<br/>CIEMAC02</li> <li>全員商作用</li> </ul>                                                                                                    | <ol> <li>(4) <u>照会</u>をクリ:</li> <li>(1) ご選択され:</li> </ol>                                                                                                    | ックしてください。<br>た条件にて明細結果が表示されます                                                                                                    |
| Sampestais<br>加速した馬会観研<br>国会明細 「日本の日本の日本の日本の日本の日本の日本の日本の日本の日本の日本の日本の日本の日                                                                                                    | バスださい。<br>組のうち、明確で扱り込んだ結果を<br>● 金明細<br>④ 金明細<br>④<br>毎<br>毎<br>日<br>3<br>一<br>第<br>で扱り込んだ結果を<br>の<br>金明細<br>④<br>年<br>明<br>4<br>一<br>の<br>金明細<br>④<br>の<br>金明細<br>④<br>の<br>金明細<br>●<br>の<br>の<br>の<br>の<br>の<br>の<br>の<br>の<br>の<br>の<br>の<br>の<br>の                                                                                                    | 表示します。 ③ 入金明編 ●                                                                                                    | 1<br>ください。                                                                                                    | <ul> <li>支払明細</li> <li>2019年01月18日 13時56分37秒<br/>CTBMAC02</li> <li>① 日本印刷</li> </ul>                                                                                                    | <ul> <li>④ <u>厩会</u>をクリ:</li> <li>① ご選択され:<br/>明細結果を</li> </ul>                                                                                                    | ックしてください。<br>た条件にて明細結果が表示されます<br>印刷する場合は、 <mark>印刷</mark> をクリックして                                                                                                    |
| M会明修宏指定に<br>期定にた場合観測<br>度にた場合観測 第4日の1000000000000000000000000000000000000                                                                                                    | てください。<br>組のうち、明確で彼り込んだ結果を<br>● 金明細<br>④<br>毎<br>個<br>四<br>二<br>の<br>の<br>金明細<br>④<br>金明細<br>④<br>位<br>の<br>の<br>の<br>の<br>の<br>の<br>の<br>の<br>の<br>の<br>の<br>の<br>の                                                                                                    | 表示します。 ③ 入金明照 ●                                                                                                    | )<br>ください,                                                                                                    | <ul> <li>支払明細</li> <li>2019年01月18日 13時56分37秒<br/>CIBMAC02</li> <li>① 日面印刷</li> </ul>                                                                                                    | <ul> <li>④ 照会をクリン</li> <li>④ ご選択され、<br/>明細結果を<br/>ください。</li> </ul>                                                                                                    | ックしてください。<br>た条件にて明細結果が表示されます<br>印刷する場合は、 <mark>印刷</mark> をクリックして                                                                                                    |
| 開会開場を指定した<br>期空した明会翻題<br>展会問題<br>「「」」<br>「」<br>」<br>「」<br>」<br>「」<br>」<br>、<br>、<br>、<br>、<br>、<br>、<br>、<br>、<br>、<br>、                                                                                                    |                                                                                                    | 表示します。<br>● 入金明編<br>● ▲ <u>K金</u> ▲<br>■<br>■<br>■<br>■<br>■<br>■<br>■<br>■<br>■<br>■<br>■<br>■<br>■                                                                                                    | 8<br>ください。                                                                                                    | ▶ 支払明細<br>2019年01月18日 13時56分37秒<br>CTBMAC02<br>CTBMAC02                                                                                                    | <ul> <li>④ 照会をクリ:</li> <li>④ ご選択され:<br/>明細結果を<br/>ください。<br/>※ 画面を印J</li> </ul>                                                                                                    | ックしてください。<br>た条件にて明細結果が表示されます<br>印刷する場合は、印刷をクリックして<br>利する場合は画面印刷をクリックしてくだ                                                                                                    |
| Sampestack Sampestack 第全部時を指定した時会報記 第金部時を指定した時会報記 第一 第一 第一 第二 第二<                                                                                                    |                                                                                                    | 表示します。 ● 入会明編 ● 除会 > ● 「除会 > ● 「 ● 「 ● 「 ● 「 ● 「 ● 「 ● 「 ● 「 ● 「 ● 「 ● 「 ● 「 ● 「 ● 「 ● 「 ● 「 ● 「 ● 「 ● 「 ● 「 ● 「 ● 「 ● 「 ● 「 ● ● ● ● ● ● ● ● ● ● ● ● ● ● ● ● ● ● ●                                                                                                    | a<br>ください。<br>選人 /57                                                                                                    | ▶ 支払明細<br>2019年01月18日 13時56分37秒<br>CIEMAC02<br>全預会<br>少53/0(9                                                                                                    | <ul> <li>④ 照会をクリ:</li> <li>④ ご選択され:<br/>明細結果を<br/>ください。<br/>※ 画面を印J</li> </ul>                                                                                                    | ックしてください。<br>た条件にて明細結果が表示されます<br>印刷する場合は、印刷をクリックして<br>剥する場合は画面印刷をクリックしてくだ                                                                                                    |
| 解会明時を指定に<br>期定した明会観辺<br>属会明編<br>了ノン 残悪馬会<br>して、 残悪馬会<br>して、 残悪馬会<br>して、 残悪馬会<br>に<br>出金明細照会柄<br>に<br>金明細<br>に金明<br>に<br>た<br>明の<br>の<br>の<br>の<br>の<br>の<br>の<br>の<br>の<br>の<br>の<br>の<br>の<br>の<br>の<br>の<br>の<br>の                                                                                                    |                                                                                                    | 表示します。 ● 入会明編 ● 【除会 】 ● 【除合 】 ● 【 ● 「「「」」「「」」「」「」」「」」「」」「」」「」」「」」「」」「」」「」」「                                                                                                    | a<br>ください。<br>道人 //ワッ                                                                                                    | ▶ 支払明細<br>2019年01月18日 13時56分37秒<br>CIEMACO2<br>使 画面印刷<br>控預金<br>少23AD(タ)                                                                                                    | <ul> <li>④ 照会をクリ:</li> <li>④ ご選択され:<br/>明細結果を<br/>ください。<br/>※ 画面を印J</li> <li>② 照会結果を</li> </ul>                                                                                                | ックしてください。<br>た条件にて明細結果が表示されます<br>印刷する場合は、印刷をクリックして<br>刷する場合は画面印刷をクリックしてくだ<br>「CSV 形式」にて出力する場合は、                                                                                                    |
| Sampestas:<br>「家子明書を指定した<br>「家子明書」<br>「「」」、<br>「「」」、<br>「「」」、<br>「「」」、<br>「「」」、<br>「」」、<br>「」、<br>「                                                                                                    |                                                                                                    | 表示します。 ● 入会明照 ● 尾会 > ■ ■ ■ ■ ■ ■ ■ ■ ■ ■ ■ ■ ■ ■ ■ ■ ■ ■ ■                                                                                                    | ください。                                                                                                    | ▶ 支払明細<br>2019年01月18日 13時56分37秒<br>CIBMAC02<br>使 関画印刷                                                                                                    | <ul> <li>④ 照会をクリ:</li> <li>④ ご選択され:<br/>明細結果を<br/>ください。</li> <li>※ 画面を印J</li> <li>② 照会結果を<br/>ファイル出:</li> </ul>                                                                                | ックしてください。<br>た条件にて明細結果が表示されます<br>印刷する場合は、印刷をクリックして<br>刷する場合は画面印刷をクリックしてくだ<br>「CSV 形式」にて出力する場合は、<br>力をクリックしてください。                                                                                                    |
| Some Series (1999)     Some Series (1999)     Some Series (19 |                                                                                                    | 表示します。 ③ 入会明照 ▲ K会 ▲ ● K会 ▲ ● K ▲ ● K ▲ ● K ▲ ● K ▲                                                                                                    | ください。                                                                                                    | <ul> <li>支払明細</li> <li>2019年01月18日 13時56分37秒<br/>CIBMAC02</li> <li>         ・ (CIBMAC02)         ・         ・         ・</li></ul>                                                                                                    | <ul> <li>④ 照会をクリン</li> <li>④ ご選択され、<br/>明細結果を<br/>ください。</li> <li>※ 画面を印J</li> <li>② 照会結果を<br/>ファイル出<br/>※「CSV 形式</li> </ul>                                                                    | ックしてください。<br>た条件にて明細結果が表示されます<br>印刷する場合は、印刷をクリックして<br>刷する場合は画面印刷をクリックしてくだ<br>「CSV 形式」にて出力する場合は、<br>力をクリックしてください。<br>む」とは、各項目を"、「カンマ」"で区切った                                                                                               |
| Some Series (1995)     Some Series (1995)     Some Series (19 |                                                                                                    | <ul> <li>表示します。</li> <li>○ 入会明細</li> <li>● ▲ ▲ ▲</li> <li>● ▲ ▲ ▲</li> <li>● ▲ ▲ ▲</li> <li>● ▲ ▲ ▲</li> <li>● ▲ ▲</li> <li>● ▲</li> <li>● ▲ ▲</li> <li>● ▲</li> <li>● ▲ ▲</li> <li>● ▲ ▲</li> <li>● ▲ ▲</li> <li>● ▲ ▲</li> <li>● ▲ ▲</li> <li>● ▲ ▲</li> <li>● ▲</li> <li>● ▲ ▲</li> <li>● ▲ ▲</li> <li>● ▲ ▲</li> <li>● ▲ ▲</li> <li>● ▲ ▲</li> <li>● ▲ ▲</li> <li>● ▲ ▲</li> <li>● ▲ ▲</li> <li>● ▲ ▲</li> <li>● ▲ ▲</li> <li>● ▲ ▲</li> <li>● ▲ ▲</li> <li>● ▲ ▲</li> <li>● ▲ ▲</li> <li>● ▲ ▲</li> <li>● ▲ ▲</li> <li>● ▲</li> <li>● ▲ ▲</li> <li>● ▲ ▲</li></ul> | a<br>ください。<br>着人 バッ<br>ロてください。<br>日 23時50分                                                                                                    | <ul> <li>支払明細</li> <li>2019年01月18日 13時56分37秒<br/>CIBMAC02</li> <li>全 兩面印刷</li> <li>座預金</li> <li>沙2300(9</li> <li>①</li> <li>①</li> <li>□</li> <li>□</li></ul>                                                                      | <ul> <li>④ 照会をクリ:</li> <li>④ ご選択され:<br/>明細結果を<br/>ください。</li> <li>※ 画面を印J</li> <li>② 照会結果を<br/>ファイル出:<br/>※「CSV 形式<br/>ファイル出:</li> </ul>                                                        | なクしてください。<br>た条件にて明細結果が表示されます<br>印刷する場合は、印刷をクリックして<br>利する場合は画面印刷をクリックしてくだ<br>「CSV 形式」にて出力する場合は、<br>力をクリックしてください。<br>む」とは、各項目を"、「カンマ」"で区切った<br>ジェをいいます。                                                                                   |
| 新会明時を指定した     馬会観     東     「     「     東     「     東     「     東     「     」     「     」     「     」     「     」     「     」     「     」     「     」     「     」     「     」     」     「     」     」     「     」     」     」     「     」     」     「     」     」     「     」     」     「     」     」     「     」     」     「     」     」     「     」     」     『     』     の     書      『     』     』     』     』     』     』     』     』     』     』     』     』     』     』     』     』     』     』     』     』     『     』     』     』     』     』     』     』     』     』     』     』     』     』     』     』     』     』     』     』     』     』     』     』      』      』      』      』      』      』      』      』      』      』      』      』      』      』      』      』      』      』      』      』      』      』      』      』      』      』      』      』      』      』      』      』      』      』      』      』      』      』      』      』      』      』      』      』      』      』      』      』      』      』      』      』      』      』      』      』      』      』      』      』      』      』      』      』      』      』      』      』      』      』      』      』      』      』      』      』      』      』      』      』      』      』      』      』      』      』      』      』      』      』      』      』      』      』      』      』      』      』      』      』      』      』      』      』      』      』      』      』      』      』      』      』      』      』      』      』      』      』      』      』      』      』      』      』      』      』       』      』      』      』      』      』      』      』      』      』      』      』      』      』      』      』      』      』      』      』      』      』      』      』      』      』      』      』      』      』      』      』      』      』      』      』      』      』      』      』      』      』      』      』      』      』      』      』      』      』      』      』      』      』      』      』      』      』      』      』      』      』      』      』      』      』      』      』      』      』      』      』      』    |                                                                                                    | 表示します。 ③ 入会明期 ● 配合 > ● 配合 > ● 配合 > ● 配合 > ● 配合 > ● 配合 > ● 配合 > ● 回应名 ● 回应名 ● 回                                                                                                    | a<br>ください。<br>道人 //b7<br>してください。<br>日 23時59分<br>:数 13                                                                                                    | <ul> <li>支払明細</li> <li>2019年01月18日 13時56分37秒<br/>CIBMAC02</li> <li>全 萬面印刷</li> <li>室預金<br/>少23/0(ク</li> <li>(ク)</li> <li>(ク)</li></ul> | <ul> <li>④ 照会をクリ:</li> <li>④ ご選択され:<br/>明細結果を<br/>ください。</li> <li>※ 画面を印J</li> <li>② 照会結果を<br/>ファイル出:<br/>※「CSV 形式<br/>ファイル洗</li> </ul>                                                         | た条件にて明細結果が表示されます<br>印刷する場合は、印刷をクリックしてくだ<br>剛する場合は面面印刷をクリックしてくだ<br>「CSV 形式」にて出力する場合は、<br>力をクリックしてください。<br>式」とは、各項目を".[カンマ]"で区切った<br>ジズをいいます。                                                                                              |
| 新会明總宏指定<br>北京した新会観弾<br>御中補<br>子<br>子<br>子<br>子<br>子<br>子<br>子<br>子<br>子<br>子<br>子<br>子<br>子<br>金<br>御用<br>田<br>子<br>子<br>二<br>二                                                                                                    |                                                                                                    | ままします、   ● 入会明期   ● ▲ Rach >   ■ 日刷」ボタンを押してく   日刷」ボタンを押してく   77イル出力」ボタンを押   77イル出力」ボタンを押   6000 ~ 2018年12月31   K会弁                                                                                                    | <ul> <li>またまた。</li> <li>ください。</li> <li>読入</li> <li>パック</li> <li>してください。</li> <li>日 23時59分</li> <li>読入</li> <li>13</li> </ul>                                                                                                    | <ul> <li>支払明細</li> </ul> 2019年01月18日 13時56分37秒<br>CIBMAC02 ① ● 開画印刷 管所会 か23Jの(グ 件 ● ● ● ● ● ● ● ● ● ● ● ● ● ● ● ● ● ● ●                                                                                                    | <ul> <li>④ 照会をクリ、</li> <li>④ ご選択され、<br/>明細結果を<br/>ください。</li> <li>※ 画面を印J</li> <li>② 照会結果を<br/>ファイル出、</li> <li>※「CSV 形式<br/>ファイル用、</li> <li>③ 再度、入出、</li> </ul>                                 | ックしてください。<br>た条件にて明細結果が表示されます<br>印刷する場合は、印刷をクリックしてくだ<br>剛する場合は画面印刷をクリックしてくだ<br>「CSV 形式」にて出力する場合は、<br>力をクリックしてください。<br>式」とは、各項目を".〔カンマ〕"で区切った<br>らえをいいます。<br>金明細照会を行う場合は、戻るを                                                              |
| 新会明後を指定に<br>新定した期会観測<br>新定した期会観測<br>御命期補<br>日<br>日<br>1<br>日<br>1<br>1<br>1<br>1<br>1<br>1<br>1<br>1<br>1<br>1<br>1<br>1<br>1<br>1<br>1<br>1                                                                                                    |                                                                                                    | ままにします。   ● 入会明期   ● ● ■ ■ ● ● ■ ● ● ● ● ● ● ● ● ● ● ● ● ●                                                                                                    | A 13                                                                                                    | <ul> <li>支払明照</li> <li>2019年01月18日 13時56分37秒<br/>CIBMAC02</li> <li>全 画画印刷</li> <li>空 預会</li> <li>ゆ交到の(タ</li> </ul>                                                                                                    | <ul> <li>④ 照会をクリ、</li> <li>④ ご選択され、<br/>明細結果を<br/>ください。</li> <li>※ 画面を印J</li> <li>② 照会結果を<br/>ファイル出、</li> <li>※「CSV 形式<br/>ファイル用</li> <li>③ 再度、入出、<br/>クリックして</li> </ul>                       | ックしてください。<br>た条件にて明細結果が表示されます<br>印刷する場合は、印刷をクリックしてくだ<br>剛する場合は画面印刷をクリックしてくだ<br>「CSV 形式」にて出力する場合は、<br>力をクリックしてください。<br>式」とは、各項目を".[カンマ]"で区切った<br>え」とは、各項目を".[カンマ]"で区切った<br>え」とは、各項目を".[カンマ]"で区切った<br>えてをいいます。<br>金明細照会を行う場合は、戻るを<br>ください。 |
| m会明後を指定に<br>mac にた 照会観測<br>mac した 照会観測<br>mac した 照合観測<br>mac した 照合観型<br>mac した 照合観型<br>mac した 照合観型<br>mac した 明細胞会和<br>mac した 明細胞会和<br>mac した の<br>mac した の<br>mac し<br>mac した の<br>mac した の<br>mac し<br>mac し<br>mac                                                                                                    |                                                                                                    | ままにします。   ● 入会明期   ● ● ■ ■ ● ● ● ■ ● ● ● ● ● ● ● ● ● ● ● ●                                                                                                    | まました。   ください。   はてください。   はてください。   日 23時59分   はないのからののからの   お知り金銀   りのののののののののののののののののののののののののののののののののののの                                                                                                    | 支払明細   2019年01月18日 13時56分37秒 CIBMAC02   全別会   在   在   在   2019年01月18日 13時56分37秒 CIBMAC02   全別のの   在   在   2019年01月18日 13時56分37秒 CIBMAC02   全別のの   日本のの   日本                                                                                                    | <ul> <li>④ 照会をクリ:</li> <li>④ ご選択され:<br/>明細結果を<br/>ください。</li> <li>※ 画面を印川</li> <li>② 照会結果を<br/>ファイル出:<br/>※「CSV 形式<br/>ファイル用</li> <li>③ 再度、入出:<br/>クリックして<br/><b>&gt;手順2・</b></li> </ul>        | なクしてください。<br>た条件にて明細結果が表示されます<br>印刷する場合は、印刷をクリックしてくだ<br>する場合は画面印刷をクリックしてくだ<br>「CSV 形式」にて出力する場合は、<br>力をクリックしてください。<br>式」とは、各項目を".[カンマ]"で区切った<br>え」とは、各項目を".[カンマ]"で区切った<br>えてをいいます。<br>金明細照会を行う場合は、戻るを<br>ください。<br><b>へ遷移</b>              |
| SampleStatu<br>To た照会観辺<br>To た照会観辺<br>To た照会観辺<br>To と 地震の朝鮮<br>To と 地震の引<br>To と 地震の引<br>To To と 地震の引<br>To To E To To To To To To To To To To To To To                                                                                                    |                                                                                                    | ままにします、                                                                                                    | ■<br>、<br>、<br>、<br>、<br>、<br>、<br>、<br>、<br>、<br>、<br>、<br>、<br>、                                                                                                    | <ul> <li>支払明細</li> <li>2019年01月18日 13時56分37秒<br/>CIBMAC02</li> <li>企業の合う</li> <li>企業の合う</li> <li>ビジュル(ク)</li> <li>作</li> <li>シアイル出力</li> <li>作用</li> <li>シアイル出力</li> <li>作用</li> <li>シアイル出力</li> <li>作用</li> </ul>                                                                                                    | <ul> <li>④ 照会をクリ:</li> <li>④ ご選択され:<br/>明細結果を<br/>ください。</li> <li>※ 画面を印川</li> <li>② 照会結果を<br/>ファイル出:<br/>※「CSV 形式<br/>ファイル用</li> <li>③ 再度、入出:<br/>クリックして<br/><b>&gt;手順2</b>・</li> </ul>        | ックしてください。<br>た条件にて明細結果が表示されます<br>印刷する場合は、印刷をクリックしてくだ<br>引する場合は画面印刷をクリックしてくだ<br>「CSV 形式」にて出力する場合は、<br>力をクリックしてください。<br>式」とは、各項目を".[カンマ]"で区切った<br>え」とは、各項目を".[カンマ]"で区切った<br>えてといいます。<br>金明細照会を行う場合は、戻るを<br>ください。<br><b>へ遷移</b>             |
| SampleStatu     SampleStatu     Sample  |                                                                                                    | またします、     ・ 入会明期     ・・・・・・・・・・・・・・・・・・・・・・・・・・・・・・・・・                                                                                                    | R · · · · · · · · · · · · · · · · · · ·                                                                                                    |                                                                                                    | <ul> <li>④ 照会をクリ:</li> <li>④ ご選択され:<br/>明細結果を<br/>ください。</li> <li>※ 画面を印川</li> <li>② 照会結果を<br/>ファイル出:<br/>※「CSV 形式<br/>ファイル用</li> <li>③ 再度、入出:<br/>クリックして<br/><b>&gt;手順2</b>・</li> </ul>        | ックしてください。<br>た条件にて明細結果が表示されます<br>印刷する場合は、印刷をクリックしてくだ<br>引する場合は画面印刷をクリックしてくだ<br>「CSV 形式」にて出力する場合は、<br>力をクリックしてください。<br>式」とは、各項目を".[カンマ]"で区切った<br>え」とは、各項目を".[カンマ]"で区切った<br>えてといいます。<br>金明細照会を行う場合は、戻るを<br>ください。<br><b>へ遷移</b>             |
| m会明後を指定に<br>mまでとた期会観弾<br>mまでとた期会観弾<br>maine<br>の事構<br>の事構<br>の事構<br>の事構<br>の事構<br>の事構<br>の事構<br>の事構<br>の事構<br>の事構<br>の事構<br>の事構<br>の事構<br>の事構<br>の事構<br>の事構<br>の事構<br>の事構<br>の事構<br>の事<br>の事<br>の事<br>の事<br>の事<br>の<br>の事<br>の<br>の                                                                                                    | CC < C < 20                                                                                                    | ままします、 ● 入会明報 ■ ● ● ● ● ● ● ● ● ● ● ● ● ● ● ● ● ● ●                                                                                                    | ■<br>、<br>、<br>、<br>、<br>、<br>、<br>、<br>、<br>、<br>、<br>、<br>、                                                                                                    |                                                                                                    | <ul> <li>④ 照会をクリ:</li> <li>④ ご選択され:<br/>明細結果を<br/>ください。<br/>※ 画面を印川</li> <li>② 照会結果を<br/>ファイル出:<br/>※「CSV 形式<br/>ファイル用:</li> <li>③ 再度、入出:<br/>クリックして<br/><b>&gt;手順 2</b>・</li> </ul>           | かクしてください。<br>た条件にて明細結果が表示されます<br>印刷する場合は、印刷をクリックしてくだ<br>引する場合は画面印刷をクリックしてくだ<br>「CSV 形式」にて出力する場合は、<br>力をクリックしてください。<br>式」とは、各項目を"、「カンマ」"で区切った<br>らえをいいます。<br>金明細照会を行う場合は、戻るを<br>ください。<br><b>へ遷移</b>                                       |
| Sagingを指定に<br>T シ 残高期会社<br>T シ 残高期会社<br>T シ 残高<br>T シ 残高<br>T シ 残高<br>T シ 残高<br>T シ 残高<br>T シ 残高<br>T シ 残<br>T シ 残高<br>T シ 残<br>T シ 残<br>T シ タ<br>T シ タ                                                                                                    | アスペズをさい、           ● 金明細           ● 金明細           ● 田田 空気           ● 金明細           ● ○ 100 504           ● 田田 空気           ● ○ 100 504           ● ○ 100 504           ● ○ 100 504           ● ○ 100 504           ● ○ 100 504           ● ○ 100 504           ● ○ 100 504           ● ○ 100 504           ● ○ 100 504           ● ○ 100 504           ● ○ 100 504           ● ○ 100 504           ● ○ 100 504           ● ○ 100 504 | またします、     ① 入金明網     ① 入金明網     ⑦ (1) (1) (1) (1) (1) (1) (1) (1) (1) (1)                                                                                                    | A 3000 - 1000 - 10000 - 1000 - 1000 - 1000 - 1000 - 1000 - 1000 - 1000 - 1000 - 1 |                                                                                                    | <ul> <li>④ 照会をクリ:</li> <li>④ ご選択され:<br/>明細結果を<br/>ください。<br/>※ 画面を印川</li> <li>② 照会結果を<br/>ファイル出:<br/>※「CSV 形式<br/>ファイル用</li> <li>③ 再度、入出:<br/>クリックして<br/><b>&gt;手順2・</b></li> </ul>             | た条件にて明細結果が表示されます<br>印刷する場合は、印刷をクリックして<br>でSV形式」にて出力する場合は、<br>力をクリックしてください。<br>な」とは、各項目を".[カンマ]"で区切った<br>な」とは、各項目を".[カンマ]"で区切った<br>な」とは、各項目を".[カンマ]"で区切った<br>などでしいます。                                                                     |
| Sagingを指定に<br>T シ 残高度会社<br>T シ 残高度会社<br>T シ ペーム<br>T シ 残高度会社<br>T シ ペーム<br>T シ ペーム                                                                                                    |                                                                                                    | ままします.   ● 入会明期   ● ● ■ ● ● ● ● ● ● ● ● ● ● ● ● ● ● ● ● ●                                                                                                    | ■<br>ください。<br>読↓ / /// / /// / /// / /// / /// / /// / /                                                                                                    |                                                                                                    | <ul> <li>④ 照会をクリ:</li> <li>④ 照会をクリ:</li> <li>① ご選択され:<br/>明結果を<br/>ください。<br/>※ 画面を印川</li> <li>② 照会結果を<br/>ファイル出:<br/>※「CSV 形式<br/>ファイル用</li> <li>③ 再度、入出:<br/>クリックして</li> <li>▶手順2・</li> </ul> | た条件にて明細結果が表示されます<br>印刷する場合は、印刷をクリックして<br>でSV形式」にて出力する場合は、<br>力をクリックしてください。<br>、<br>、<br>、<br>を明細照会を行う場合は、戻るを<br>でください。<br>、<br><b>へ遷移</b>                                                                                                |
| Source 11 2 2 2 2 2 2 2 2 2 2 2 2 2 2 2 2 2 2                                                                                                    |                                                                                                    | ままします.   ● 入会明照   ● ● ○ 入会明照   ● ● ○ ○ ○ ○ ○ ○ ○ ○ ○ ○ ○ ○ ○ ○ ○ ○ ○ ○                                                                                                    | B<br>A<br>A<br>A<br>A<br>A<br>A<br>A<br>A<br>A<br>A<br>A<br>A<br>A                                                                                                    |                                                                                                    | <ul> <li>④ 照会をクリ:</li> <li>④ ご選択され:<br/>明細結果を<br/>ください。<br/>※ 画面を印川</li> <li>② 照会結果を<br/>ファイル出<br/>※「CSV 形式<br/>ファイル出</li> <li>③ 再度、入出<br/>クリックして</li> </ul>                                   | た条件にて明細結果が表示されます<br>印刷する場合は、印刷をクリックして<br>でSV形式」にて出力する場合は、<br>力をクリックしてください。<br>、<br>、<br>、<br>を明細照会を行う場合は、戻るを<br>ください。<br>、<br><b>遷移</b>                                                                                                  |

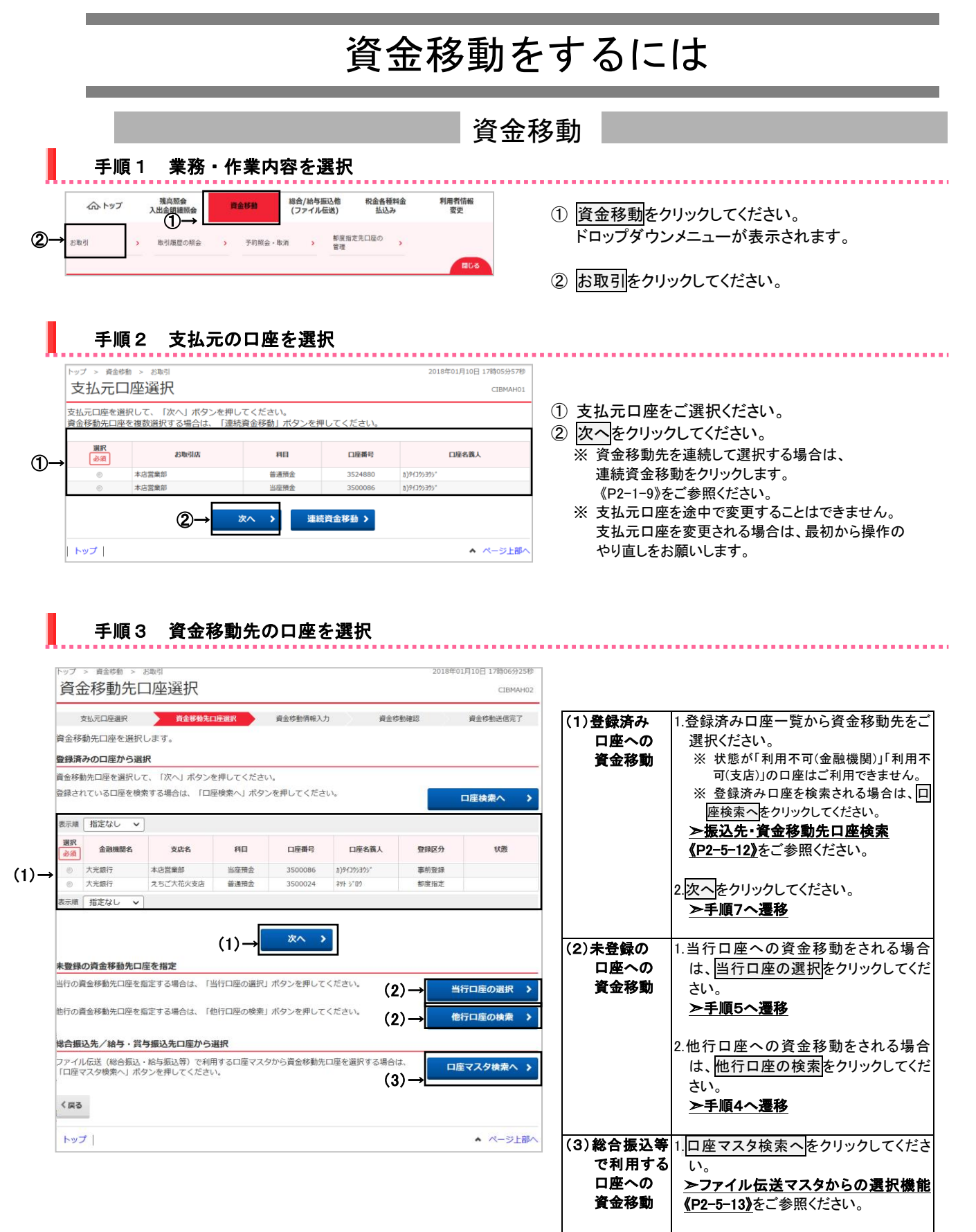

#### 第2編 第1章 操作マニュアル【オンライン編】資金移動をするには

手順4 資金移動先の金融機関を検索

| 资全投新生全                                                                                                    | 副総問給表                                                                          |                        |                       |                    |                  |            |                          |           | 20184 | 601月10日 17時                                                            |
|----------------------------------------------------------------------------------------------------|--------------------------------------------------------------------------------|------------------------|-----------------------|--------------------|------------------|------------|--------------------------|-----------|-------|------------------------------------------------------------------------|
| 貝立ি切工立                                                                                                    | 隙隙间积米                                                                          |                        |                       |                    |                  |            |                          |           |       | C                                                                      |
| 支払元口座選択                                                                                                    | 資金移動先口座選択                                                                      | R                      | 資金移                   | 動情報入               | л                |            | 資金移住                     | 的確認       |       | 資金移動送                                                                  |
| 検索したい金融機関の種類<br>英数字から始まる金融機関<br>ゆうちょ銀行を指定する                                                                                                    | 頃と、金融機関名の証<br>関を検索する場合は、<br>場合は、金融機関種類                                         | 順文字を選<br>「英数字<br>頁で「ゆう | 訳して<br>」ボタ<br>うちょ 銀   | くださ<br>ンを押<br>行・そ  | い。<br>してく<br>の他」 | ださい<br>を選択 | υτ Γ                     | ホリエ       | タンを   | 押してくださ                                                                 |
| 金融機関種類 ①-                                                                                                    | →銀行                                                                            |                        | -                     |                    |                  |            |                          |           |       |                                                                        |
|                                                                                                    | 5                                                                              | 5                      | ヤ                     | $\overline{\prec}$ | Л                | ナ          | 9                        | サ         | 力     | $\mathcal{P}$                                                          |
|                                                                                                    |                                                                                | IJ                     |                       | ы                  | E                | $\equiv$   | Ŧ                        | シ         | +     | 1                                                                      |
| 高文学                                                                                                    | (2)→                                                                           | ル                      | Г                     | 4                  | フ                | ヌ          | ッ                        | ス         | ク     | ウ                                                                      |
| 30.24                                                                                                    |                                                                                | V                      |                       | ×                  | $\sim$           | ネ          | $\overline{\mathcal{T}}$ | セ         | ケ     | I                                                                      |
|                                                                                                    |                                                                                |                        | Ξ                     | £                  | 朩                | ノ          | ٢                        | ע         |       | オ                                                                      |
|                                                                                                    |                                                                                |                        |                       |                    |                  |            |                          |           | 苾     | 故字                                                                     |
| く戻る                                                                                                    |                                                                                |                        |                       |                    |                  |            |                          |           |       |                                                                        |
| く戻る                                                                                                    |                                                                                | J                      | -                     |                    |                  |            |                          |           |       | • ~-                                                                   |
| (異る)<br>トップ )<br>行金移動先金                                                                                                    | 國融機関選択                                                                         | J                      | •                     |                    |                  |            |                          |           | 2017  | ▲ ペー<br>∓01月25日 19時<br>C                                               |
| く Q 3<br>トップ  <br>トップ > R&P5 > 23<br>資金移動先金<br>xuit-DGauge                                                                                                    | <sup>103]</sup><br>融機関選択<br><sup>資金を約2,129,313</sup>                           | R                      | 費金移                   | 勤情報入               | л                | >          | 資金称                      | 動確認       | 2017  | <ul> <li>ペー</li> <li>E01月25日 19時</li> <li>C</li> <li>資金称勧送</li> </ul>  |
| ( 戻る<br>トップ )<br>冷全移動先金<br>変近元回連択<br>金融機関を選択して、「                                                                                                    | <sup>取引</sup><br>融機関選択<br><b>資金単単え口序別</b><br>次へ」ボタンを押して                        | <b>R</b><br>てください      | 貞金移<br>1。             | 動情報入               | <i>ф</i>         | >          | 責金称                      | 動確認       | 2017  | <ul> <li>ペー</li> <li>年01月25日 19時</li> <li>C</li> <li>資金移動送・</li> </ul> |
| ( 戻る<br>トップ )<br>トップ )<br>注意を移動先金<br>支払元ロ座連府<br>金融機関を選択して、「「                                                                                                    | <sup>10月</sup><br>副中機関選択<br><u>前金様約20時間</u><br>次へ」ボタンを押して<br>金融編集              | R<br>T < K > 1         | 資金移<br>1。             | 動情報入               | љ                | >          | 資金称                      | 動確認       | 20175 | <ul> <li>ペー</li> <li>F01月25日 19時</li> <li>C</li> <li>資金停輸送</li> </ul>  |
| ( 戻る<br>トップ )<br>( たっぴ )<br>( たっぴ )<br>( たっ)<br>( たっ)<br>( た)<br>( た))<br>( た)<br>( た)<br>( た))<br>( た)))<br>( た))<br>( た))<br>( た) | <sup>10月</sup><br>耐快機関選択<br><u>約484%の</u> に同語<br>が次へ」ボタンを押して<br><u>6歳時間</u> 名  | R<br>T < K 20          | 資金移<br>1。             | 動情報入               | ,<br>,<br>,      | >          | 資金移                      | 10.999.22 | 2017  | <ul> <li>ペー</li> <li>F01月25日 19時</li> <li>C</li> <li>資金停輸送</li> </ul>  |
| (異る)<br>トップ > 月前や約 > おう<br>資金移動先金<br>変払元□厚単限<br>金融機関を選択して、「<br>「<br>(○)<br>あい間7<br>○)<br>あい間7<br>○)<br>あいのうスお期行                                                                                                    | <sup>10月</sup><br>副中機関選択<br><u>約4543年</u> 9月<br>次へ」ボタンを押して<br><sub>金融機関名</sub> | R<br>C < Kel           | 資金符                   | 勤清報入               | ,<br>,           | >          | 資金移                      | 動確認       | 20174 | ▲ ペー<br>F01月25日 19時<br>C<br>費金停輸送                                      |
| く戻る トップ > 育会が約 > お<br>資金移動先金 変払元ロ環道保 変払元ロ環道保 金融機関を選択して、「 第40 第40<                                                                                                    | <sup>b0]</sup><br>耐機関選択<br><u>A&amp;&amp;MATIFEN</u><br>が次へ」ボタンを押して<br>金融機構を   | R<br>C < ださい           | <u>資金</u> 修           | 動情報入               | љ                | >          | 資金称                      | 動種認       | 20174 | <ul> <li>ペー</li> <li>19時</li> <li>C</li> <li>資金等輸送</li> </ul>          |
| (戻る)<br>トップ > 月急や約 > お<br>資金移動先金<br>変払元に厚単限<br>金融機関を進限して、「<br>の<br>あい間で<br>の あい間で<br>の あい思す<br>の<br>の あい思す<br>の<br>もの思す<br>の<br>の<br>あり間す<br>の<br>の<br>あり思す<br>の<br>の<br>あり思す<br>の<br>の<br>の<br>の<br>の<br>の<br>の<br>の<br>の<br>の<br>の<br>の<br>の<br>の<br>の<br>の<br>の<br>の<br>の                                                                                                    | <sup>boj</sup><br>耐機関選択<br>育&移物なロ疫調<br>が次へ」ボタンを押して<br>金融機関名                    | R<br>C < Ketu          | 費金称<br>1 <sub>e</sub> | 動情報入               | љ<br>]           | >          | 資金称                      | 動種認       | 20174 | <ul> <li>ペー</li> <li>ro1月25日 19時</li> <li>c</li> <li>資金停輸送</li> </ul>  |
| (異る)<br>トップ > 育品が約 > おう<br>資金移動先金<br>変払元ロ厚単原<br>金融機関を選択して、「<br>「<br>都<br>のあめ間行<br>の、あい約<br>の<br>のいうスお銀行<br>の、あり創行<br>の、あり創行<br>の、あり創行<br>の、あり創行<br>の、あり創行                                                                                                    | angl<br>融機関選択<br><u>自金等外に時間</u><br>次へ」ホタンを押して<br><u>金融機関を</u>                  |                        | 資金移<br>1。<br>次        | 動産業の               | љ                | >          | 賣金修                      | 動種認       | 20174 | <ul> <li>ペー</li> <li>F01月25日 19時</li> <li>C</li> <li>資金停輸送</li> </ul>  |

#### 手順5 資金移動先の支店を検索

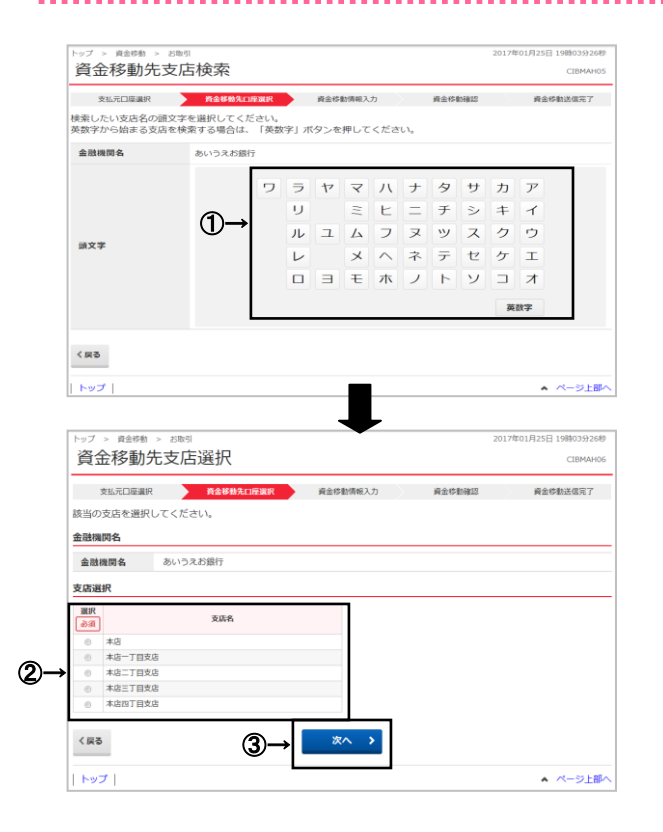

① 検索する金融機関種類をご選択ください。

| (1)銀行     | 都市銀行、地方銀行、    |
|-----------|---------------|
|           | 第二地方銀行、外国銀行等  |
| (2)信用金庫   | 信金中央金庫、信用金庫   |
| (3)信用組合   | 信用組合、商工組合中央金庫 |
| /商工中金     |               |
| (4)ゆうちょ銀行 | ゆうちょ銀行、労働金庫、  |
| /その他      | 農協共同組合等       |

② 検索する金融機関の頭文字をご選択ください。
 ※ 英数字の金融機関名称を選択する場合は、
 英数字をご選択ください。

- ③ご選択いただいた条件に該当する金融機関が 表示されます。 資金移動先の金融機関をご選択ください。
- ④ 次へをクリックしてください。

検索する支店の頭文字をご選択ください。
 ※ 英数字の支店名称を選択する場合は、
 英数字をご選択ください。

- ②ご選択いただいた条件に該当する支店が 表示されます。
  - 資金移動先の支店をご選択ください。
- ③ 次へをクリックしてください。

手順6 資金移動先の口座情報を入力

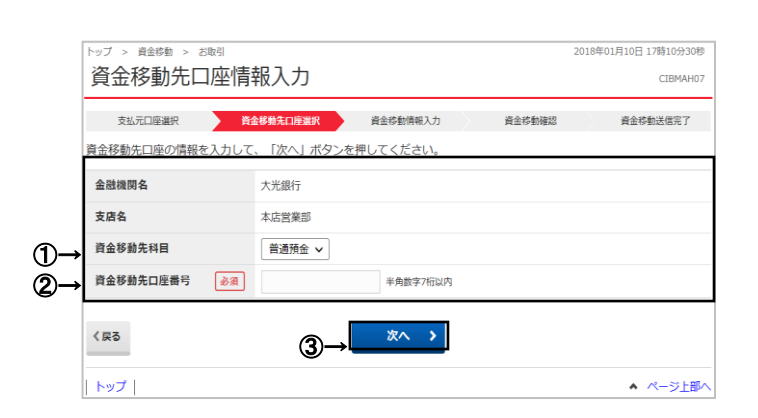

### 手順7 資金移動情報を入力

|            | トップ > 資金修動 > お取引<br>資金移動情報入<br><sub>支払元口座選択</sub><br>支払金額・手数料等を指定し | 力<br>産産等数先口座選択                           | 2018年02月06日 11時55分01秒<br>CIBMAH08<br>0磅超 資金等輸送信完了 |
|------------|--------------------------------------------------------------------|------------------------------------------|---------------------------------------------------|
| (1)→       | 支払金額 必須                                                            | 円 半角数字                                   |                                                   |
| ୭→         | 資金移動手数料                                                            | <ul> <li>当方負担</li> <li>⑤ 先方負担</li> </ul> |                                                   |
| <b>ð</b> → | 資金移動指定日                                                            | 2018年02月06日 🗸 🛗                          |                                                   |
| Ū          | 依赖人名                                                               | カ <b>)9/</b> 39シ39ジ<br>依頼人名は変更することができます。 | 半角48文字以内                                          |
| (4)→       | EDI情報                                                              |                                          | 半角20文字以内                                          |
| Ŭ          | コメント欄                                                              |                                          | 全角15文字(半角30文字)以内                                  |
|            | く戻る クリア                                                            | (5)→ <sup>λカ売了</sup> >                   | <ul> <li>▲ ページ上部へ</li> </ul>                      |

- ① 資金移動先口座の「科目」をご選択ください。
- ② 資金移動先口座の「口座番号」をご入力ください。
- ③ 次へをクリックしてください。

#### ① 支払金額をご入力ください。

| (1)当方負担 | 当方負担手数料の自動計算は行いません   |
|---------|----------------------|
| (2)先方負担 | 先方負担手数料の自動計算を行います    |
| ※ 手数料差  | ≜引機能《P2-5-1》をご参照ください |

- ③ 資金移動指定日をプルダウンからご選択ください。
   ※ カレンダーボタンをクリックして資金移動指定日を 選択することも可能です。
- ④「依頼人名」「EDI 情報」「コメント欄」は必要に 応じてご入力ください。
  - ※「依頼人名」には初期値として支払元口座のカナロ座名義 人を表示します。「依頼人名」は変更することができます。
  - ※「EDI情報」には半角英数カナ大文字で入力し、ハイフン (-)をご使用ください。
  - ※「コメント欄」は取引履歴照会時にご確認できます。 お客さまのメモとしてご使用ください。
- ⑤ 入力完了をクリックしてください。
  - ※ ご入力情報をクリアする場合は、クリアをクリック してください
  - ※ 当日扱いのお振込をご利用の場合は、書面で振込先口座の届出が必要です。届出のない振込先の場合、資金移動 指定日に当日を指定することはできません。

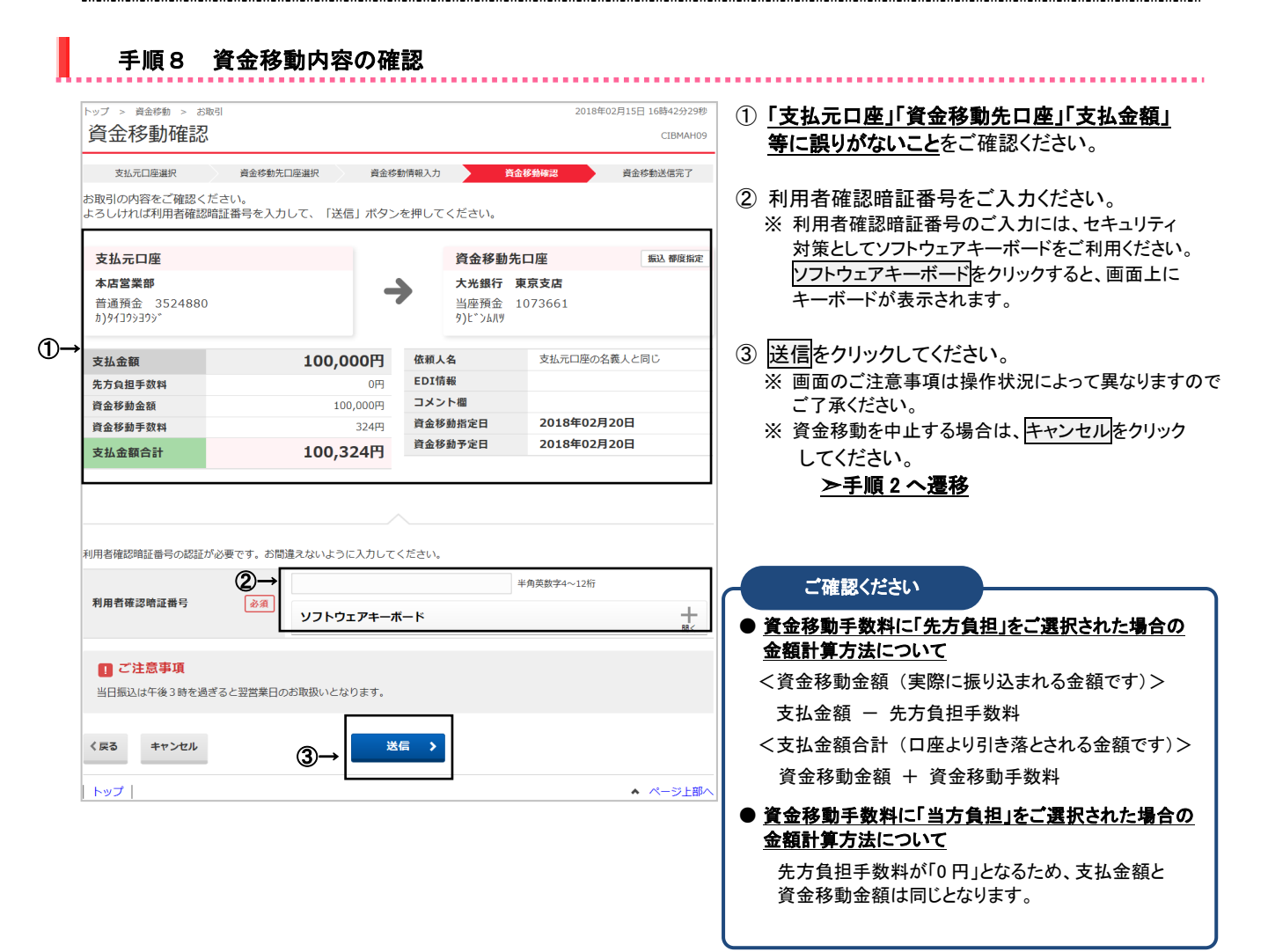

#### 第2編 第1章 操作マニュアル【オンライン編】 資金移動をするには

トップ > 資金移動 > お取引

金融機関名

支店名

口座番号

| トップ |

口座名義人

支払元口座選択画面へ

科目

2

都度指定先口座登録完了

大光銀行

東京支店

普通預金

0018695

コホ\*ケ\*ヨチ(タ

都度指定先口座の登録が完了しました。

支払元口座選択 資金移動先口座選択 資金移動情報入力 資金移動確認

| <b>資金移動送</b>                              | 信完了                      |                            | 2018年1                 | CIBMAH10                     | ① データ情報の「状態」が「 <b>受付完了」</b> となって             |
|-------------------------------------------|--------------------------|----------------------------|------------------------|------------------------------|----------------------------------------------|
| 支払元口座選択                                   | 資金移動先口座選択 資金移            | 動情報入力 資訊                   | 金移動確認                  | 資金移動送信完了                     | いることをこ唯認へたさい。                                |
| 金移動取引が完了し                                 | ました。                     |                            |                        | 🖨 画面印刷                       | 「仏窓」にてエノーが扱いこれている場合は、                        |
| 力结构                                       |                          |                            |                        |                              | ヘルノナスクまでの同い合わせください。                          |
|                                           | 372 /_1.eta ==#          |                            |                        |                              | ※ 印刷する場合は、画面印刷をクリックいたたくか                     |
|                                           | 文刊元 J<br>1921514HI0944V4 |                            |                        |                              | こ利用ノフワサの印刷機能をこ利用くたさい。                        |
| にいまち                                      | 2018年02月15日 16時44分05秒    |                            |                        |                              |                                              |
| 川用者名                                      | 利用者 2                    |                            |                        |                              | ② 引き続き資金移動を行う場合は、                            |
| 金移動情報                                     |                          |                            |                        |                              | 支払元口座選択画面へをクリックしてくださし                        |
| 支払元口座                                     |                          | 資金移動先                      | 口座                     | 振込 都度指定                      | <u>≻手順2へ遷移</u>                               |
| <b>本店営業部</b><br>普通預金 35248<br>۱)9行コウシヨウシ゛ | 80                       | 大光銀行 月<br>当座預金<br>9)と*ンムパツ | <b>東京支店</b><br>1073661 |                              | ③ 今回の資金移動先口座を都度指定先口座と<br>ご登録される場合は 都度指定先口座登録 |
| を払金額                                      | 100,000円                 | 依赖人名                       | 支払元口座の名                | 義人と同じ                        | をクリックしてください。                                 |
| 5.方負担手数料                                  | 0円                       | EDI情報                      |                        |                              | ▶手順10へ遷移                                     |
| <b>登金移動金額</b>                             | 100,000円                 | コメント欄                      |                        |                              | <u>- 1 MR 10 X219</u>                        |
| <b>社会移動手数料</b>                            | 324円                     | 資金移動指定日                    | 2018年02月               | 20日                          |                                              |
| 专业金額合計                                    | 100,324円                 | 貿金移動予定日                    | 2018年02月               | 20日                          |                                              |
| 度指定先口座登録                                  |                          |                            |                        |                              |                                              |
| 回取引した都度指定の<br>さい。                         | D資金移動先口座を登録する場合は、「都度指    | 定先口座登録」ボタンを押               | ں<br>¢کتر ا            | <sup>変度指定先口座</sup> →<br>登録 → |                                              |
| 支払元口座選択画面へ                                | ]                        |                            |                        | 🔒 画画印刷                       |                                              |
| トップ                                       | -                        |                            |                        | ▲ ページ上部へ                     |                                              |
|                                           |                          |                            |                        |                              |                                              |

2018年01月18日 17時13分50秒

CIBMAH11

ページ上部へ

- ① 都度指定先口座の登録が完了されます。
- ② 引き続き資金移動を行う場合は、
   支払元口座選択画面へをクリックしてください。
   ▶手順2へ遷移

|                                                                                                    |                                                                                                    |                                                                                                    |                                                                                                    |                                                                                                    | 一                                                                                                    |                                                                                                    |                                                                                                    |                                                                                                    |                                                                                                    |
|----------------------------------------------------------------------------------------------------|----------------------------------------------------------------------------------------------------|----------------------------------------------------------------------------------------------------|----------------------------------------------------------------------------------------------------|----------------------------------------------------------------------------------------------------|----------------------------------------------------------------------------------------------------|----------------------------------------------------------------------------------------------------|----------------------------------------------------------------------------------------------------|----------------------------------------------------------------------------------------------------|----------------------------------------------------------------------------------------------------|
| 手                                                                                                    | 順1                                                                                                    | 業務・                                                                                                    | 作業内                                                                                                    | 容を選                                                                                                    | 択                                                                                                    |                                                                                                    |                                                                                                    |                                                                                                    |                                                                                                    |
|                                                                                                    |                                                                                                    |                                                                                                    |                                                                                                    |                                                                                                    |                                                                                                    |                                                                                                    |                                                                                                    |                                                                                                    |                                                                                                    |
| ۵ı                                                                                                    | トップ                                                                                                    | 残高照会<br>入出金明編照会                                                                                                    | 資金移動                                                                                                    | 総合/I<br>(ファ                                                                                                    | 給与振込他 税<br>イル伝送)                                                                                                    | 1金各種料金<br>払込み                                                                                                    | 利用者情報<br>変更                                                                                                    | ① 資金移                                                                                                    | 動をクリックしてください。                                                                                                    |
|                                                                                                    |                                                                                                    | (1)→L                                                                                                    |                                                                                                    |                                                                                                    |                                                                                                    |                                                                                                    |                                                                                                    | ドロップ                                                                                                    | ダウンメニューが表示されます。                                                                                                    |
| お取引                                                                                                    | >                                                                                                    | 取引履歴の照会                                                                                                    | > 予約                                                                                                    | 照会・取消                                                                                                    | > 管理                                                                                                    | )座()                                                                                                    |                                                                                                    |                                                                                                    |                                                                                                    |
|                                                                                                    |                                                                                                    |                                                                                                    |                                                                                                    |                                                                                                    |                                                                                                    |                                                                                                    | RUS                                                                                                    | ② お取引                                                                                                    | をクリックしてください。                                                                                                    |
|                                                                                                    |                                                                                                    |                                                                                                    |                                                                                                    |                                                                                                    |                                                                                                    |                                                                                                    |                                                                                                    |                                                                                                    |                                                                                                    |
| -                                                                                                    |                                                                                                    | +++ -                                                                                                    | -                                                                                                    | 는 가 가려 나                                                                                                    | -                                                                                                    |                                                                                                    |                                                                                                    |                                                                                                    |                                                                                                    |
| Ŧ                                                                                                    | -順2                                                                                                    | 文払刀                                                                                                    | ᄗᄱ                                                                                                    | とを選げ                                                                                                    | Γ.                                                                                                    |                                                                                                    |                                                                                                    |                                                                                                    |                                                                                                    |
| トップ                                                                                                    | 「 > 資金移動                                                                                                    | > お取引                                                                                                    |                                                                                                    |                                                                                                    |                                                                                                    | 2018年(                                                                                                    | 01月10日 17時05分57秒                                                                                                    |                                                                                                    |                                                                                                    |
| 支                                                                                                    | 払元口座                                                                                                    | 區選択                                                                                                    |                                                                                                    |                                                                                                    |                                                                                                    |                                                                                                    | CIBMAH01                                                                                                    | ① 支払元                                                                                                    | 口座をご選択ください。                                                                                                    |
| 支払う                                                                                                    | 元口座を選択し                                                                                                    | して、「次へ」ボ                                                                                                    | タンを押してく                                                                                                    | ださい。                                                                                                    |                                                                                                    |                                                                                                    |                                                                                                    | 2 連続資                                                                                                    | 金移動をクリックしてください。                                                                                                    |
| 資金和                                                                                                    | 移動先口座を複                                                                                                    | 夏数選択する場合(                                                                                                    | は、「連続資金                                                                                                    | 移動」 ボタンを                                                                                                    | 押してください。                                                                                                    |                                                                                                    |                                                                                                    | × 5件ま                                                                                                    | で連続して指定することができます。                                                                                                    |
|                                                                                                    | 選択                                                                                                    | お取引店                                                                                                    |                                                                                                    | 科目                                                                                                    | 口座番号                                                                                                    |                                                                                                    | □座名義人                                                                                                    | ※ 支払元                                                                                                    | 口座を途中で変更することはできません。                                                                                                    |
| →                                                                                                    | • *                                                                                                    | k店営業部                                                                                                    |                                                                                                    | 普通預金                                                                                                    | 3524880                                                                                                    | n)91305305°                                                                                                    |                                                                                                    | 支払元                                                                                                    | ;口座を変更される場合は、最初から操作の                                                                                                    |
|                                                                                                    | © *                                                                                                    | 大店営業部                                                                                                    |                                                                                                    | 当座預金                                                                                                    | 3500086                                                                                                    | <u>ክ</u> )ዎብጋዕኑ∃ዕኑ°                                                                                                    |                                                                                                    | やり直                                                                                                    | しをお願いします。                                                                                                    |
|                                                                                                    |                                                                                                    |                                                                                                    | 次へ                                                                                                    | <b>)</b> 連                                                                                                    | 続資金移動 >                                                                                                    |                                                                                                    |                                                                                                    |                                                                                                    |                                                                                                    |
|                                                                                                    |                                                                                                    |                                                                                                    |                                                                                                    |                                                                                                    |                                                                                                    | (2)                                                                                                    |                                                                                                    |                                                                                                    |                                                                                                    |
| <b>ト</b> ୭                                                                                                    | ップ                                                                                                    |                                                                                                    |                                                                                                    |                                                                                                    |                                                                                                    |                                                                                                    | <ul> <li>ページ上部へ</li> </ul>                                                                                                    |                                                                                                    |                                                                                                    |
| 資金移                                                                                                    | 多動先口                                                                                                    | 座選択                                                                                                    |                                                                                                    |                                                                                                    |                                                                                                    | 2018年01                                                                                                    | 1月19日 16時46分03秒<br>CIBMAJ02                                                                                                    | (1)登録済み                                                                                                    | 1.登録済み口座一覧から資金移動先を                                                                                                    |
| 資金税<br>支払示<br>減金移動先<br>入力完了<br>資金移動先に<br>資金移動先に<br>資金移動先に<br>資金移動先に<br>資金移動先に<br>資金移動たに<br>資金移動たに                                                                                                    | 多動先口<br>ロ座選択<br>に座を選択したい<br>の口座から選択<br>ローを選択して、<br>いる口座を検索                                                                                                    | 正字選択<br><u> 育会を結れ</u><br>ます。<br>場合は、「入力?<br>、「次へ」ボタンペ<br>する場合は、「口唇                                                                                                    | コ <b>庁選択</b><br>売了」ボタンを<br>を押してください<br>座検索へ」ボタン                                                                                                    | 資金移動情報入 が ま 押してください い 。 、 、 、 、 、 、 、 、 、 、 、 、 、 、 、 、 、                                                                                                    | り 連続資金<br>い。<br>い。                                                                                                    | 2018年01                                                                                                    | L月19日 16時46分03秒<br>CIEMAJ02<br>連続資金移動完了                                                                                                    | (1)登録済み<br>口座への<br>資金移動                                                                                                    | <ol> <li>登録済み口座一覧から資金移動先を<br/>ご選択ください。</li> <li>米 状態が「利用不可(金融機関)」「利用<br/>不可(支店)」の口座はご利用できません。</li> <li>登録済み口座を検索される場合は、</li> <li>回座検索へをクリックしてください。</li> <li>麦込先・資金移動先口座検索<br/>《P2-5-12》</li> </ol>                                                                                                    |
| 資金税                                                                                                    | 多動先口<br>口座選択<br>に口座選択<br>を追加しない<br>の口座から選択<br>口座を選択して、<br>いる口座を検索<br>家ない。                                                                                                    | 正学選択<br>(ます。<br>場合は、「入力!<br>、「次へ」ボタンペ<br>する場合は、「口唇                                                                                                    | 1年30円<br>完了」ボタンを<br>充理してください<br>主境完へ」ボタン                                                                                                    | 資金移動情報入<br>・押してください         ・         ・         ・                                                                                                    | り 運続資金<br>い。<br>い。                                                                                                    | 2018年01                                                                                                    | 1月19日 16時46分03秒<br>CIEMAJ02<br>連続資金移動完了<br>□座検索へ >                                                                                                    | (1)登録済み<br>口座への<br>資金移動                                                                                                    | <ol> <li>1.登録済み口座一覧から資金移動先を<br/>ご選択ください。</li> <li>※ 状態が「利用不可(金融機関)」「利用<br/>不可(支店)」の口座はご利用できません。</li> <li>※ 登録済み口座を検索される場合は、</li> <li>□座検索へをクリックしてください。</li> <li>&gt;振込先・資金移動先口座検索<br/>(P2-5-12)をご参照ください。</li> <li>2.次へをクリックしてください。</li> </ol>                                                                                                    |
| 資金和<br>支払示<br>資金移動先<br>入力完了<br>登録済みの<br>資金移動先にて<br>登録されてい<br>選択                                                                                                    | 多動先口<br>口座連選択<br>に回座を選択したい<br>を追加しない<br>つ口座から選択<br>つ口座を選択して、<br>いる口座を検索<br>定なし ↓                                                                                                    | <b>座選択</b><br><u>育金移動和</u><br>ます。<br>場合は、「入力:<br>、「次へ」ポタンペ<br>する場合は、「口唇                                                                                                    | 1度選択<br>完了」ボタンを<br>を押してください<br>を検索へ」ボタン                                                                                                    | 資金移動情報入り<br>注押してください<br>、<br>・<br>を押してくださ                                                                                                    | り 運動資金<br>い。<br>い。                                                                                                    | 2018年01<br>24時勤確認                                                                                                    | 1月19日 16時46分03秒<br>CIEMAJ02<br>連続資金移動完了                                                                                                    | (1)登録済み<br>口座への<br>資金移動                                                                                                    | <ol> <li>1.登録済み口座一覧から資金移動先を<br/>ご選択ください。</li> <li>※ 状態が「利用不可(金融機関)」「利用<br/>不可(支店)」の口座はご利用できません。</li> <li>※ 登録済み口座を検索される場合は、</li> <li>□座検索へをクリックしてください。</li> <li>&gt;振込先・資金移動先口座検索<br/>《P2-5-12》をご参照ください。</li> <li>2.次へをクリックしてください。</li> <li>&gt;この後の手順4へ遷移</li> </ol>                                                                                                    |
| 資金利<br>支払示<br>資金移動先<br>入力完了<br>登録済みのの<br>総称動先にて<br>認知る移動先にて<br>認知る移動先にて<br>認知るのの<br>にていて、<br>では、<br>でののののでのでのでのでのできた。<br>でのののののでのでのでのできた。<br>でののののでのでのでのできた。<br>でののののでのでのできた。<br>でのののでのできた。<br>でののののでのでのできた。<br>でののののでのできた。<br>でののののでのできた。<br>でののののでのできた。<br>でののののでのできた。<br>でののののでのできた。<br>でののののでのできた。<br>でののののでのできた。<br>でののののでのできた。<br>でののののでのできた。<br>でのののでのできた。<br>でのののでのでのできた。<br>でのののでのでのできた。<br>でのののでのでのできた。<br>でのののでのでのでのできた。<br>でのののでのでのできた。<br>でのののでのでのでのできた。<br>でのののでのでのでのでのでのできた。<br>でのののでのでのでのでのでのでのでのでのでのでのでのでのでのでのでのでのでの                                                                                                    | 多動先口                                                                                                    | 加速選択<br>育会移動れ<br>ます。<br>、「次へ」ボタンペ<br>する場合は、「口の<br>支展名<br>もごのので                                                                                                    | 1年30<br>完了」ボタンを<br>を押してください                                                                                                    | 資金移動構築ス<br>2<br>弾してください<br>、<br>、<br>、<br>を押してくださ<br>の<br>の<br>で<br>の<br>で<br>さ<br>の<br>の<br>の<br>の<br>の<br>の<br>の<br>の<br>の<br>の<br>の<br>の<br>の                                                                                                    | り 連続員会<br>い。<br>い。                                                                                                    | 2018年01<br>上华勤確認<br>登録区分<br>王文248                                                                                                    | L月19日 16時46分03秒<br>CIBMAJ02<br>運続資金移動完了<br>□座検索へ ><br>状態                                                                                                    | (1)登録済み<br>口座への<br>資金移動                                                                                                    | <ol> <li>1.登録済み口座一覧から資金移動先を<br/>ご選択ください。</li> <li>※ 状態が「利用不可(金融機関)」「利用<br/>不可(支店)」の口座はご利用できません。</li> <li>※ 登録済み口座を検索される場合は、</li> <li>□座検索へをクリックしてください。</li> <li>&gt;振込先・資金移動先口座検索<br/>(P2-5-12)をご参照ください。</li> <li>2.次へをクリックしてください。</li> <li>&gt;この後の手順4へ遷移</li> </ol>                                                                                                    |
| <ul> <li>         会して、<br/>支払示<br/>支払示<br/>私移動先に<br/>登録済みの<br/>登録済みの<br/>登録済みの<br/>電紙<br/>登録済みの<br/>電紙</li></ul>                                                                                                    | 多動先口<br>に位置選択<br>に口座を選択したを追加しない。<br>の口座から選択<br>の国をから選択<br>の日座から選択<br>の日座から選択<br>の日座のを選択してい。<br>のこの一座を検索<br>定なし、マ<br>の<br>の一座を選択している。<br>のでの一座のの一のののでのである。<br>でので選択<br>のでので、<br>のでので、<br>のでのでので、<br>のでので、<br>のでので、<br>のでので、<br>のでので、<br>のでので、<br>のでので、<br>のでので、<br>のでので、<br>のでのでので、<br>のでので、<br>のでので、<br>のでので、<br>のでので、<br>のでので、<br>のでので、<br>のでのでので、<br>のでので、<br>のでので、<br>のでので、<br>のでのでので、<br>のでのでので、<br>のでので、<br>のでのでので、<br>のでので、<br>のでので、<br>のでのでので、<br>のでのでので、<br>のでので、<br>のでので、<br>のでので、<br>のでので、<br>のでので、<br>のでので、<br>のでので、<br>のでので、<br>のでので、<br>のでので、<br>のでので、<br>のでので、<br>のでのでので、<br>のでので、<br>のでので、<br>のでのでので、<br>のでのでので、<br>のでので、<br>のでのでのでので                                                                                                    | 本在語彙部<br>えちび大応火支店                                                                                                    | 19年30日<br>売了」ボタンを<br>売了」ボタンを<br>たずしてください<br>記録現金<br>1月日<br>出版現金                                                                                                    | 資金移動病報入<br>、<br>押してください<br>、<br>、<br>、<br>、<br>、<br>、<br>、<br>、<br>、<br>、<br>、<br>で<br>を理してくださ<br>、<br>、<br>、<br>、<br>、<br>、<br>、<br>、<br>、<br>、<br>、<br>、<br>、                                                                                                    | り 運続員会<br>し、。<br>し、<br>日底名義人<br>a)97279397*<br>おり7279                                                                                                    | 2018年01<br>2018年01<br>2018年01<br>2018年01<br>2018年01<br>2018年01<br>2018年01<br>2018年01<br>2018年01                                                                                                    | L月19日 16時46分03秒<br>CIBMAJ02<br>連続資金移動完了                                                                                                    | <ul> <li>(1)登録済み<br/>口座への<br/>資金移動</li> <li>(2)未登録の</li> </ul>                                                                                                    | <ol> <li>1.登録済み口座一覧から資金移動先を<br/>ご選択ください。</li> <li>※ 状態が「利用不可(金融機関)」「利用<br/>不可(支店)」の口座はご利用できません。</li> <li>※ 登録済み口座を検索される場合は、</li> <li>□座検索へをクリックしてください。</li> <li>&gt;振込先・資金移動先口座検索<br/>(P2-5-12)をご参照ください。</li> <li>2.次へをクリックしてください。</li> <li>&gt;この後の手順4へ遷移</li> <li>1.当行口座への資金移動をされる場合は、</li> </ol>                                                                                                    |
|                                                                                                    | 多動先口<br>口屋裏原<br>に口座を選択し<br>につ座を選択しない<br>口座から選択<br>口室を選択して、<br>つこを受検索<br>定なし<br>、<br>なる口座を検索<br>にない<br>、<br>なる<br>にので<br>してい<br>の<br>で<br>の<br>の<br>の<br>の<br>の<br>の<br>の<br>の<br>の<br>の<br>の<br>の<br>の                                                                                                    | 本 広営業部<br>えたびまた<br>本 広営業部<br>た 、 「次へ」ボタンペ<br>する総合は、「口目                                                                                                    |                                                                                                    | 資金移動病報入<br>、<br>、<br>・<br>を押してください<br>、<br>、<br>・<br>を押してください<br>、<br>、<br>・<br>を<br>押してください<br>、<br>、<br>・<br>を<br>研してください<br>、<br>、<br>・<br>を<br>の<br>の<br>の<br>の<br>の<br>の<br>の<br>の<br>の<br>の<br>の<br>の<br>の                                                                                                    | b 運動員<br>い。<br>い、<br>10年名復人<br>10月(17):27)*<br>271:5*(07)<br>271:5*(07)                                                                                                    | 2018年01<br>2018年01<br>2018年01<br>2018年01<br>2018年01<br>2018年01<br>2018年01<br>2018年01<br>2018年01<br>2018年01<br>2018年01<br>2018年01                                                                                                    | L月19日 16時46分03秒<br>CIBMAJ02<br>連続資金移動完了                                                                                                    | <ul> <li>(1)登録済み<br/>口座への<br/>資金移動</li> <li>(2)未登録の<br/>口座への</li> </ul>                                                                                                  | <ol> <li>1.登録済み口座一覧から資金移動先を<br/>ご選択ください。</li> <li>※ 状態が「利用不可(金融機関)」「利用<br/>不可(支店)」の口座はご利用できません。</li> <li>※ 登録済み口座を検索される場合は、<br/>□座検索へをクリックしてください。</li> <li>&gt;振込先・資金移動先口座検索<br/>(P2-5-12)をご参照ください。</li> <li>2.次へをクリックしてください。</li> <li>&gt;この後の手順4へ遷移</li> <li>1.当行口座への資金移動をされる場合は、<br/>当行口座の選択をクリックしてください。</li> </ol>                                                                                                    |
|                                                                                                    | 多動先口<br>口屋裏原<br>に口座を選択し<br>につ座を選択しない<br>口庫から選択<br>こな、<br>で、<br>で、<br>ない<br>の<br>この座を選択して、<br>、<br>るて<br>にの<br>で、<br>で、<br>ない<br>の<br>の<br>に<br>ない<br>の<br>の<br>に<br>の<br>の<br>で、<br>で、<br>の<br>の<br>の<br>に<br>の<br>の<br>の<br>の<br>の<br>の<br>の<br>の<br>の<br>の<br>の<br>の<br>の                                                                                                    | 本 広営業部<br>大 広営業部<br>本 広営業部<br>本 広学<br>本 広営業部<br>本 広営業部<br>本 広営業部<br>本 広学<br>本 広学<br>大 広学<br>大 広学<br>大 広学<br>大 広学<br>大 広学<br>大 広学<br>大 広学<br>大 の<br>大 広学<br>大<br>大 大 大 大 大 大 大 大 大 大 大 大 大 大 大 大 |                                                                                                    | 資金移動病和入<br>は押してください<br>・<br>を伊してください<br>・<br>でを押してくださ<br>・<br>・<br>・<br>・<br>・<br>・<br>・<br>・<br>・<br>・<br>・<br>・<br>・                                                                                                    | b 連続資金<br>い。<br>い。<br>10年名義人<br>10月(2)5395*<br>2915 200<br>2915 200<br>2015 200<br>2015 200<br>2015 200<br>2015 200<br>2015 200<br>2015 200<br>2015 2015 200<br>2015 200<br>200<br>2015 200<br>200<br>200<br>200<br>200<br>200<br>200<br>200<br>200<br>200                                                                                                    | 2018年01<br>2018年01<br>2018<br>2018<br>2018<br>2018<br>2018<br>2018<br>2018<br>20                                                                                                    | L月19日 16時46分03秒<br>CIBMAJ02<br>連続資金移動完了<br>工屋検索へ  ><br>「状態                                                                                                    | <ul> <li>(1)登録済み<br/>口座への<br/>資金移動</li> <li>(2)未登録の<br/>口座への<br/>資金移動</li> </ul>                                                                                         | <ol> <li>1.登録済み口座一覧から資金移動先を<br/>ご選択ください。</li> <li>※ 状態が「利用不可(金融機関)」「利用<br/>不可(支店)」の口座はご利用できません。</li> <li>※ 登録済み口座を検索される場合は、<br/>口座検索へをクリックしてください。</li> <li>&gt;振込先・資金移動先口座検索<br/>(P2-5-12)をご参照ください。</li> <li>2.次へをクリックしてください。</li> <li>&gt;この後の手順4へ遷移</li> <li>1.当行口座への資金移動をされる場合は、<br/>当行口座の選択をクリックしてください。</li> <li>&gt;(P2-1-5)手順5へ遷移</li> </ol>                                                                                                    |
| ☆ 金 和<br>支払示<br>気金移動先<br>金移動先<br>金移動先<br>金移動先<br>金移動先<br>金移動先<br>金移動先<br>金移動先<br>金移動先<br>金移動先<br>金移動先<br>金移動先<br>金<br>金移動先<br>金<br>金移動先<br>金<br>金<br>金<br>金<br>金<br>金<br>金<br>金<br>金<br>金<br>金<br>金<br>金<br>金<br>金<br>金<br>金<br>金<br>金<br>金<br>金<br>金<br>金<br>金<br>金<br>金<br>金<br>、<br>、                                                                                                    | 多動先口<br>口屋裏原<br>口座を選択し<br>こつ座を選択しない<br>口座から選択<br>の口座から選択して、<br>いる口座を検索<br>定なし ▼<br>こ<br>な<br>のる口座を検索<br>に<br>次<br>の<br>な<br>の<br>の<br>で<br>している<br>の<br>で<br>している<br>の<br>で<br>している<br>の<br>で<br>している<br>の<br>で<br>している<br>の<br>している<br>の<br>している<br>の<br>している<br>の<br>の<br>の<br>の<br>の<br>の<br>の<br>の<br>の<br>の<br>の<br>の<br>の                                                                                                    | 本ら営業部<br>大応送業部<br>大応送業部<br>大応送業部<br>大応送業部<br>大応送業部<br>大応送業部<br>大応送業部<br>大応送業部                                                                                                    | 北岸滅駅<br>売了」ボタンを<br>定理してください<br>定確余へ」ボタン<br>和目<br>当応預金<br>普通預金<br>普通預金                                                                                                    | 資金移動病和入<br>は押してください<br>・<br>を押してくださ<br>・<br>の<br>の<br>の<br>の<br>の<br>の<br>の<br>の<br>の<br>の<br>の<br>の<br>の                                                                                                    | b 運動員会<br>し、<br>し、                                                                                                    | 2018年01<br>上谷動確認                                                                                                    | L月19日 16時46分03秒<br>CIBMAJ02<br>連続資金移動完了                                                                                                    | <ul> <li>(1)登録済み<br/>口座への<br/>資金移動</li> <li>(2)未登録の<br/>口座への<br/>資金移動</li> </ul>                                                                                         | <ol> <li>1.登録済み口座一覧から資金移動先を<br/>ご選択ください。</li> <li>※ 状態が「利用不可(金融機関)」「利用<br/>不可(支店)」の口座はご利用できません。</li> <li>※ 登録済み口座を検索される場合は、<br/>□座検索へをクリックしてください。</li> <li>&gt;振込先・資金移動先口座検索<br/>(P2-5-12)をご参照ください。</li> <li>2.次へをクリックしてください。</li> <li>&gt;この後の手順4へ遷移</li> <li>1.当行口座の選択をクリックしてください。</li> <li>&gt;(P2-1-5)手順5へ遷移<br/>その後手順4へ遷移</li> </ol>                                                                                                    |
| <ul> <li>         会の新した。         <ul> <li></li></ul></li></ul>                                                                                                    | 多動先口<br>に屋裏保<br>に)座を選択して、<br>を追加しない<br>の<br>口座を選択して、<br>いる口座を選択して、<br>、<br>ないる口座を検索<br>定なし<br>く<br>二<br>の<br>を選択<br>にの<br>、<br>で<br>の<br>で<br>の<br>の<br>の<br>の<br>の<br>の<br>の<br>の<br>の<br>の<br>の<br>の<br>の<br>の<br>の                                                                                                    | 本語営業部<br>大広義会<br>本語営業部<br>大広美会<br>、「次へ」ボタンペ<br>する場合は、「口馬<br>大広条<br>本語営業部<br>本語営業部<br>本語営業部                                                                                                    | 19<br>第<br>第<br>第<br>7<br>1<br>ボタンを<br>2<br>2<br>7<br>1<br>ボタンを<br>2<br>2<br>7<br>1<br>ボタンを<br>2<br>2<br>7<br>1<br>ボタンを<br>2<br>2<br>7<br>1<br>ボタンを<br>2<br>2<br>7<br>1<br>ボタンを<br>2<br>5<br>7<br>1<br>ボタンを<br>2<br>5<br>7<br>1<br>ボタンを<br>2<br>5<br>7<br>1<br>ボタンを<br>2<br>5<br>7<br>1<br>ボタンを<br>2<br>5<br>7<br>1<br>ボタンを<br>3<br>5<br>7<br>1<br>ボタンを<br>5<br>5<br>7<br>1<br>ボタンを<br>5<br>5<br>7<br>1<br>ボタンを<br>5<br>5<br>7<br>1<br>ボタンを<br>5<br>5<br>7<br>1<br>ボタン<br>5<br>5<br>5<br>5<br>5<br>5<br>5<br>5<br>5<br>5<br>5<br>5<br>5                                                                                                    | 資金移動病和入<br>は押してください<br>小<br>・<br>小<br>を押してくださ<br>ののの2<br>350006<br>350005<br>350005<br>35005<br>35005 | b 運動員会<br>しい。<br>しい。                                                                                                    | 2018年01<br>此终勤確認                                                                                                    | L月19日 16時46分03秒<br>CIBMAJ02<br>連続資金移動完了                                                                                                    | <ul> <li>(1)登録済み<br/>口座への<br/>資金移動</li> <li>(2)未登録の<br/>口座への<br/>資金移動</li> </ul>                                                                                         | <ol> <li>1.登録済み口座一覧から資金移動先を<br/>ご選択ください。</li> <li>※ 状態が「利用不可(金融機関)」「利用<br/>不可(支店)」の口座はご利用できません。</li> <li>※ 登録済み口座を検索される場合は、</li> <li>□座検索へをクリックしてください。</li> <li>&gt;振込先・資金移動先口座検索<br/>《P2-5-12》をご参照ください。</li> <li>2.次へをクリックしてください。</li> <li>&gt;この後の手順4へ遷移</li> <li>1.当行口座への資金移動をされる場合は、</li> <li>当行口座の選択をクリックしてください。</li> <li>&gt;(P2-1-5)手順5へ遷移<br/>その後手順4へ遷移</li> </ol>                                                                                                    |
|                                                                                                    | 多動先口<br>口屋選択<br>に口座を選択して、<br>を追加しない<br>の口座から選択<br>つ口座から選択<br>つ口座から選択<br>このでを選択して、、<br>うる口座を検索<br>定なし マ<br>金融階路<br>(銀行<br>二銀行<br>定なし マ<br>金融を選れして、<br>、<br>る口座を選択して、<br>、<br>る口座を選択して、<br>、<br>る口座などので、<br>していたいで、<br>していたいで、<br>のる口座を選び、<br>していたいで、<br>のる口座を選び、<br>していたいで、<br>のる口座を選び、<br>していたいで、<br>のる口座などので、<br>のる口座などので、<br>のる口座などので、<br>のる口座を選び、<br>していたいで、<br>のる口座を選び、<br>していたいで、<br>のる口座を選び、<br>していたいで、<br>のる口座を選び、<br>していたいで、<br>のる口座を選び、<br>していたいで、<br>のる口座を選び、<br>していたいで、<br>のる口座を選び、<br>していたいで、<br>のるのので、<br>のるのので、<br>のるのので、<br>のるので、<br>のるので、<br>のるので、<br>のるので、<br>のるので、<br>のるので、<br>のるので、<br>のるので、<br>のるので、<br>のるので、<br>のるので、<br>のるので、<br>のるので、<br>のるので、<br>のるので、<br>のるので、<br>のので、<br>のるので、<br>のので、<br>ののので、<br>のので、<br>のので、<br>のので、<br>のので、<br>のので、<br>のので、<br>のので、<br>のので、<br>のので、<br>のので、<br>のので、<br>のので、<br>のので、<br>のので、<br>のので、<br>のので、<br>のので、<br>ののので、<br>のので、<br>のので、<br>のので、<br>のので、<br>のので、<br>のので、<br>のので、<br>のので、<br>のので、<br>のので、<br>のので、<br>のので、<br>ののので、<br>のので、<br>のので、<br>のので、<br>ののののので、<br>のので、<br>のので、<br>のので、<br>のので、<br>のので、<br>のので、<br>のので、<br>のので、<br>のので、<br>のので、<br>のので、<br>のので、<br>のので、<br>のので、<br>のので、<br>のので、<br>のので、<br>のので、<br>のので、<br>のので、<br>のので、<br>のので、<br>のので、<br>のので、<br>のので、<br>ののので、<br>のので、<br>のので<br>のので                                                                                                    | 本語<br>本語<br>本語<br>本語<br>本語<br>二<br>本語<br>二<br>本語<br>二<br>本語<br>二<br>本語<br>二<br>本<br>二<br>二<br>二<br>二<br>二<br>二<br>二<br>二<br>二<br>二<br>二<br>二<br>二                                                                                                    | 1993(K)<br>完了」ボタンを<br>定得してください<br>を確然へ」ボタン<br>種<br>構用<br>単語預金<br>普遍預金<br>普遍預金<br>普遍預金<br>普遍預金<br>(1)→                                                                                                    | 資金移動病報入<br>は押してください<br>×<br>・<br>・<br>を押してくださ<br>・<br>・<br>・<br>・<br>・<br>・<br>・<br>・<br>・<br>・<br>・<br>・<br>・                                                                                                    | b 運動廃止<br>い。<br>い。<br>11<br>11<br>11<br>11<br>11<br>11<br>11<br>11<br>11<br>11<br>11<br>11<br>1                                                                                                    | 2018年01<br>此移動確認                                                                                                    | L月19日 16時46903秒<br>CIBMAJ02<br>連続資金移動完了                                                                                                    | <ul> <li>(1)登録済み<br/>口座への<br/>資金移動</li> <li>(2)未登録の<br/>口座への<br/>資金移動</li> </ul>                                                                                         | <ol> <li>1.登録済み口座一覧から資金移動先を<br/>ご選択ください。</li> <li>※ 状態が「利用不可(金融機関)」「利用<br/>不可(支店)」の口座はご利用できません。</li> <li>※ 登録済み口座を検索される場合は、</li> <li>□座検索へをクリックしてください。</li> <li>&gt;振込先・資金移動先口座検索<br/>《P2-5-12》をご参照ください。</li> <li>2.次へをクリックしてください。</li> <li>&gt;この後の手順4へ遷移</li> <li>1.当行口座への資金移動をされる場合は、</li> <li>当行口座の選択をクリックしてください。</li> <li>&gt;《P2-1-5》手順5へ遷移<br/>その後手順4へ遷移</li> <li>2.他行口座への資金移動をされる場合は、</li> </ol>                                                                                                    |
|                                                                                                    | 多動先口<br>二座選択<br>二口座を選択ししたい<br>を追加しない<br>つ座から選択<br>二口座を送択してい、<br>って回座から選択<br>二口座を送択してい、<br>こなし マ<br>二定なし マ<br>二定なし マ<br>二<br>二<br>二<br>二<br>二<br>二<br>二<br>二<br>二<br>二<br>二<br>二<br>二                                                                                                    | 本の営業部     本の営業部     本の営業部     本の営業部     本の営業部     本の営業部     本の営業部     本の営業部     本の営業部     本の営業部     本の営業部     本の営業部     本の営業部     本の営業部     本の営業部                                                                                                        | 1938区 1938区 1938区 1938区 1938区 1938区 1938区 1938区 1938区 1938区 1938区 1938区 1938区 1938 1938 <                                                                                                    | 資金移動病報入<br>注押してください<br>、<br>、<br>を押してください<br>「<br>口度番号<br>350006<br>350006<br>350006<br>350006<br>350006<br>3500024<br>3524610<br>0002917<br>次へ →<br>次へ →<br>次へ →                                                                                                    | b 運動資金<br>い。<br>い。<br>い、<br>マチンワン<br>オチンワン<br>オチンワン<br>オチンロン<br>オチンロン<br>オチンレスク<br>マチンシン<br>・<br>マロを名称人                                                                                                    | 2018年01<br>2018年01<br>2018<br>2018<br>2018<br>2018<br>2018<br>2018<br>2018<br>20                                                                                                    | L月19日 16時46903秒<br>CIEMAJ02<br>連続資金移動完了<br>□座検索へ >                                                                                                    | <ul> <li>(1)登録済み<br/>口座への<br/>資金移動</li> <li>(2)未登録の<br/>口座への<br/>資金移動</li> </ul>                                                                                         | <ol> <li>1.登録済み口座一覧から資金移動先を<br/>ご選択ください。</li> <li>※ 状態が「利用不可(金融機関)」「利用<br/>不可(支店)」の口座はご利用できません。</li> <li>※ 登録済み口座を検索される場合は、<br/>□座検索へをクリックしてください。</li> <li>&gt;振込先・資金移動先口座検索<br/>(P2-5-12)をご参照ください。</li> <li>2.次へをクリックしてください。</li> <li>&gt;この後の手順4へ遷移</li> <li>1.当行口座への資金移動をされる場合は、<br/>当行口座の選択をクリックしてください。</li> <li>&gt;(P2-1-5)手順5へ遷移<br/>その後手順4へ遷移</li> <li>2.他行口座への資金移動をされる場合は、<br/>他行口座の検索をクリックしてください。</li> </ol>                                                                                                    |
|                                                                                                    | 多動先口<br>に厚慮果<br>に口座を選択ししたい<br>を追加しない<br>の口座から選択して、<br>を追加しない<br>のて圧から選択<br>にて、<br>を追加しない<br>ない<br>ない<br>でのでので、<br>ない<br>でのでので、<br>ない<br>でのでので、<br>でので、<br>のでので、<br>でので、<br>でので、<br>でので、<br>のでので、<br>でので、<br>でのでので、<br>でので、<br>でので、<br>でので、<br>でのでので、<br>でので、<br>でので、<br>でので、<br>でので、<br>でので、<br>でので、<br>でので、<br>でのでので、<br>でので、<br>でので、<br>でので、<br>でので、<br>でのでので、<br>でので、<br>でので、<br>でので、<br>でので、<br>でので、<br>でのでので、<br>でので、<br>でのでので、<br>でので、<br>でので、<br>でので、<br>でので、<br>でので、<br>でので、<br>でので、<br>でので、<br>でので、<br>でので、<br>でので、<br>でので、<br>でので、<br>でので、<br>でので、<br>でのでので、<br>でので、<br>でので、<br>でのでで、<br>でので、<br>でので、<br>でので、<br>でので、<br>でのでので、<br>でので、<br>でので、<br>でので、<br>でので、<br>でので、<br>でので、<br>でので、<br>でので、<br>でので、<br>でのでので、<br>でので、<br>でので | 本会理択     「京へりボタンペ     する場合は、「八カカ     する場合は、「八カカ     する場合は、「口の     する場合は、「口の     な広義会     本会営業会の     本会営業会の     本会営業会の     を描定     をする場合は、「単                                                                                                    | 19年30日 第二日 ボタンの 第二日 ボタンの 第二日 ボタンの 第二日 ビング ボタンの 第二日 ビング ボタンの 第二日 ビング ジェンク・ションの 第二日 ビング ジェンク・ションの 第二日 ビング ジェンク・ションの 第二日 ビング ジェンク・ションの 第二日 ビング ジェンク・ションの 第二日 ビング ジェンク・ションの 第二日 ビング ジェンク・ションの 第二日 ビング ジェンク・ションの 第二日 ビング ジェンク・ションの 第二日 ビング ジェンク・ションの 第二日 ビング ジェンク・ションの 第二日 ビング ジェンク・ションの 第二日 ビング ジェンク・ションの 第二日 ビング ジェンク・ションの 第二日 ビング ジェンク・ションの 第二日 ビング ジェンク・ジェンク・ 第二日 ビング ジェンク・ 第二日 ビング ジェンク・ 第三日 ビング ジェンク・ 第二日 ビング ジェンク・ 第三日 ビング ジェンク・ 第三日 ビング ジェンク・ 第三日 ビング ジェンク・ 第三日 ビング ジェンク・ 第三日 ビング ジェンク・ 第三日 ビング ジェンク・ 第三日 ビング ジェンク・ 第三日 ビング ジェンク・ 第三日 ビング ジェンク・ 第三日 ビング ジェンク  第三日 ビング ジェンク・ 第三日 ビング ジェンク・ 第三日 ビング ビング ジェンク・ 第三日 ビング ビング ジェンク・ 第三日 ビング ビング ジェンク・ 第三日 ビング ビング ジェンク・ 第三日 ビング ビング ジェンク・ 第三日 ビング ビング ビング ジェンク・ 第三日 ビング ビング ジェンク・ 第三日 ビング ジェンク・ | 承金参助病報入     ボーレてくださ     「一定番号     「こにである     「」にである     「」にである     「」にである     「」にである     「」にである     「」にである     「」にである     「」にていていていていていていていていていていていていていていていていていていてい                                                                                                    | b 運動員<br>い。<br>い、<br>い、<br>10年名領人<br>約9(2)735)*<br>375 Y00<br>375 Y00<br>775 Y00<br>775 Y00<br>775<br>775<br>775<br>775<br>775<br>775<br>775<br>775<br>77                                                                                                    | 2018年01<br>2018年01<br>2018年01<br>2月経分<br>事前登録<br>都原登録<br>事前登録<br>事前登録<br>事前登録<br>事前登録<br>事前登録<br>事前登録<br>事前登録<br>事前登録<br>事前登録<br>二<br>二<br>二<br>二<br>二<br>二<br>二<br>二<br>二<br>二<br>二<br>二<br>二                                                                                                    | L月19日 16時46903秒<br>CIEMAJ02<br>連続資金移動完了<br>「正接検索へ >                                                                                                    | <ul> <li>(1)登録済み<br/>口座への<br/>資金移動</li> <li>(2)未登録の<br/>口座への<br/>資金移動</li> </ul>                                                                                         | <ol> <li>1.登録済み口座一覧から資金移動先を<br/>ご選択ください。</li> <li>※ 状態が「利用不可(金融機関)」「利用<br/>不可(支店)」の口座はご利用できません。</li> <li>※ 登録済み口座を検索される場合は、</li> <li>□座検索へをクリックしてください。</li> <li>&gt;振込先・資金移動先口座検索<br/>(P2-5-12)をご参照ください。</li> <li>≥この後の手順4へ遷移</li> <li>1.当行口座への資金移動をされる場合は、</li> <li>当行口座の選択をクリックしてください。</li> <li>&gt;(P2-1-5)手順5へ遷移<br/>その後手順4へ遷移</li> <li>2.他行口座への資金移動をされる場合は、</li> <li>他行口座の検索をクリックしてください。</li> <li>&gt;(P2-1-5)手順4へ遷移</li> </ol>                                                                                                    |
| 公会 金利 元 元 元 元 元 元 元 元 元 元 元 元 元 元 元 元 元 元                                                                                                    | 冬動先口<br>口座温泉<br>二口座を選択して、<br>を迫加しない<br>口座を選択して、、<br>なし加しない<br>二口座を選択して、、<br>なこ口座を選択して、、<br>なこ口座を選択して、、<br>なこ口座を選び<br>こなし ◇<br>金融機器各<br>は銀行<br>定なし ◇<br>金融機器各<br>は銀行<br>定なし ◇<br>金融機器各<br>は銀行<br>定なし ◇<br>金融機器各<br>は銀行<br>定なし ◇<br>金融機器各<br>は銀行<br>定なし ◇<br>金融機器各<br>は銀行<br>定なし ◇<br>金融機器各<br>は銀行<br>定なし ◇<br>金融機器各<br>は銀行<br>定なし ◇<br>金融機器各<br>は銀行<br>定なし ◇<br>金融機器各<br>は銀行<br>たる<br>ない<br>ふる日座を選択して、<br>、<br>なの<br>二座を選択して、<br>、<br>なの<br>二座を<br>金融機器各<br>は銀行<br>二定<br>金融機器各<br>は銀行<br>二定<br>金融機器各<br>は銀行<br>二定<br>金融機器各<br>は銀行<br>二定<br>金融機器各<br>は銀行<br>二定<br>金融機器各<br>は銀行<br>二定<br>金融<br>の<br>金融<br>の<br>の<br>金融<br>の<br>の<br>金融<br>の<br>の<br>金融<br>の<br>の<br>金<br>の<br>の<br>の<br>の<br>金融機器各<br>は<br>の<br>の<br>の<br>金融<br>の<br>の<br>の<br>の<br>の<br>の<br>の<br>の<br>の<br>の<br>の<br>の<br>の                                                                                                    | 本 ら 営業部 本 ら 営業部 本 ら 営業部 を 構 を 植 を を な る し 、 「 れ 、 「 れ 、 「 れ 、 「 れ 、 「 れ 、 「 れ 、 「 れ 、 「 れ 、 「 れ 、 「 れ 、 「 れ 、 、 、 、                                                                                                    | 19年30日 第二日 ボタンの 第二日 ボタンの 第二日 ボタンの 第二日 ボタン 第二日 ボタン 第三日 ボタン                                                                                                    | 承全参助病報入     ボン     ボーレてください     ボール     ボタンを押して     ボタンを押して     ボタンを     ボタンを     ボタンを     ボタンを     ボタンを     ボタンを     ボタンを     ボタンを     ボタンを     ボタンを     ボタンを     ボタンを     ボタンを     ボタンを     ボタンを     ボタンを     ボタンを     ボタンを     ボタンを     ボタンを     ボー     ボー     ボタンを     ボタンを     ボタンを     ボタンを     ボタンを     ボー     ボー     ボ                                                                                                    | b 運動員<br>い。<br>い、<br>い、                                                                                                    | 2018年01<br>2018年01<br>2018年01<br>2月経分<br>平前登録<br>平前登録<br>平前世報<br>平前世録<br>平前世報<br>平前世報<br>平前世<br>平前世<br>平前世<br>平前世<br>平前世<br>平前世<br>平前世<br>平前世                                                                                                    | L月19日 16時46903秒<br>CIBMAJ02<br>運続資金移動完了                                                                                                    | <ul> <li>(1)登録済み<br/>口座への<br/>資金移動</li> <li>(2)未登録の<br/>口座への<br/>資金移動</li> </ul>                                                                                         | <ol> <li>1.登録済み口座一覧から資金移動先を<br/>ご選択ください。</li> <li>※ 状態が「利用不可(金融機関)」「利用<br/>不可(支店)」の口座はご利用できません。</li> <li>※ 登録済み口座を検索される場合は、<br/>□座検索へをクリックしてください。</li> <li>&gt;振込先・資金移動先口座検索<br/>〈P2-5-12〉をご参照ください。</li> <li>&gt;この後の手順4へ遷移</li> <li>1.当行口座への資金移動をされる場合は、<br/>当行口座の選択をクリックしてください。</li> <li>&gt;(P2-1-5)手順5へ遷移<br/>その後手順4へ遷移</li> <li>2.他行口座への資金移動をされる場合は、</li> <li>(他行口座の検索をクリックしてください。)</li> <li>&gt;(P2-1-5)手順4へ遷移<br/>その後手順4へ遷移</li> </ol>                                                                                                    |
| 谷田 (1) (1) (1) (1) (1) (1) (1) (1) (1) (1)                                                                                                    | 冬動先口<br>口座温泉<br>口座を選択して、<br>を追加しない<br>口座を選択して、<br>小口座から選択して、<br>小口座から選択して、<br>小口座な選択して、<br>なは、<br>ない、<br>ない、<br>ない、<br>ない、<br>ない、<br>ない、<br>ない、<br>ない                                                                                                    | 本応営業部     な好地なに ます。     「次へ」ボタンペ     する場合は、「八カカ     する場合は、「八カカ     する場合は、「口戸     支底名     な店営業部     な店営業部     を描定     定する場合は、「自     を描えた口座から                                                                                                    | 19年30日 第二日本 1000000000000000000000000000000000000                                                                                                    | 資金参助病報入<br>「押してくださ」<br>、 、 、 、 でを押してくださ<br>「正産番号<br>350006<br>350006<br>35204610<br>0002917<br>次へ ◆<br>ボタンを押して<br>ボタンを押して                                                                                                    | b 連続員会<br>い。<br>い。<br>1)9(2)53)*<br>初り20)53)*<br>初り20)<br>3)1*1404(5)<br>2)<br>2)<br>2)<br>2)<br>2)<br>2)<br>2)<br>2)<br>2)<br>2)<br>2)<br>2)<br>2)                                                                                                    | 2018年01<br>全球経分<br>車所登録<br>都所登録<br>事所登録<br>事前登録<br>事前登録<br>2)→<br>【1<br>(1)<br>(1)<br>(1)<br>(1)<br>(1)<br>(1)<br>(1)<br>(1                                                                                                    | L月19日 16時46903秒<br>CIBMAJ02<br>連続資金移動完了                                                                                                    | <ul> <li>(1)登録済み<br/>口座への<br/>資金移動</li> <li>(2)未登録の<br/>口座への<br/>資金移動</li> </ul>                                                                                         | <ol> <li>1.登録済み口座一覧から資金移動先を<br/>ご選択ください。         <ul> <li>※ 状態が「利用不可(金融機関)」「利用<br/>不可(支店)」の口座はご利用できません。</li> <li>※ 登録済み口座を検索される場合は、</li> <li>□座検索へをクリックしてください。</li> <li>&gt;振込先・資金移動先口座検索<br/>(P2-5-12)をご参照ください。</li> </ul> <ul> <li>※ たクリックしてください。</li> <li>&gt;正の後の手順4へ遷移</li> </ul> </li> <li>1.当行口座への資金移動をされる場合は、<br/><ul> <li>当行口座の選択をクリックしてください。</li> <li>&gt;(P2-1-5)手順5へ遷移<br/>その後手順4へ遷移</li> </ul> </li> <li>2.他行口座への資金移動をされる場合は、<br/><ul> <li>他行口座への資金移動をされる場合は、<br/><ul></ul></li></ul></li></ol>                                                                                                    |
| 谷田市<br>支払の<br>支払の                                                                                                    | 多動先口 こ口座を選択し こ口座を選択して、 こ口座を選択して、 こ口座を選択して、 このこのであり、 このこのであり、 このであり、 このであり、 このであり、 このであり、 このであり、 このであり、 このであり、 このであり、 このであり、 このであり、 このであり、 このであり、 このであり、 このであり、 このであり、 このであり、 このであり、 このであり、 このであり、 このであり、 このであり、 このであり、 このであり、 このであり、 このであり、 このであり、 <                                                                                                    |                                                                                                    |                                                                                                    | 承益参助病報入     ボ     「押してください     、     、     でを押してください     「     「庭編号         3500066         3520610         0002917         3524610         0002917         ズペ         ズペ         ズペ                                                                                                    | b 連続員会<br>い。<br>い。<br>この<br>この<br>この<br>この<br>この<br>この<br>この<br>この<br>この<br>この<br>この<br>この<br>この                                                                                                    | 2018年01<br>此移動確認                                                                                                    | L月19日 16時46903秒<br>CIBMAJ02<br>連続資金移動売了                                                                                                    | <ul> <li>(1)登録済み<br/>口座への<br/>資金移動</li> <li>(2)未登録の<br/>口座への<br/>資金移動</li> <li>(3)総合振込<br/>等で利田す</li> </ul>                                                              | <ol> <li>1.登録済み口座一覧から資金移動先を<br/>ご選択ください。         <ul> <li>※ 状態が「利用不可(金融機関)」「利用<br/>不可(支店)」の口座はご利用できません。</li> <li>※ 登録済み口座を検索される場合は、<br/>□座検索へをクリックしてください。</li> <li>&gt;振込先・資金移動先口座検索<br/>(P2-5-12)をご参照ください。</li> </ul> </li> <li>2.次へをクリックしてください。</li> <li>&gt;この後の手順4へ遷移         <ul> <li>1.当行口座への資金移動をされる場合は、<br/>当行口座の選択をクリックしてください。</li> <li>&gt;(P2-1-5)手順5へ遷移<br/>その後手順4へ遷移         </li> </ul> </li> <li>2.他行口座への資金移動をされる場合は、<br/>他行口座の検索をクリックしてください。</li> <li>&gt;(P2-1-5)手順4へ遷移<br/>その後手順4へ遷移         <ul> <li>その後手順4へ遷移<br/>その後手順4へ遷移</li> </ul> </li> <li>1. □座マスタ検索へをクリックしてください。</li> <li>&gt; フェイル伝送マスタかとの運行場響性</li> </ol>                                                                                                    |
| 谷田市<br>支払の<br>支金移動先<br>おや動た<br>おいます<br>留金移動たれてい<br>む<br>おいます<br>電子<br>御子<br>おいます<br>電子<br>御子<br>おいます<br>電子<br>御子<br>おいます<br>電子<br>御子<br>ひのし、<br>大光、<br>て、<br>、<br>、                                                                                                    | 多動先口           口屋本の多選択したい           口屋から選択したい           口屋を送択してい           口屋を送択してい           口屋を送択してい           こるこ屋を検索           定なし           定なし           変融機器名           ご場行           ご場行           ご場行           ご場行           ご場行           空なし           空なして           (場子)           (場子)                                                                                                    | 本 ら 営 集 部 の で あ な た に し た の た の た の た の た の た の た の た の た の た                                                                                                    | 第<br>第<br>第<br>7<br>1<br>ボタンを<br>2<br>第<br>1<br>1<br>二<br>7<br>4<br>1<br>1<br>5<br>1<br>1<br>1<br>2<br>2<br>1<br>1<br>1<br>2<br>2<br>1<br>1<br>1<br>2<br>2<br>2<br>1<br>1<br>1<br>4<br>9<br>2<br>4<br>1<br>1<br>4<br>9<br>2<br>4<br>1<br>4<br>9<br>2<br>4<br>1<br>4<br>9<br>2<br>1<br>1<br>9<br>1<br>4<br>1<br>1<br>9<br>1<br>1<br>1<br>1<br>1<br>1<br>1<br>1<br>1<br>1<br>1<br>1<br>1                                                                                                    | 承益参約病報入     「押してください     、     、     、     ペ     で     伊してください     、     、     で     な     ペ     「     市価構     のの2917     、     、     、     、     、     、     、     、     、     、     、     、     、     、     、     、     、     、     、     、     、     、     、     、     、     、     、     、     、     、     、     、     、     、     、     、     、     、     、     、     、     、     、     、     、     、     、     、     、     、     、     、     、     、     、     、     、     、     、     、     、     、     、     、     、     、     、     、     、     、     、     、     、     、     、     、     、     、     、     、     、     、     、     、     、     、     、     、     、     、     、     、     、     、     、     、     、     、     、     、     、     、     、     、     、     、     、     、     、     、     、     、     、     、     、     、     、     、     、     、     、     、     、     、     、     、     、     、     、     、     、     、     、     、     、     、     、     、     、     、     、     、     、     、     、     、     、     、     、     、     、     、     、     、     、     、     、     、     、     、     、     、     、     、     、     、     、     、     、     、     、     、     、     、     、     、     、     、     、     、     、     、     、     、     、     、     、     、     、     、     、     、     、     、     、     、     、     、     、     、     、     、     、     、     、     、     、     、     、     、     、     、     、     、     、     、     、     、     、     、     、     、     、     、     、     、     、     、     、     、     、     、     、     、     、     、     、     、     、     、     、     、     、     、     、     、     、     、     、     、     、     、     、     、     、     、     、     、     、     、     、     、     、     、     、     、     、     、     、     、     、     、     、     、     、     、     、     、     、     、     、     、     、     、     、     、     、     、     、     、     、     、     、     、     、     、     、     、     、     、     、     、     、     、     、     、     、     、     、     、     、     、     、     、     、     、     、     、     、                                                                                                    | b 運動員<br>い。<br>い。<br>この<br>この<br>この<br>この<br>この<br>この<br>この<br>この<br>この<br>この<br>この<br>この<br>この                                                                                                    | 2018年01<br>まや動確認                                                                                                    | L月19日 16時46903秒<br>CIBMAJ02<br>連続資金移動売了                                                                                                    | <ul> <li>(1)登録済み<br/>口座への<br/>資金移動</li> <li>(2)未登録の<br/>口座への<br/>資金移動</li> <li>(3)総合振込<br/>等で利用す<br/>る口座への</li> </ul>                                                    | <ol> <li>1.登録済み口座一覧から資金移動先を<br/>ご選択ください。         <ul> <li>※ 状態が「利用不可(金融機関)」「利用<br/>不可(支店)」の口座はご利用できません。</li> <li>※ 登録済み口座を検索される場合は、<br/>□座検索へをクリックしてください。</li> <li>&gt;振込先・資金移動先口座検索<br/>(P2-5-12)をご参照ください。</li> </ul> </li> <li>2.次へをクリックしてください。</li> <li>&gt;この後の手順4へ遷移         <ul> <li>1.当行口座への資金移動をされる場合は、<br/><ul> <li>単行口座の選択をクリックしてください。</li> <li>&gt;(P2-1-5)手順5へ遷移<br/>その後手順4へ遷移                 </li> <li>2.他行口座への資金移動をされる場合は、<br/>他行口座の検索をクリックしてください。</li> <li>&gt;(P2-1-5)手順5へ遷移<br/>その後手順4へ遷移                 </li> <li>注口座マスタ検索へをクリックしてください。</li> <li>&gt;ファイル伝送マスタからの選択機能<br/>(P2-5-13)をご参照ください。</li> </ul> </li> </ul> </li> </ol>                                                                                                    |
|                                                                                                    | 多動先口<br>口屋単序<br>三口座を選択し<br>二口座を選択しない<br>口度から選択<br>二口座を選択してい<br>二回を登訳<br>二回を登訳<br>二回を登訳<br>でなし<br>本<br>道加しない<br>二回を<br>でない<br>二回を<br>でない<br>二回を<br>でない<br>二回を<br>でない<br>二回を<br>でない<br>二回を<br>でない<br>二回を<br>でない<br>二回を<br>でない<br>二回を<br>でない<br>二回を<br>でない<br>二回を<br>でする<br>二回を<br>で、<br>二回を<br>でする<br>二回を<br>でする<br>二回を<br>でする<br>二回を<br>でする<br>二回を<br>でする<br>二回を<br>でする<br>二回を<br>でする<br>二回を<br>でする<br>二回を<br>でする<br>二回を<br>でする<br>二回を<br>でする<br>二回を<br>でする<br>二回を<br>でする<br>二ので<br>でする<br>二ので<br>でする<br>でする<br>でする<br>でする<br>でする<br>でする<br>でする<br>です                                                                                                    | 本容器 使 指定 ます。 「次へ」ボタンペ する場合は、「八力」 、「次へ」ボタンペ する場合は、「口目 、 、「次へ」ボタンペ する場合は、「口目 、 、「次へ」ボタンペ なる 、 、「ない」 、「ない」 、「ない」 、「ない」 、「ない」 、「ない」 、「ない」 、「ない」 、「ない」 、「ない」 、「ない」 、「ない」 、「ない」 、「ない」 、「ない」 、「ない」 、「ない」 、「ない」 、「ない」 、「ない」 、「ない」 、「ない」 、「ない」 、「ない」 、「ない」 、「ない」 、「ない」 、「ない」 、「ない」 、「ない」 、「ない」 、「ない」 、「ない」 、「ない」 、「ない」 、「ない」 、「ない」 、「ない」 、「ない」 、「ない」 、「ない」 、「ない」 、 、「ない」 、 、「ない」 、「ない」 、 、「ない」 、 、「ない」 、 、 、 、 、 、 、 、 、 、 、 、 、 、 、 、 、 、 、                                                                                                    | 北岸選択<br>売了」 ボタン 本<br>売了」 ボタン 本<br>22時 してください<br>三<br>23時 二<br>23時 二<br>23時 二<br>24日<br>13日<br>13日<br>24日<br>13日<br>24日<br>13日<br>24日<br>13日<br>24日<br>24日<br>24日<br>24日<br>24日<br>24日<br>24日<br>24                                                                                                    | 単金参動病報入 が 、 、 、 、 、 、 、 、 、 、 、 、 、 、 、 、 、 、                                                                                                    | b 運動員<br>い。<br>い。<br>この<br>この<br>この<br>この<br>この<br>この<br>この<br>この<br>この<br>この<br>名<br>の<br>に<br>い。<br>この<br>この<br>この<br>この<br>この<br>この<br>この<br>この<br>この<br>この<br>この<br>この<br>この                                                                                                    | 2018年01<br>上#参加確認                                                                                                    | は月19日 16時46903時<br>CIBMAJ02<br>連続資金移動売了                                                                                                    | <ul> <li>(1)登録済み<br/>口座への<br/>資金移動</li> <li>(2)未登録の<br/>口座るの<br/>資金移動</li> <li>(3)総合振り</li> <li>(3)総合振り</li> <li>(3)総合報動</li> </ul>                                      | <ol> <li>1.登録済み口座一覧から資金移動先を<br/>ご選択ください。         <ul> <li>※ 状態が「利用不可(金融機関)」「利用<br/>不可(支店)」の口座はご利用できません。</li> <li>※ 登録済み口座を検索される場合は、<br/>□座検索へをクリックしてください。</li> <li>&gt;振込先・資金移動先口座検索<br/>(P2-5-12)をご参照ください。</li> </ul> </li> <li>2.次へをクリックしてください。</li> <li>&gt;この後の手順4へ遷移         <ul> <li>1.当行口座への資金移動をされる場合は、<br/>当行口座の選択をクリックしてください。</li> <li>&gt;(P2-1-5)手順5へ遷移<br/>その後手順4へ遷移         </li> </ul> </li> <li>2.他行口座への資金移動をされる場合は、<br/>他行口座の検索をクリックしてください。</li> <li>&gt;(P2-1-5)手順5へ遷移<br/>その後手順4へ遷移         <ul> <li>その後手順4へ遷移</li> <li>2.他行口座へ検索本をクリックしてください。</li> </ul> </li> <li>3.(P2-1-5)手順4へ遷移<br/>その後手順4へ遷移</li> <li>4.(P2-5-13)をご参照ください。</li> </ol>                                                                                                    |
|                                                                                                    | 多動先口<br>口屋単<br>に口座を選択し<br>につ座を選択して、<br>つ回をから選択<br>口度から選択<br>って、<br>でない、、、、、、、、、、、、、、、、、、、、、、、、、、、、、、、、、、、、                                                                                                    | 本会営業が<br>ます。<br>「次へ」ボタンペ<br>する場合は、「入力:<br>、「次へ」ボタンペ<br>する場合は、「口居<br>、「次へ」ボタンペ<br>なたる<br>本会営業部<br>えちご大花火支店<br>本会営業部<br>そちご大花火支店<br>本会営業部<br>を指定<br>を指定<br>を指定<br>を指してください                                                                                                    | 19年30代<br>売了」ボタン本<br>売了」ボタン本<br>20月してください<br>正確未へ」ボタン<br>単日<br>当原用金<br>普通用金<br>普通用金<br>普通用金<br>普通用金<br>単正の選択」<br>執行口座の選択」<br>執行口座の選択」<br>執行口座の選択」<br>執行口座の選択」                                                                                                    | 単金参動病報入<br>「押してくださ」<br>、<br>、<br>を押してくださ<br>「<br>口履構発<br>3500056<br>3500024<br>353400<br>0002917<br>次へ ♪<br>ボタンを押して<br>ボタンを押して<br>ボタンを押して<br>、                                                                                                    | b 運動員<br>い。<br>い。<br>い。                                                                                                    | 2015年01<br>上移動確認                                                                                                    | は月19日 16時46903時<br>CIBMAJ02<br>連続資金移動売了                                                                                                    | <ul> <li>(1)登録済み<br/>口座への<br/>資金移動</li> <li>(2)未登録の<br/>口座への<br/>資金移動</li> <li>(3)総合振込<br/>等で座移動</li> </ul>                                                              | <ol> <li>1.登録済み口座一覧から資金移動先を<br/>ご選択ください。</li> <li>※ 状態が「利用不可(金融機関)」「利用<br/>不可(支店)」の口座はご利用できません。</li> <li>※ 登録済み口座を検索される場合は、<br/>□座検索へをクリックしてください。</li> <li>&gt;振込先・資金移動先口座検索<br/>(P2-5-12)をご参照ください。</li> <li>2.次へをクリックしてください。</li> <li>&gt;この後の手順4へ遷移</li> <li>1.当行口座への資金移動をされる場合は、<br/>当行口座の選択をクリックしてください。</li> <li>&gt;(P2-1-5)手順5へ遷移<br/>その後手順4へ遷移</li> <li>2.他行口座への資金移動をされる場合は、<br/>他行口座の検索をクリックしてください。</li> <li>&gt;(P2-1-5)手順4へ遷移<br/>その後手順4へ遷移</li> <li>2.他行口座へ検索へをクリックしてください。</li> <li>&gt;(P2-1-5)手順4へ遷移<br/>その後手順4へ遷移</li> <li>1.口座マスタ検索へをクリックしてください。</li> <li>&gt;ファイル伝送マスタからの選択機能<br/>(P2-5-13)をご参照ください。</li> </ol>                                                                                                    |
|                                                                                                    | 多動先口<br>口屋単原<br>二口座を選択し<br>二口座を選択して、<br>二口座を選択して、<br>二口座を選択して、<br>二口座を選択して、<br>二て、<br>本追加しない<br>二定を選択して、<br>二て、<br>本追加しない<br>二定を選択して、<br>二て、<br>本追加しない<br>二定を選択して、<br>二で、<br>本追加しない<br>二定を選択して、<br>二で、<br>本追加しない<br>二で、<br>本追加しない<br>二で、<br>本追加しない<br>二で、<br>本追加しない<br>二で、<br>本追加しない<br>二で、<br>本追加しない<br>二で、<br>本追加しない<br>二で、<br>本追加しない<br>二で、<br>本追加しない<br>二で、<br>本追加しない<br>二で、<br>本追加しない<br>二で、<br>本追加しない<br>二で、<br>本追加しない<br>二で、<br>本追加しない<br>本<br>二で、<br>本<br>道の、<br>二で、<br>本<br>二で、<br>本<br>二で、<br>本<br>二で、<br>本<br>二で、<br>二で、<br>本<br>二で、<br>二で、<br>二で、<br>二で、<br>二で、<br>二で、<br>二で、<br>二で、                                                                                                    | 本会営業部<br>大広名<br>本会営業部<br>えちご大花火支店<br>本会営業部<br>たちご大花火支店<br>本会営業部<br>たちご、「い」                                                                                                    | 19年30代<br>売了」ボタン本<br>売了」ボタン本<br>20日<br>10日<br>単原用金<br>普通用金<br>普通用金<br>普通用金<br>普通用金<br>普通用金<br>第日<br>10日<br>10日<br>10日<br>10日<br>10日<br>10日<br>10日<br>10                                                                                                    | 単立作動消報入 が 、 、 、 、 、 、 、 、 、 、 、 、 、 、 、 、 、 、                                                                                                    | b 運続員会<br>い。<br>い。<br>い。                                                                                                    | 2015年01<br>2015年01<br>2015<br>2015<br>2015<br>2015<br>2015<br>2015<br>2015<br>2015                                                                                                    | L月19日 16時46903秒<br>CIBMAJ02<br>連続資金移動完了                                                                                                    | <ul> <li>(1)登録済み<br/>口座への<br/>資金移動</li> <li>(2)未登録の<br/>口座への<br/>資金移動</li> <li>(3)総合振の<br/>資金移動</li> <li>(3)総合振りす<br/>る口座移動</li> <li>(4)振込先口</li> </ul>                  | <ol> <li>1.登録済み口座一覧から資金移動先を<br/>ご選択ください。         <ul> <li>※ 状態が「利用不可(金融機関)」「利用<br/>不可(支店)」の口座はご利用できません。</li> <li>※ 登録済み口座を検索される場合は、</li> <li>□座検索へをクリックしてください。</li> <li>&gt;振込先・資金移動先口座検索<br/>(P2-5-12)をご参照ください。</li> </ul> </li> <li>2. 次へをクリックしてください。</li> <li>&gt;この後の手順4へ遷移         <ul> <li>1.当行口座への資金移動をされる場合は、</li> <li>当行口座の選択をクリックしてください。</li> <li>&gt;(P2-1-5)手順5へ遷移<br/>その後手順4へ遷移         </li> </ul> </li> <li>2. 他行口座への資金移動をされる場合は、</li> <li>他行口座の検索をクリックしてください。</li> <li>&gt;(P2-1-5)手順5へ遷移<br/>その後手順4へ遷移         <ul> <li>オロタを検索へをクリックしてください。</li> </ul> </li> <li>3. (P2-1-5)手順4へ遷移<br/>(P2-5-13)をご参照ください。</li> <li>1. 口座マスタ検索へをクリックしてください。</li> <li>&gt;ファイル伝送マスタからの選択機能<br/>(P2-5-13)をご参照ください。</li> <li>1. (入力完了)が表示されます。</li> </ol>                                                          |
| 谷田元<br>支払元<br>支払元<br>支払売<br>支払売                                                                                                    | 多動先口<br>口屋単原<br>二口座を選択し<br>二口座を選択して、<br>二口座を選択して、<br>二口座を選択して、<br>二口座から選択<br>二て、<br>本追加しない<br>二て、<br>本追加しない<br>二で、<br>本追加しない<br>二で、<br>本追加しない<br>、<br>るこロ座を検索<br>二で、<br>本<br>二のる<br>二で、<br>本<br>道ので、<br>二、<br>本<br>二、<br>本<br>二、<br>本<br>二、<br>本<br>二、<br>本<br>二、<br>本<br>二、<br>二、<br>二、<br>二、<br>二、<br>二、<br>二、<br>二、<br>二、<br>二、                                                                                                    | 本 広 営 集 部                                                                                                    | 19年30代<br>売了」ボタン本<br>売了」ボタン本<br>20月してください<br>三線魚へ」ボタン<br>単環用金<br>普通用金<br>普通用金<br>普通用金<br>普通用金<br>単通用金<br>単通用金<br>単通用金<br>単通用金<br>単通用金<br>単一の選択」<br>執行口座の選択」<br>執行口座の選択」<br>執行口座の選択」                                                                                                    | 国金移動病報入<br>「押してください<br>、<br>でを押してくださ<br>コ500066<br>3500024<br>3530024<br>3530024<br>3500024<br>3500024                                                                                                    | b 運続員会<br>い。<br>い。<br>して<br>30 <sup>3</sup> 4705307<br>375 570<br>375 570<br>570 570<br>570 570<br>570<br>570 570<br>570 570<br>570 570<br>570 570<br>570 570<br>570<br>570 570<br>570 570 | 2018年01<br>2018年01<br>2018年01<br>2月9区分<br>事前登録<br>御伝指定<br>事前登録<br>2)→<br>【2)→<br>【4<br>3) →                                                                                                    | L月19日 16時46903秒<br>CIBMAJ02<br>連続資金移動完了                                                                                                    | <ul> <li>(1)登録済み<br/>口座への<br/>資金移動</li> <li>(2)未登録の<br/>口金への<br/>資金移動</li> <li>(3)総合振の<br/>資金移動</li> <li>(3)総合振りす<br/>る口座移動</li> <li>(4)振込先口<br/>座を2件以</li> </ul>        | <ol> <li>1.登録済み口座一覧から資金移動先を<br/>ご選択ください。         <ul> <li>※ 状態が「利用不可(金融機関)」「利用<br/>不可(支店)」の口座はご利用できません。</li> <li>※ 登録済み口座を検索される場合は、</li> <li>□座検索へをクリックしてください。</li> <li>&gt;万返2年・資金移動先口座検索<br/>〈P2-5-12〉をご参照ください。</li> </ul> </li> <li>2. 次へをクリックしてください。</li> <li>&gt;この後の手順4へ遷移         <ul> <li>1.当行口座への資金移動をされる場合は、</li> <li>当行口座の選択をクリックしてください。</li> <li>&gt;へ下の後の手順4へ遷移</li> </ul> </li> <li>2.他行口座への資金移動をされる場合は、</li> <li>他行口座の検索をクリックしてください。</li> <li>&gt;へP2-1-5》手順5へ遷移<br/>その後手順4へ遷移</li> <li>2.他行口座への資金移動をされる場合は、</li> <li>他行口座の検索をクリックしてください。</li> <li>&gt;へP2-1-5》手順4へ遷移</li> <li>その後手順4へ遷移</li> <li>1. □座マスタ検索へをクリックしてください。</li> <li>&gt;ファイル伝送マスタからの選択機能<br/>(P2-5-13)をご参照ください。</li> <li>1. 入力完了が表示されます。<br/>資金移動取引に進む場合は、</li> </ol>                                                             |
| G 金和<br>g 金和<br>g 金和<br>g 金都<br>g 金都<br>g 金都<br>g 金都<br>g 金都<br>g 金都<br>g 金都<br>g 金都<br>g 金都<br>g 金都<br>g 金都<br>g 金都<br>g 金都<br>g 金都<br>g 金都<br>g 金<br>g 金<br>g<br>g<br>g<br>g 金<br>g<br>g<br>g<br>g<br>g<br>g | 多動先口<br>口屋裏原<br>二回座を選択し<br>この座を選択して、<br>つ面をから選択<br>二回座を選択して、<br>つる口座を検索<br>定なし ▼<br>二<br>金融職職名<br>環府<br>定なし ▼<br>一<br>金融職職名<br>電源行<br>二<br>二<br>二<br>二<br>二<br>二<br>二<br>二<br>二<br>二<br>二<br>二<br>二                                                                                                    | 本会営集部<br>大広へ J ボタンペ<br>する3場合は、「八力 ::<br>、「次へ」 ボタンペ<br>する3場合は、「口匠<br>大広名<br>本会営業部<br>たちご大花火支店<br>本会営業部<br>を指定<br>を指定<br>を指定<br>たする場合は、「単<br>読みも口座からう<br>たさい                                                                                                    | 北字選択<br>売了」 ボタン 本<br>注理してください<br>正確先へ」 ボタン<br>単語用金<br>普通用金<br>普通用金<br>単語用金<br>単語目<br>単語目<br>単語目<br>単語目<br>単語目<br>単語目<br>単語目<br>単語目                                                                                                    | 国金移動病報入<br>「押してくださ」<br>「を押してくださ<br>コ50006<br>350024<br>3530024<br>3530024<br>3500024<br>3500024                                                                                                    | b 連続員会<br>い。<br>い。                                                                                                    | 2018年01<br>2018年01<br>2018<br>2018<br>2       | L月19日 16時46903年<br>CIBMAJ02<br>連続資金移動完了<br>単統資金移動完了<br>「<br>「<br>「<br>に<br>日本<br>「<br>「<br>二座検索へ<br>、<br>「<br>「<br>二座検索へ<br>、<br>「<br>「<br>二座検索へ<br>、<br>「<br>二座検索へ<br>、<br>、<br>「<br>二座検索へ<br>、<br>、<br>、<br>、<br>、<br>、<br>、<br>、<br>、<br>、<br>、<br>、<br>、 | <ul> <li>(1)登録済み<br/>口座への<br/>資金移動</li> <li>(2)未登録への<br/>口金移動</li> <li>(2)未登録への<br/>資金移動</li> <li>(3)総合振のの<br/>資金移動</li> <li>(4)振込先口<br/>上ご選択い</li> </ul>                | <ol> <li>1.登録済み口座一覧から資金移動先を<br/>ご選択ください。</li> <li>※ 状態が「利用不可(金融機関)」「利用<br/>不可(支店)」の口座はご利用できません。</li> <li>※ 登録済み口座を検索される場合は、<br/>□座検索へをクリックしてください。</li> <li>&gt;振込先・資金移動先口座検索<br/>《P2-5-12》をご参照ください。</li> <li>2.次へをクリックしてください。</li> <li>&gt;この後の手順4へ遷移</li> <li>1.当行口座への資金移動をされる場合は、<br/>当行口座の選択をクリックしてください。</li> <li>&gt;(P2-1-5)手順5へ遷移<br/>その後手順4へ遷移</li> <li>2.他行口座への資金移動をされる場合は、<br/>他行口座の検索をクリックしてください。</li> <li>&gt;(P2-1-5)手順4へ遷移<br/>その後手順4へ遷移</li> <li>2.他行口座への資金移動をされる場合は、</li> <li>(P2-1-5)手順4へ遷移<br/>その後手順4へ遷移</li> <li>1. □座マスタ検索へをクリックしてください。</li> <li>&gt;ファイル伝送マスタからの選択機能<br/>(P2-5-13)をご参照ください。</li> <li>1. [入力完了]が表示されます。<br/>資金移動取引に進む場合は、<br/>入力完了をクリックしてください。</li> </ol>                                                                                                    |
| 谷田元<br>文山元<br>大きいろ<br>大きいろ<br>マーム<br>イン<br>イン<br>・<br>・<br>・<br>・<br>・<br>・<br>・<br>・<br>・<br>・<br>・<br>・<br>・<br>・<br>・<br>・<br>・<br>・<br>・<br>・<br>・<br>・<br>・<br>・<br>・<br>・<br>・<br>・<br>・<br>・<br>・<br>・<br>・<br>・<br>・<br>・<br>・<br>・<br>・<br>・<br>・<br>・<br>・<br>・<br>・<br>・<br>・<br>・<br>・<br>・<br>・<br>・<br>・<br>・<br>・<br>・<br>                                                                                                    | 多動先口<br>口屋裏原<br>二口座を選択し<br>二口座を選択しない<br>口度から選択<br>二口座を送択しない<br>口度から選択<br>二つでする口座を検索<br>定なし ▼<br>本 2000<br>本 2000<br>                                                                                                    | 本会営集部<br>大広へ J ボタンペ<br>する3場合は、「「入力」<br>、「次へ」」ボタンペ<br>する3場合は、「ロ目<br>、「次へ」、ボタンペ<br>する3場合は、「ロ目<br>、「次へ」、ボタンペ<br>なる営業部<br>たる営業部<br>を指定<br>を指定<br>を指え<br>たて、たるし、<br>和会営業部<br>たる営業部<br>たる考<br>たる営業部<br>たる学<br>たる学<br>たる学<br>たる学<br>たる学<br>たる学<br>たる学<br>たる学<br>たる学<br>たる学<br>たる学<br>たる学<br>たる学<br>たる学<br>たる学<br>たる学<br>たる学<br>たる学<br>たる学<br>たる学<br>たる学<br>たる学<br>たる                                                       | 北字選択<br>売了」 ボタン 本<br>注理してください<br>正確先へ」 ボタン<br>単語用金<br>普通用金<br>普通用金<br>部活用金<br>部活<br>第<br>部<br>「<br>「<br>「<br>「<br>「<br>「<br>「<br>「<br>「<br>「<br>「<br>「<br>「                                                                                                    | 国金郡動病報入<br>「押してくださ」<br>、<br>*を押してくださ<br>10度番号<br>350006<br>3500024<br>3500024<br>35000024<br>3500024<br>35000024<br>35000024<br>350000<br>3500000<br>3500000<br>35000000<br>35000000000<br>35000000000<br>350000000000                                                                                                    | b 連続員会<br>い。<br>い。                                                                                                    | 2018年01<br>2018年01<br>2018<br>2018<br>2 | L月19日 16時46903年<br>CIBMAJ02<br>連続資金移動完了                                                                                                    | <ul> <li>(1)登録済み<br/>口資金移動</li> <li>(2)未登録への<br/>資金移動</li> <li>(2)未登録への<br/>資金移動</li> <li>(3)総合局利座移動</li> <li>(3)総で口座移動</li> <li>(4)振込すの<br/>資振込ますの<br/>ただいてい</li> </ul> | <ol> <li>1.登録済み口座一覧から資金移動先を<br/>ご選択ください。         <ul> <li>※ 状態が「利用不可(金融機関)」「利用<br/>不可(支店)」の口座はご利用できません。</li> <li>※ 登録済み口座を検索される場合は、<br/>□座検索へをクリックしてください。</li> <li>&gt;万辺久・資金移動先口座検索<br/>《P2-5-12》をご参照ください。</li> </ul> </li> <li>2 次へをクリックしてください。</li> <li>&gt;この後の手順4へ遷移         <ul> <li>1.当行口座への資金移動をされる場合は、<br/>当行口座の選択をクリックしてください。</li> <li>&gt;(P2-1-5)手順5へ遷移<br/>その後手順4へ遷移         </li> </ul> </li> <li>2.他行口座への資金移動をされる場合は、<br/>他行口座の検索をクリックしてください。         <ul> <li>&gt;(P2-1-5)手順5へ遷移<br/>その後手順4へ遷移         </li> </ul> </li> <li>2.他行口座への資金移動をされる場合は、<br/>他行口座の検索をクリックしてください。         <ul> <li>&gt;(P2-1-5)手順4へ遷移<br/>その後手順4へ遷移         </li> </ul> </li> <li>1. □座マスタ検索へをクリックしてください。         <ul> <li>&gt;ファイル伝送マスタからの選択機能<br/>(P2-5-13)をご参照ください。</li> </ul> </li> <li>1. [入力完了]が表示されます。</li></ol> |

#### 第2編 第1章 操作マニュアル【オンライン編】資金移動をするには

手順4 資金移動情報を入力

手順 5

連続資金移動確認

支払元口座選択

資金移動内容確認

| <sup>トップ &gt; 資金移動 &gt; お取<br/>資金移動情報</sup> | an<br>入力                                            | 2018年    | 01月18日 17時03分05秒<br>CIBMAJ08 |
|---------------------------------------------|-----------------------------------------------------|----------|------------------------------|
| 支払元口座選択                                     | 資金移動先口座選択 資金移動情報入力                                  | 連続資金移動確認 | 連続資金移動完了                     |
| 支払金額・資金移動手数料<br>引き続き資金移動先を追加                | を入力して、「入力完了」ボタンを押してください。<br> する場合は、「追加」ボタンを押してください。 |          |                              |
| 資金移動情報の入力                                   |                                                     |          |                              |
| 支払金額 必須                                     | 50,000 円 半角数字18桁以内                                  |          |                              |
| 資金移動手数料 2 →                                 | <ul> <li>当方負担</li> <li>先方負担</li> </ul>              |          |                              |
| 資金移動指定日                                     | 2018年01月19日 🗸 🛗                                     |          |                              |
| (3)→<br><sup>依頼人名</sup>                     | カ)タイコウシヨウシ゛<br>依頼人名は変更することができます。                    | 半角48文字以  | 内                            |
| EDIffield                                   |                                                     | 半角20文字以  | 内                            |
| コメント欄                                       |                                                     | 全角15文字(  | 半角30文字)以内                    |
| クリア                                         | (1)→ 入力完了 > 道加 >                                    | ←(2)     |                              |
| トップ                                         |                                                     |          | ▲ ページ上部へ                     |

- 支払金額をご入力ください。
- ② 資金移動手数料の設定をご選択ください。
- (1)当方負担 当方負担手数料の自動計算は行いません
- (2) 先方負担 先方負担手数料の自動計算を行います ※ 手数料差引機能《P2-5-1》をご参照ください。
- ③ 資金移動指定日をプルダウンからご選択ください。
- ※ カレンダーボタンをクリックして資金移動指定日を 選択することも可能です。
- ④「依頼人名」「EDI 情報」「コメント欄」は必要に応じて ご入力ください。
  - ※「依頼人名」には初期値として支払元口座のカナロ座名義 人を表示します。「依頼人名」は変更することができます。
  - ※「EDI情報」には半角英数カナ大文字で入力し、ハイフン (-)をご使用ください。
  - ※「コメント欄」は取引履歴照会時にご確認できます。 お客さまのメモとしてご使用ください。

| (1)資金移動取引 | 1.入力完了をクリックしてください。 |
|-----------|--------------------|
| に進む場合     | ≻手順5へ遷移            |
| (2)資金移動先  | 2.追加をクリックしてください。   |
| 口座を追加     | <br>▶手順3へ遷移        |
| する場合      |                    |
|           |                    |

- ※ ご入力情報をクリアする場合は、 クリアをクリック してください。
- ※ 当日扱いのお振込をご利用の場合は、書面で振込先 口座の届出が必要です。届出のない振込先の場合、 資金移動指定日に当日を指定することはできません。

- 2018年02月15日 17時02分31彩 CIBMA109 「支払元口座」「資金移動先口座」「支払金額」 1
  - 等に誤りがないことをご確認ください。
- 資金移動先口座選択 資金移動情報入力 取引の内容をご確認ください。 ろしければ利用者確認時証番号を入力して、「送信」ボタンを押してくだ ラウザの「戻る」は押さないでください。入力中の連続資金移動取引の情 (1)資金移動先を1.追加をクリックしてください。 資金移動データ情報 追加する場合 ▶手順3へ遷移 利用者名 利用者 2 (2)追加した資金 1.資金移動先口座一覧から、削除する口 を払元口座 移動先を削除 座をご選択ください。 お取引店 本店営業部 2.<mark>削除</mark>をクリックしください。 する場合 科目 普通預金 1.利用者確認暗証番号をご入力ください。 3524880 (3)資金移動を 口座番号 カ)タイコウシヨウシ 口座名義人 行う場合 ※ 利用者確認暗証番号のご入力には、セキ ュリティ対策としてソフトウェアキーボードを 金移動先口座 総き資金移動先を追加する場合は、「追加」ボタンを押してください。 266動先口座を創設する場合は、削除する口座を選択し「削除」ボタンを押してください。 ご利用ください。 ソフトウェアキーボードをクリックすると、画 ana -(2) (1)→ 面上にキーボードが表示されます。 入金先口座 判定結果 依赖人名 取引種別 資金移動予定日 取引金額 EDI情報 2.送信をクリックしてください。 へル銀行 本店営業部 普通預金 3524610 初ト 905 专从余额 家込事前登録 2018年02月20日 80,000円 编认余期 80,000円 王教科 ※ 資金移動を中止する場合は、キャンセルをクリックして 0円 ①→ 振込 都度指定 2018年02月20日 支払金額 花火支店 3500024 300,000円 ください。 **≻手順2へ遷移** 振込金額 300,000円 手数料 324円 ala.htt Millian 合計 ご確認ください 資金移動金額 380.000円 処理件数 2/1 資金移動手数料 324円 ● 資金移動手数料に「先方負担」をご選択された場合の 支払金額合計 380,324円 金額計算方法について <資金移動金額 (実際に振り込まれる金額です)> 支払金額 - 先方負担手数料 川用者確認暗証番号の認証が必要です。お間違えないように入力してください。 (3)-半角英数字4~12桁 <支払金額合計(口座より引き落とされる金額です)> 利用者確認暗証番号 必須 ソフトウェアキーボード + 資金移動金額 + 資金移動手数料 ■ ご注意事項 ● 資金移動手数料に「当方負担」をご選択された場合の 取引日および手数料は送信時に変更される可能性があります。 金額計算方法について 先方負担手数料が「0円」となるため、支払金額と 送信 > キャンセル (3)→ 資金移動金額は同じとなります。 トップ ▲ ページ上部へ

谨结资余称教学了

----

| 連載度直接登録方了 (1)   (1) (1)   (1) (1)   (1) (1)   (1) (1)   (1) (1)   (1) (1)   (1) (1)   (1) (1)   (1) (1)   (1) (1)   (1) (1)   (1) (1)   (1) (1)   (1) (1)   (1) (1)   (1) (1)   (1) (1)   (1) (1)   (1) (1)   (1) (1)   (1) (1)   (1) (1)   (1) (1)   (1) (1)   (1) (1)   (1) (1)   (1) (1)   (1) (1)   (1) (1)   (1) (1)   (1) (1)   (1) (1)   (1) (1)   (1) (1)   (1) (1)   (1) (1)   (1) (1)   (1) (1)   (1) (1)   (1) (1)   (1) (1)   (1) (1)   (1) (1)   (1) (1)   (1) (1)   (1) (1)   (1) (1)   (1) (1)   (1) (1)   (1) (1)   (1) (1)   (1) (1)   (1) (1)   (1) (1)  <                                                                                                    | トップ > 資金移動 >                                                                                                    | お取引                                                                                                    |                                                                                                    |                                                                                                    |                                                                                                    | 2018年02月15日                                                                                                    | 17時03分51秒                                                                                                    | 1          | 資金移動                                                                                                    | 1先口座                                                                                                    | の「判定                                                                                                    | 結果」が                                             | 「正常」                            |
|----------------------------------------------------------------------------------------------------|----------------------------------------------------------------------------------------------------|----------------------------------------------------------------------------------------------------|----------------------------------------------------------------------------------------------------|----------------------------------------------------------------------------------------------------|----------------------------------------------------------------------------------------------------|----------------------------------------------------------------------------------------------------|----------------------------------------------------------------------------------------------------|------------|----------------------------------------------------------------------------------------------------|----------------------------------------------------------------------------------------------------|----------------------------------------------------------------------------------------------------|--------------------------------------------------|---------------------------------|
| Notice         Note that the second second sec                                                                                                    | 連続資金移動                                                                                                    | 协完了                                                                                                    |                                                                                                    |                                                                                                    |                                                                                                    |                                                                                                    | CIBMAJ10                                                                                                    |            | ているこ                                                                                                    | とをご確                                                                                                    | 認くださ                                                                                                    | い <u></u> い                                      |                                 |
| Contraction     Contraction     Contraction       Rest Contraction     Rest Contraction     Rest Contraction       Rest Contraction     Rest Contraction     Rest Contraction       Rest Contraction     Rest Contre Contra                                                                                                    | ませ 二口応滞れ                                                                                                    | 次令这种生日                                                                                                    |                                                                                                    | 次全球動体和コー                                                                                                    | h 法使次会2                                                                                                    |                                                                                                    | 5人放動中7                                                                                                    |            | 「判守結                                                                                                    | ニュニ 帰<br>里 リーイ                                                                                                    | ホラーイ                                                                                                    | ♥。<br>いまテ⇒≯                                      | ってい                             |
|                                                                                                    | ×111/1日住唐が                                                                                                    | 貝亚秒動尤L                                                                                                    |                                                                                                    | 卖业19到7月带人;                                                                                                    | .) 建抗黄亚特                                                                                                    | 20/4EM0                                                                                                    | car 9/3676 J                                                                                                    |            | 小小に心                                                                                                    | ネリーレー                                                                                                    | エノール<br>士ズやり                                                                                                    | コンハワイ                                            | し く し・イ<br>+ / + ゙ <del>・</del> |
| 1985年-1986         ************************************                                                                                                    | 支払元口座選択画面に                                                                                                    | 。<br>戻る場合は、「支持                                                                                                    | 払元口座選択                                                                                                    | 「画面へ」 ボタン                                                                                                    | を押してください。                                                                                                    | 4                                                                                                    | 會面印刷                                                                                                    |            |                                                                                                    | ノナスク                                                                                                    | までお                                                                                                    |                                                  | - 22</td                        |
| 10年日         10年日         10年日 <t< td=""><td>資金移動データ情報</td><td></td><td></td><td></td><td></td><td></td><td></td><td></td><td>※ 印刷す</td><td>る場合は</td><td>、画面印</td><td>刷をクリック</td><td>フいたた</td></t<>                                                                                                    | 資金移動データ情報                                                                                                    |                                                                                                    |                                                                                                    |                                                                                                    |                                                                                                    |                                                                                                    |                                                                                                    |            | ※ 印刷す                                                                                                    | る場合は                                                                                                    | 、画面印                                                                                                    | 刷をクリック                                           | フいたた                            |
| 1       1       1       1       1       1       1       1       1       1       1       1       1       1       1       1       1       1       1       1       1       1       1       1       1       1       1       1       1       1       1       1       1       1       1       1       1       1       1       1       1       1       1       1       1       1       1       1       1       1       1       1       1       1       1       1       1       1       1       1       1       1       1       1       1       1       1       1       1       1       1       1       1       1       1       1       1       1       1       1       1       1       1       1       1       1       1       1       1       1       1       1       1       1       1       1       1       1       1       1       1       1       1       1       1       1       1       1       1       1       1       1       1       1       1       1       1       1       1                                                                                                          | 利田者名                                                                                                    | 利用者 2                                                                                                    |                                                                                                    |                                                                                                    |                                                                                                    |                                                                                                    |                                                                                                    |            | ご利用                                                                                                    | フラウザの                                                                                                    | り印刷機                                                                                                    | 能をご利用                                            | くださし                            |
| ************************************                                                                                                    |                                                                                                    |                                                                                                    |                                                                                                    |                                                                                                    |                                                                                                    |                                                                                                    |                                                                                                    |            |                                                                                                    |                                                                                                    |                                                                                                    |                                                  |                                 |
| <ul> <li></li></ul>                                                                                                    | 支払元口座                                                                                                    |                                                                                                    |                                                                                                    |                                                                                                    |                                                                                                    |                                                                                                    |                                                                                                    | 2          | 引き続き                                                                                                    | 振込を行                                                                                                    | う場合                                                                                                    | は、                                               |                                 |
| Image Number       Image Number       Image Number <t< td=""><td>お取引店</td><td>本店営業部</td><td></td><td></td><td></td><td></td><td></td><td></td><td>支払元口</td><td>座選択ī</td><td>画面へる</td><td>をクリックし</td><td>、てくだ</td></t<>                                                                                                    | お取引店                                                                                                    | 本店営業部                                                                                                    |                                                                                                    |                                                                                                    |                                                                                                    |                                                                                                    |                                                                                                    |            | 支払元口                                                                                                    | 座選択ī                                                                                                    | 画面へる                                                                                                    | をクリックし                                           | 、てくだ                            |
| 1000000000000000000000000000000000000                                                                                                    | 村日                                                                                                    | ■週現並<br>3524880                                                                                                    |                                                                                                    |                                                                                                    |                                                                                                    |                                                                                                    |                                                                                                    | -          | ▶手順2                                                                                                    | 2へ遷移                                                                                                    |                                                                                                    |                                                  |                                 |
|                                                                                                    | 口座名義人                                                                                                    | b)9/305305                                                                                                    |                                                                                                    |                                                                                                    |                                                                                                    |                                                                                                    |                                                                                                    |            |                                                                                                    |                                                                                                    |                                                                                                    |                                                  |                                 |
| <ul> <li>● 「「「「」」」」」</li> <li>● 「」」」</li> <li>● 「」」</li> <li>● ● ● ● ● ● ● ● ● ● ● ● ● ● ● ● ● ● ●</li></ul>                                                                                                    | 資金移動先口座                                                                                                    |                                                                                                    |                                                                                                    |                                                                                                    |                                                                                                    |                                                                                                    |                                                                                                    | (ব)        | 今回の資                                                                                                    | <b>子</b> 全 称                                                                                                    | 先口座:                                                                                                    | を都産指                                             | 定先口                             |
| 「日本日本         「日本日本         「日本         「日本                                                                                                    |                                                                                                    |                                                                                                    |                                                                                                    |                                                                                                    | 取引種別                                                                                                    |                                                                                                    |                                                                                                    |            | ノ回の員<br>イブ政母キ                                                                                                    | いて担く                                                                                                    |                                                                                                    |                                                  |                                 |
| ●         ●         ●         ●         ●         ●         ●         ●         ●         ●         ●         ●         ●         ●         ●         ●         ●         ●         ●         ●         ●         ●         ●         ●         ●         ●         ●         ●         ●         ●         ●         ●         ●         ●         ●         ●         ●         ●         ●         ●         ●         ●         ●         ●         ●         ●         ●         ●         ●         ●         ●         ●         ●         ●         ●         ●         ●         ●         ●         ●         ●         ●         ●         ●         ●         ●         ●         ●         ●         ●         ●         ●         ●         ●         ●         ●         ●         ●         ●         ●         ●         ●         ●         ●         ●         ●         ●         ●         ●         ●         ●         ●         ●         ●         ●         ●         ●         ●         ●         ●         ●         ●         ●         ●         ●         ●         ●                                                                                                            | 判定結果                                                                                                    | 受付状况                                                                                                    | 依赖人名                                                                                                    | 入金先口座                                                                                                    | 資金移動予定日                                                                                                    | 取引金額                                                                                                    | EDI情報                                                                                                    |            | して空球で                                                                                                    |                                                                                                    | ゴム、自                                                                                                    | ) 皮 拍 止 兀                                        | 口座名                             |
| ★ ### 4.4CC ★ ####################################                                                                                                    | 1821<br>2018<br>資金移動予約取引を 17時4                                                                                                    | 51BEF09A4YG<br>年02月15日                                                                                                    |                                                                                                    | 入元取行<br>本店営業部<br>施運研会 252461                                                                                                    | 2018年02月20日<br>0                                                                                                    | 文仏田朝<br>80,000円<br>第11余時                                                                                                    |                                                                                                    |            | クリックし                                                                                                    | てくたきし                                                                                                    | , <b>۱</b> °                                                                                                    |                                                  |                                 |
| <ul> <li>         ・・・・・・・・・・・・・・・・・・・・・・・・・・・・・</li></ul>                                                                                                    | 受付致しました。受付完                                                                                                    | 27                                                                                                    |                                                                                                    | 本外ト 900                                                                                                    |                                                                                                    | 80,000円<br>手数料                                                                                                    |                                                                                                    |            | <u>≻手順</u>                                                                                                    | 7へ遷移                                                                                                    |                                                                                                    |                                                  |                                 |
| ●         ●         ●         ●         ●         ●         ●         ●         ●         ●         ●         ●         ●         ●         ●         ●         ●         ●         ●         ●         ●         ●         ●         ●         ●         ●         ●         ●         ●         ●         ●         ●         ●         ●         ●         ●         ●         ●         ●         ●         ●         ●         ●         ●         ●         ●         ●         ●         ●         ●         ●         ●         ●         ●         ●         ●         ●         ●         ●         ●         ●         ●         ●         ●         ●         ●         ●         ●         ●         ●         ●         ●         ●         ●         ●         ●         ●         ●         ●         ●         ●         ●         ●         ●         ●         ●         ●         ●         ●         ●         ●         ●         ●         ●         ●         ●         ●         ●         ●         ●         ●         ●         ●         ●         ●         ●         ●                                                                                                            | 1001                                                                                                    | EADEEACAAVC                                                                                                    |                                                                                                    | +                                                                                                    | 47113 44212245/01                                                                                                    | 0円                                                                                                    |                                                                                                    |            |                                                                                                    |                                                                                                    |                                                                                                    |                                                  |                                 |
|                                                                                                    | 1821<br>2018<br>資金移動予約取引を<br>17時/                                                                                                    | 年02月15日<br>03分50秒                                                                                                    |                                                                                                    | えちご大花火支店<br>普通預金 350002                                                                                                    | 2018年02月20日                                                                                                    | 300,000円<br>振入金額                                                                                                    |                                                                                                    |            |                                                                                                    |                                                                                                    |                                                                                                    |                                                  |                                 |
|                                                                                                    | 受付致しました。 受付学                                                                                                    | 7<br>7                                                                                                    |                                                                                                    | 初上 350002                                                                                                    |                                                                                                    | 300,000円<br>手数料                                                                                                    |                                                                                                    |            |                                                                                                    |                                                                                                    |                                                                                                    |                                                  |                                 |
| et<br>************************************                                                                                                    |                                                                                                    |                                                                                                    |                                                                                                    |                                                                                                    |                                                                                                    | 324円                                                                                                    |                                                                                                    | J          |                                                                                                    |                                                                                                    |                                                                                                    |                                                  |                                 |
|                                                                                                    | 合計                                                                                                    |                                                                                                    |                                                                                                    |                                                                                                    |                                                                                                    |                                                                                                    |                                                                                                    |            |                                                                                                    |                                                                                                    |                                                                                                    |                                                  |                                 |
|                                                                                                    | 資金移動金額合計                                                                                                    |                                                                                                    | 380,00                                                                                                    | 00円 正常                                                                                                    | 処理件数                                                                                                    |                                                                                                    | 2件                                                                                                    |            |                                                                                                    |                                                                                                    |                                                                                                    |                                                  |                                 |
| ■       380,324F3         ●       ■         ●       ■         ●       ■         ■       ●         ■       ●         ■       ●         ■       ●         ■       ●         ■       ●         ■       ●         ■       ●         ■       ●         ■       ●         ■       ●         ■       ●         ■       ●         ■       ●         ●       ●         ●       ●         ●       ●         ●       ●         ●       ●         ●       ●         ●       ●         ●       ●         ●       ●         ●       ●         ●       ●         ●       ●         ●       ●         ●       ●         ●       ●         ●       ●         ●       ●         ●       ●         ●       ●         ●       ●      ●                                                                                                    | 手数料合計                                                                                                    |                                                                                                    |                                                                                                    | 324円                                                                                                    |                                                                                                    |                                                                                                    |                                                                                                    |            |                                                                                                    |                                                                                                    |                                                                                                    |                                                  |                                 |
|                                                                                                    | 資金移動金額合計                                                                                                    |                                                                                                    | 380.33                                                                                                    | 24円                                                                                                    |                                                                                                    |                                                                                                    |                                                                                                    |            |                                                                                                    |                                                                                                    |                                                                                                    |                                                  |                                 |
|                                                                                                    | 1 7 22444 [10]                                                                                                    |                                                                                                    |                                                                                                    |                                                                                                    |                                                                                                    |                                                                                                    |                                                                                                    |            |                                                                                                    |                                                                                                    |                                                                                                    |                                                  |                                 |
|                                                                                                    | 支払元口座選択画面へ           ・                                                                                                    |                                                                                                    |                                                                                                    |                                                                                                    |                                                                                                    | ^                                                                                                    | ● 画面印刷 ページ上部へ                                                                                                    |            |                                                                                                    |                                                                                                    |                                                                                                    |                                                  |                                 |
| トンプ、####       2018/01/1161 17820000         部度指定先口座情報登録確認       CBMA15         (1) 登録したい口座をご選択ください。         (2) 上電によって口塔名#小(家をれるのしてください。         (2) 上電によって口塔名#小(家をれるのしてください。         (3) 上電によって口塔名#小(家をれるのしてください。         (3) 上電によって口塔名#小(家をれるのしてください。         (3) 上電によって口塔名#小(家をれるのしてください。         (4) 上電によって口塔名#小(家をれるのしてください。         (5) 上電によって口塔名#小(家をれるのしちのちいろい) 11/11/11/11/11/11/11/11/11/11/11/11/11/                                                                                                    | 支払元口座選択画面へ           ・                                                                                                    |                                                                                                    |                                                                                                    |                                                                                                    |                                                                                                    |                                                                                                    | ♣ 画画印刷 ページ上部へ                                                                                                    |            |                                                                                                    |                                                                                                    |                                                                                                    |                                                  |                                 |
| 副人方山上二八二川之川有秋豆茶村住住び       CHANGE         留好する口墨を選択して、「智慧」ボクンを押してください。       ************************************                                                                                                    |                                                                                                    | 都度指                                                                                                    | 定先□                                                                                                    | 1座情報                                                                                                    | 登録確認                                                                                                    | (                                                                                                    | ● 画画印刷         ページ上部へ                                                                                                    |            |                                                                                                    |                                                                                                    |                                                                                                    |                                                  |                                 |
| <ul> <li></li></ul>                                                                                                    | <u>支払売口座通税商商へ</u><br>トップ  <br>手順7                                                                                                    | 都度指                                                                                                    | ·定先口                                                                                                    | ]座情報                                                                                                    | 登録確認                                                                                                    | 2018年01月18日                                                                                                    | ◆ 画画印刷<br>ページ上部へ 17時20分02秒                                                                                                    | 1          | 登録した<br><sub>医</sub>                                                                                                    | い口座を                                                                                                    |                                                                                                    | ください。                                            |                                 |
| ● 上書をによって国産権人が変更される場合は、口煙を積人 (導力) 折開放されます。         ● 上書をによって国産権人が変更される場合は、口煙を積人 (導力) 折開放されます。         ● 上海市(1)         ● 大切町下 菜を広め (1)         ● 大切町下 菜を広め (1)         ● 大切町下 菜を広め (1)         ● 大切町下 菜を広め (1)         ● 大切町下 菜を広め (1)         ● 大切町下 菜を広め (1)         ● 大切下 菜を広め (1)         ● 大切下 菜を広め (1)         ● 大切下 菜を広め (1)         ● 大切下 菜を広め (1)         ● 大切下 菜を広め (1)         ● 大切下 菜を広め (1)         ● 大切下 菜を広め (1)         ● 大切下 菜を広め (1)         ● 大切下 菜をしか (1)         ● 大切下 菜をしか (1)         ● 大切下 菜をしか (1)         ● 大切下 菜をしか (1)         ● 大切下 (1)         ● 大切下 (1)         ● 大切下 (1)         ● 本の (1)         ● 素切(1)         ● 素切(1)         ● 素切(1)         ● 素切(1)         ● 素切(1)         ● 素切(1)         ● 素切(1)         ● 素切(1)         ● 素切(1)         ● 素切(1)         ● 素切(1)         ● 素切(1)         ● 素切(1)         ● 素切(1)         ● 素切(1)         ● 素切(1)         ● 素切(1)         ● 素切(1)                                                                                                    | <u>支払売口座通税商商へ</u><br>トップ  <br><b>手順7</b><br>都度指定先に                                                                                                    | <b>都度指</b><br>四座情報登                                                                                                    | <b>定先口</b><br>☆録確認                                                                                                    | 1座情報                                                                                                    | 登録確認                                                                                                    | 2018年01月18日                                                                                                    | ● 画画印刷<br>ページ上部へ 17時20分02秒<br>CIBMA316                                                                                                    |            | 登録したに登録をつ                                                                                                    | い口座を                                                                                                    | ご選択                                                                                                    | ください。                                            | <i>+ b</i> 11                   |
|                                                                                                    | <b>支払売口座道沢画面へ</b><br>トップ<br>「トップ                                                                                                    |                                                                                                    | <b>定先口</b><br>绿碌確認<br><sup>ンを押してく</sup> ます。                                                                                                    | 1 <b>座情報</b>                                                                                                    | 登録確認                                                                                                    | 2018年01月18日                                                                                                    | ● 画画印刷<br>ページ上部へ 17時20分02秒<br>CIBMA316                                                                                                    | (1)<br>(2) | 登録した<br>登録<br>をク<br>※                                                                                                    | い口座を<br>リックして<br>中止する <sup>:</sup>                                                                                                    | ご選択 くださし、                                                                                                    | ください。<br>ヽ。<br>キャンセル                             | をクリッ                            |
|                                                                                                    | <b>支払元</b> ロ座通択両面へ<br>トップ                                                                                                    | 都度指:<br>3週3<br>コ座情報登<br>て、「2線」ボタ<br>ロ座は上書きされ。                                                                                                    | <b>定先口</b><br>绿確認<br>>を押してく<br>ます。                                                                                                    | <b>〕座情報</b>                                                                                                    | 登録確認                                                                                                    | 2018年01月18日                                                                                                    | ● 画画印刷     ページ上部へ     178320590289     CIEMAJ16                                                                                                    | 1 2        | 登録した<br>登録<br>をク<br>、<br>登録を<br>してく                                                                                                    | い口座を<br>リックして<br>中止する<br>ださい。                                                                                                    | ご選択<br>くださし<br>湯合は、                                                                                                    | ください。<br>ヽ。<br>キャンセル                             | をクリッ                            |
| □ 大地府「       東京広       詳細       018995       11' 3' 9'       単新田花丸口屋として新用金具         ▲ 大地府「       えきご大花火火       読書       350004       19' 9' 0'       新田田花丸口屋あんび見きんマスタとしてすてに登録みかの口屋晴晴を上         ● エンビル       ② → ●       ●       ●       ●       ●       ●         ● エンビル       ② → ●       ●       ●       ●       ●       ●       ●       ●       ●       ●       ●       ●       ●       ●       ●       ●       ●       ●       ●       ●       ●       ●       ●       ●       ●       ●       ●       ●       ●       ●       ●       ●       ●       ●       ●       ●       ●       ●       ●       ●       ●       ●       ●       ●       ●       ●       ●       ●       ●       ●       ●       ●       ●       ●       ●       ●       ●       ●       ●       ●       ●       ●       ●       ●       ●       ●       ●       ●       ●       ●       ●       ●       ●       ●       ●       ●       ●       ●       ●       ●       ●       ●       ●       ●       ●       ●       ●       ●       ●                                                                                                          |                                                                                                    | 都度指。<br>お取引<br>コ座情報登<br>て、「登録」ボタ<br>ロ座は上書きされ。<br>遅名義人が変更され                                                                                                    | <b>定先口</b><br>公录確認<br>>を押してく<br>ます。                                                                                                    | ] 座情報<br>ださい。<br><sup>座名義人 (漢字) ナ</sup>                                                                                                    | 登録確認                                                                                                    | 2018年01月18日                                                                                                    | 伊藤伊朗     ページ上部へ     パージ上部へ     パージ上部へ     パージ上部へ     パージ上部へ     パー     パー  | 1 2        | 登録した<br>登録<br>をク<br>とてく<br>上てく                                                                                                    | い口座を<br>リックして<br>中止する<br>ださい。<br><b>手順2へ</b>                                                                                                    | ご選択<br>くださし、<br>湯合は、                                                                                                    | ください。<br>ヽ。<br>キャンセル                             | をクリッ                            |
| <ul> <li>              ★*************************</li></ul>                                                                                                    | 支払売口座道沢画面へ           トップ             手順7           かって、食気があった           部度指定先に           空録する口座を選択している           ウ 上書きによって口           空類 金融開発                                                                                                    | 都度指<br>3時初<br>二座情報登<br>て、「登録」ボタ:<br>ロ座は上書きされ。<br>単名義人が変更され<br>文成名 (相)                                                                                                    | <b>定先口</b><br>録確認<br>ンを押してく<br>ます。<br>10場合は、ロ                                                                                                    | 3 座情報<br>ださい。<br>座名義人 (漢字) パ<br>1度名義人 (漢字) パ                                                                                                    | 登録確認                                                                                                    | 2018年01月18日<br>FYM                                                                                                    | ● 画画印刷     ページ上部へ     パージ上部へ     17約209028     CIEMA116                                                                                                    |            | 登録した<br>登録<br>をク<br>とてく                                                                                                    | い口座を<br>リックして<br>中止する<br>ださい。<br><b>手順2~</b>                                                                                                    | ご選択<br>くださし、<br>湯合は、                                                                                                    | ください。<br>ヽ。<br>キャンセル                             | をクリッ                            |
|                                                                                                    | 支払売口座道沢画面へ           トップ             手順7           かって、食気やあ、、           都度指定先口           登録する口座を選択しているの           ウ 上書きによって口           2月           大川街行           大川街行                                                                                                    | 都度指<br>3時間<br>二座情報登<br>て、「登録」ボタ:<br>ロ座は上書きされば<br>座名義人が変更され<br>離名義人が変更され<br>第五章<br>二座<br>第二章<br>二座<br>「新聞<br>二座<br>「登録」<br>ボタ:<br>二座<br>「新聞<br>二座<br>「新聞<br>二座<br>「<br>一座<br>「<br>一座<br>「<br>一座<br>「<br>一座<br>「<br>一座<br>「<br>一座<br>「<br>一座<br>「<br>一座<br>「<br>一座<br>「<br>一座<br>「<br>一座<br>「<br>一座<br>「<br>一座<br>「<br>一座<br>「<br>一座<br>「<br>一座<br>「<br>一座<br>「<br>一座<br>「<br>一座<br>「<br>一座<br>「<br>一座<br>「<br>一座<br>「<br>一<br>二<br>一<br>一<br>二<br>一<br>一<br>二<br>一<br>二<br>一<br>二<br>一<br>二<br>一<br>二<br>二<br>二<br>一<br>二<br>二<br>二<br>二<br>二<br>二<br>二<br>二<br>二<br>二<br>二<br>二<br>二                                                                                                    | <b>定先口</b><br>録確認<br>ンを押してく<br>ます。<br>13場合は、ロ<br>ロ原題号<br>0018695 ユ*3                                                                                                    | 1 座情報<br>ださい。<br>壁名義人 (漢字) 1<br>鹿名義人名<br>173F(7) 都限                                                                                                    | 登録確認                                                                                                    | 2018年01月18日<br>2018年1月18日<br>副はます。                                                                                                    | ● 画画印刷     ページ上部へ     パージ上部へ     17時20分02巻     CIBMAJ16                                                                                                    |            | 登録した<br>登録をク<br>※ 登録を<br>してく                                                                                                    | い口座をで<br>リックして<br>や止する <sup>5</sup><br>だ <b>手順 2 へ</b>                                                                                                    | ご選択<br>くださし、<br>湯合は、<br><b>遷移</b>                                                                                                    | ください。<br>ヽ。<br>キャンセル                             | をクリッ                            |
| トップ         ページ上部へ           手順8 都度指定先口座へ登録完了         2018年01月18日 17時219008         ①「登録結果」が「正常」となっていることを<br>ご確認ください。           部度指定先口座登録完了         (1)「登録結果」が「正常」となっていることを<br>ご確認ください。         ご確認ください。           2018年2月回座の登録が完了しました。         (1)「登録結果」が「正常」となっていることを<br>ご確認ください。         (1)「登録結果」が「正常」となっていることを<br>ご確認ください。           2018年2月回座して登録         (1)「登録結果」が「正常」となっていることを<br>ご確認ください。         (1)「登録結果」が「正常」となっていることを<br>ご確認ください。           2018年2月回座して登録         (1)「登録結果」が「正常」となっていることを<br>ご確認ください。         (1)「登録結果」が「正常」となっていることを<br>ご確認ください。           2018年2月回座して登録         (1)「登録結果」が「正常」となっていることを<br>ご確認ください。         (1)「登録結果」が「正常」となっていることを<br>ご確認ください。           2018年2月回座して登録         (1)「登録結果」が「正常」となっていることを<br>ご確認ください。         (1)「登録結果」が「正常」となっていることを<br>ご確認ください。           2018年2月回座して登録         (1)「登録結果」が「正常」となっていることを<br>ご確認ください。         (1)「登録結果」が「正常」となっていることを<br>ご確認ください。           2018年2日回転         (1)「登録結果」が「正常」となっていることを<br>ご確認ください。         (1)「登録結果」が「正常」となっていることを<br>ごを認いため。           2018年2日の         (1)「登録結果」が「正常」となっていることを<br>ごを認いため。         (1)「登録結果」が「正常」となっていることを<br>ごを認いため。           2018年2日の         (1)「世界」を登録は、         (1)「世界」を登録は、         (1)「世界」を定いため。           2018年2日の         (1)「日本書面」         (1)「日本書面」         (1)「日本書面」           2018年2日の         (1)「日本書面」         (1)「日本書面」         (1)「日本書面」           2018年3日の         (1)「日本書面」         (1)「日本書面」         (1)「日本書面」 <td>支払売口座道沢画面へ           トップ           手順7           *都度指定先口           登録する口座を選択しずでに登録されているの           ・大光銀行           東           大光銀行           大光銀行           大光銀行</td> <td>都度指<br/>3時3<br/>二座情報登<br/>て、「登録」ボタ:<br/>口座は上書きされ<br/>理名義人が変更され<br/>第丸路<br/>第丸路<br/>1日<br/>第丸路<br/>1日<br/>第九日<br/>1日<br/>第九日<br/>1日<br/>1日<br/>1日<br/>1日<br/>1日<br/>1日<br/>1日<br/>1日<br/>1日<br/>1</td> <td>定先口<br/>公課確認<br/>こを押してく<br/>ます。<br/>1度勝号<br/>1<br/>1550024 初</td> <td><b>〕座情報</b><br/>ださい。<br/><sup>座</sup>名義人 (漢字) オ<br/><sup>速</sup>名義人<br/><sup>9139</sup>(9 都環<br/>5<sup>910</sup> 都環</td> <td>登録確認<br/>が削除されます。<br/>指定先口座として新規登組<br/>指定先口座あよび受知人マ<br/>します。</td> <td>2018年01月18日<br/>2018年01月18日<br/>37編<br/>818よず、<br/>(スタとしてすでに登録済み)</td> <td>◆ 画画印刷     ページ上部へ     ページ上部へ     17時20分02秒     CIBMAJ16     の口屋情報を上</td> <td></td> <td>登録した<br/>登録<br/>をク<br/>※<br/>登録<br/>をク<br/>してく<br/>▲</td> <td>い口座を<br/>リックして<br/>ジョン<br/>サ止する<br/>ジョン<br/>手順2へ</td> <td>ご選択<br/>くださし<br/>湯合は、<br/></td> <td>ください。<br/>ヽ。<br/>キャンセル</td> <td>をクリッ</td> | 支払売口座道沢画面へ           トップ           手順7           *都度指定先口           登録する口座を選択しずでに登録されているの           ・大光銀行           東           大光銀行           大光銀行           大光銀行                                                                                                    | 都度指<br>3時3<br>二座情報登<br>て、「登録」ボタ:<br>口座は上書きされ<br>理名義人が変更され<br>第丸路<br>第丸路<br>1日<br>第丸路<br>1日<br>第九日<br>1日<br>第九日<br>1日<br>1日<br>1日<br>1日<br>1日<br>1日<br>1日<br>1日<br>1日<br>1                                                                                                    | 定先口<br>公課確認<br>こを押してく<br>ます。<br>1度勝号<br>1<br>1550024 初                                                                                                    | <b>〕座情報</b><br>ださい。<br><sup>座</sup> 名義人 (漢字) オ<br><sup>速</sup> 名義人<br><sup>9139</sup> (9 都環<br>5 <sup>910</sup> 都環                                                                                                    | 登録確認<br>が削除されます。<br>指定先口座として新規登組<br>指定先口座あよび受知人マ<br>します。                                                                                                    | 2018年01月18日<br>2018年01月18日<br>37編<br>818よず、<br>(スタとしてすでに登録済み)                                                                         | ◆ 画画印刷     ページ上部へ     ページ上部へ     17時20分02秒     CIBMAJ16     の口屋情報を上                                                                                                    |            | 登録した<br>登録<br>をク<br>※<br>登録<br>をク<br>してく<br>▲                                                                                                    | い口座を<br>リックして<br>ジョン<br>サ止する<br>ジョン<br>手順2へ                                                                                                    | ご選択<br>くださし<br>湯合は、<br>                                                                                                    | ください。<br>ヽ。<br>キャンセル                             | をクリッ                            |
| 手順8 都度指定先口座へ登録完了       2018年01月18日 17時219000         部度指定先口座登録完了       CIBHA117         確認定先口座登録完了       CIBHA117         度指定先口座登録完了       CIBHA117         定調線展 文成名       相目         工業項目       CIBHA117         電源能度       文成名         工業項目       CIBHA117         ご確認ください。       ②         2018年度17月18日 17時219000       ③         「「登録結果」が「正常」となっていることを<br>ご確認ください。         2018年度17月18日 17時219000       ③         「「登録結果」が「正常」となっていることを<br>ご確認ください。         2018年度17日       CIBHA117         ご確認ください。       ②         第二次留示       東京支店       CIBHA17         支払元口座選択画面へ       をクリックしてくだる         支払元口座選択画面へ       をクリックしてくだる                                                                                                    | <b>支払売口圧選択画面へ</b><br>ドップ  <br>年順7                                                                                                    | 都度指<br>3時3<br>二座情報登<br>て、「登録」ボタ:<br>口座は上書きされる<br>座名義人が変更され<br>産者義<br>が変更される<br>重な<br>たまままた。<br>第<br>5<br>5<br>二<br>た<br>な、<br>、<br>、<br>、<br>、<br>、<br>、<br>、<br>、<br>、<br>、<br>、<br>、<br>、                                                                                                    | 定先口<br>金雅確認<br>シを押してく<br>ます。                                                                                                    | 1 座情報<br>ださい。<br>座名義人 (漢字) 1<br>職名義人名<br>が3F(7) 都理<br>させの<br>割での 都理<br>書き                                                                                                    | 登録確認<br>が削除されます。<br>指定先口曝として新規算録<br>指定先口曝および受称人す<br>します。                                                                                                    | 2018年01月18日     2018年01月18日     ジャング     ジャング     ジャング     ジャング     ジャング     マックとしてすてに登録済み                                            | 伊藤伊朝     ページ上部へ     パージ上部へ     パージ上部へ     パージ上部へ     の口屋情報を上                                                                                                    | 1 2        | 登録した<br>登録<br>をク<br>を<br>してく<br><u>入</u><br>二                                                                                                    | い口座をで<br>リックして<br>かい。<br>手順2へ                                                                                                    | ご選択<br>こくださし、<br> <br>                                                                                                    | ください。<br>ヽ。<br>キャンセル                             | をクリッ                            |
| 手順8 都度指定先口座へ登録完了       2018年01月18日 17時21-900%         部度指定先口座登録完了       CIBHA17         運業施工       CIBHA17         2018年0月18日 17時21-900%       ①「登録結果」が「正常」となっていることを<br>ご確認ください。         2018年0月20日       ①「登録結果」が「正常」となっていることを<br>ご確認ください。         2018年0月20日       ①目を続き資金移動を行う場合は、         2018年0月20日       ①18695         2018年0月20日       ①18695         2018年0月20日       ①18695         2018年0月20日       ①18695         2018年0月20日       ①18695         2018日       ①18695         2018日       ①1918日         2018日       ①18695         2018日       ①1918日         2018日       ①18695         2018日       ②1918日         2018日       ①18695         2018日       ②1918日         2018日       ③1918日         2018日       ③1918日         2018日       ③1918日         2018日       ③1918日         2018日       ③1918日         2018日       ③1918日         2018日       ③1918日         2018日       ③1918日         2018日       ③1918日         2018日       ③1918日         2019日       ④1918日         2019日                                                                                                    | 支払売口座通択両面へ           トップ             手順 7           トップ > 貴念作為 >           都度指定先に           登録する口座を選択し<br>すぐに登録されている           う 上書きによって口           登録 金融機関名           大犬銀行           大犬銀行           こ 犬犬銀行           キャンセル           トップ                                                                                                    | 都度指:<br>お助う<br>コ座情報登<br>て、「登録」ボクラ<br>ロ座は上書される<br>座名人が変更され<br>第2088 第日<br>第2088 第日<br>第2088 第30<br>第2088 第30<br>第2088 第30<br>第308 第308<br>第308 第308<br>第308 第308<br>第308 第308<br>第308 第308<br>第308 第308<br>第308 第308<br>第308 第308<br>第308 第308<br>第308 第308<br>第308 第308<br>第308 第308<br>第308 第<br>第308<br>第308                                                                                                    | 定先口<br>会研確認<br>>を押してく<br>よます。                                                                                                    | 上 使 情報<br>だ さい。<br>学 名義人 (漢字) パ<br>学 3 (ダ 新展<br>3 プログ 新展<br>3 プログ 新展                                                                                                    | 登録確認<br>が削除されます。<br>増産先口属として新規登録<br>「地ます。                                                                                                    | 2018年01月18日<br>2018年01月18日<br>取編<br>RUます。<br>2.2夕としてすでに登録済み                                                                           | 伊藤伊朗     ページ上部へ     パージ上部へ     パージ上部へ     パージ上部へ     パージ上部へ     パージ上部へ     パージ上部へ     パージ上部へ     パージ上部へ     パージ上部へ     パージ上部へ     パージ上部へ     パージ上部へ     パージ上部へ     パージ上部へ     パージー     パージー     パージー     パージー     パージー     パー     パー | 1 2        | 登録した<br>登録<br>登録<br>登録<br>してく<br>▲<br>二                                                                                                    | い口座を<br>リックして<br>ださい。<br>手順2へ                                                                                                    | ご選ださし、<br>るは、<br><b>遷移</b>                                                                                                    | ください。<br>ヽ。<br>キャンセル                             | をクリッ                            |
| ッブ > 資金移動 > お取引         2018年01月18日 17時21900秒           部度指定先口座登録完了         CIBMA17           (1)「登録結果」が「正常」となっていることを<br>ご確認ください。           2018年2月20日         (1)「登録結果」が「正常」となっていることを<br>ご確認ください。           2018年2月20日         (1)「登録結果」が「正常」となっていることを<br>ご確認ください。           2018年2月20日         (1)「登録結果」が「正常」となっていることを<br>ご確認ください。           2018年2月20日         (1)「登録結果」が「正常」となっていることを<br>ご確認ください。           2018年2月20日         (1)「登録結果」が「正常」となっていることを<br>ご確認ください。           2018年2月20日         (1)「登録結果」が「正常」となっていることを<br>ご確認ください。           2018年2月20日         (1)「登録結果」が「正常」となっていることを<br>ご確認ください。           2018年2月20日         (1)「登録結果」が「正常」となっていることを<br>ご確認ください。           2018年2月20日         (1)「登録結果」が「正常」となっていることを<br>ご確認ください。           2018年2月20日         (1)「登録結果」が「正常」となっていることを<br>ご確認ください。           2018年2月20日         (1)「登録結果」が「正書」となっていることを<br>ご確認ください。           2018年2月20日         (1)「登録結果」が「正書」となっていることを<br>ご確認ください。           2018年2月20日         (1)「登録結果」が「正書」となっていることを<br>ご確認ください。           2018年2月20日         (1)「登録結果」が「正書」となっていることを<br>ご確認ください。           2018年2月2日         (1)「登録結果」が「正書」となっていることを<br>ご確認ください。           2018年2月2日         (1)「登録結果」が「正書」となっていることを<br>ご確認ください。           2018年2月2日         (1)「登録結果」が「正書」となっていることを<br>ご確認ください。           2018年3月2日         (1)「登録結果」が当の           2018年3月2日         (1)「登録結果」が当の                                                                                                    | 支払元口座道沢画面へ           トップ             手順7           新度指定先に           登録する口座を選択し<br>すぐに登録されている           上書きによって口           2月           大火銀行           大火銀行           大火銀行           大火銀行           大火銀行           トップ                                                                                                    | 都度指:<br>50%31<br>□座情報登<br>て、「登録」ボタ:<br>□座は上書され。<br>座名義人が変更され<br>9.084 相日<br>第2.088 第編<br>555大花以友 離議                                                                                                    | 定先口<br>公課確認<br>2を押してく<br>3場合は、ロノ<br>13場合は、ロノ<br>13500024 初十<br>(2)→[                                                                                                    | 上版を情報 た ささい。                                                                                                    | 登録確認<br>び別除されます。<br>描述先口座として新規登録<br>指定先口座および受除人マ                                                                                                    | 2018年01月18日     2018年01月18日     ジャ編     RUまず。     パスタとしてすでに登録済み     ヘ                                                                 | 伊藤伊朝     ページ上部へ     ページ上部へ     ページ上部へ     ページ上部へ     ページ上部へ     ページ上部へ     ページ上部へ     ページ上部へ     ページ上部へ     ページ上部へ     ページ上部へ     ページ上部へ     ページー目の     ページー目の     ページー     ページー目の     ページー     ページー     ページー     ページー     ページー     ページー     ページー     ページー     ページー     ページー     ページー     ページー     ページー     ページー     ページー     ページー     ページー     ページー     ページー     ページー     ページー     ページー     ページー     ページー     ページー     ページー     ページー     ページー     ページー     ページー     ペー      ページー      ページー      ペー      ページー      ページー      ペー      ペー      ペー      ペー      ペー      ペー      ペー      ペー      ペー      ペー                                                                                                    |            | 登録した<br>登録<br>登録<br>登録<br>してく<br>▲<br>二                                                                                                    | い口座を<br>リックして<br>ださい。<br>手順2へ                                                                                                    | ご送ださし、<br>それ、<br>でまたし、<br>でまた。                                                                                                    | ください。<br>ヽ。<br><u>キャンセル</u>                      | をクリッ                            |
| ッブ > 資金移動 > 古取引     2018年01月18日 17時219000     ①「登録結果」が「正常」となっていることをご確認ください。            御庭市先口座登録た了     CIBMA17           ご確認ください。             夏猫走た口座の登録が完了しました。           ①         ①         目を読号           □座を読えを             夏猫線果         ①         「登録結果」が「正常」となっていることをご確認ください。           ご確認ください。             ①         「登録線果           ①         ①         [         ③         [         ③                                                                                                    | 支払売口座道沢画調へ       トップ         手順7       トップ         かび 見たまたの       登録する口座を選択し<br>すぐに登録されている       ひ上書きによって口       登録 する山礁総略本       ・大火銀行       ・大火銀行       ・大火銀       ・大火銀       ・大火銀       ・大火銀       ・大火銀       ・大火銀       ・大火銀       ・大火銀       ・大火銀       ・大火銀       ・大火銀                                                                                                    | 都度指:<br>30回情報登<br>1回に情報登<br>1回にはまきされ。<br>1回にはよきされ。<br>1回には、「登録」ボタ:<br>1回には、「登録」ボタ:<br>1回には、「登録」、「登録」ボタ:<br>1回には、「登録」、「登録」、「登録」、「登録」、「登録」、「登録」、「登録」、「登録」                                                                                                    | 定先口<br>公課確認<br>2を押してく<br>35%64、ロノ<br>13500024 初<br>(2)→[]<br>定先口                                                                                                    | レーン<br>たさい。<br>聖名義人 (漢字) パ<br>正名義人 (漢字) パ<br>正名<br>正名<br>正名<br>正名<br>正名<br>正名<br>正名<br>正名<br>正名<br>正名                                                                                                    | 登録確認                                                                                                    | 2018年01月18日<br>2018年01月18日<br>取編<br>私します。<br>スタとしてすでに登録済み                                                                             | 伊藤伊朝     ページ上部へ     ページ上部へ     ページ上部へ     ページ上部へ                                                                                                    |            | 登録した<br>登録<br>登録<br>登録<br>登録<br>してく<br>▲<br>二                                                                                                    | い口座を<br>リックして<br>だ<br>だ <b>順 2 へ</b>                                                                                                    | ご選さし、<br>それ、<br>でででである。<br>ででである。<br>でである。<br>でである。<br>でである。<br>でである。<br>でである。<br>でである。<br>でである。<br>でである。<br>でである。<br>でである。<br>でである。<br>でである。<br>でである。<br>でである。<br>でである。<br>でである。<br>でである。<br>でので、<br>でで、<br>でで、<br>でで、<br>でで、<br>でで、<br>でで、<br>でで、<br>でで、<br>でで | ください。<br>ヽ。<br>キャンセル                             | をクリッ                            |
| 部度指定先口座登録完了                                                                                                    | 支払売口座道沢画画へ           トップ             手順7           かって、食気や物、           都度指定先に           登録する口座を選択し<br>すでに登録されている           0 上書きによって口           登録 金融編号名           大火銀行           大火銀行           大火銀行           大火銀行           トップ             手順8                                                                                                    | 都度指:<br>30%<br>30%<br>30%<br>30%<br>40%<br>50%<br>40%<br>50%<br>40%<br>50%<br>50%<br>50%<br>50%<br>50%<br>50%<br>50%<br>5                                                                                                    | 定先口<br>公課確認<br>2>を押してく<br>3500024 初<br>(2)→[<br>定先口<br>定先口                                                                                                    | D座情報 ださい。 型名義人(漢字) パ 1度名義人(漢字) パ 1度名義人客 170 朝鮮 170 朝鮮 170 朝鮮 170 朝鮮 170 朝鮮 170 新鮮 170 新齢 170 新齢 170 新 | 登録確認                                                                                                    | 2018年01月18日<br>2018年01月18日<br>取録<br>取します。<br>マスタとしてすでに登録済み                                                                            | 伊藤伊朝     ページ上部へ     ページ上部へ     ページ上部へ     ページ上部へ                                                                                                    |            | 登録した<br>登録をク<br>後<br>してく<br>▲<br>二                                                                                                    | い口座を<br>リックして<br>さい。<br><b>手順2へ</b>                                                                                                    | ご選択<br>こくださし、<br><b>遷移</b>                                                                                                    | ください。<br>ヽ。<br>キャンセル                             | をクリッ                            |
| 度指定先口座の登録が完了しました。    登録結果 金融機器名 支店名 科目 口座務号 口座名義人名   1000 大光銀行 東京支店 普通預金 0018695 34***3+(?)    文払元口座選択画面へ をクリックしてくださ    支払元口座選択画面へ                                                                                                    | 支払売口座道沢画面へ           トップ             手順7           トップ             都度指定先に           登録する口座を選択し<br>すでに登録されている           0 上書きによってに           登録 金融職時名           大火銀行           大火銀行           大火銀           大火銀           大火銀           大火銀           大火銀           大火銀           大火銀                                                                                                    | 都度指:<br>3000<br>3000<br>300 | 定先口<br>② 之押してく<br>3500024 初<br>② → [<br>定先口                                                                                                    | D座情報<br>ださい。<br>聖名義人 (漢字) パ<br>理名義人名<br>(学び) 部語<br>ジロ<br>登録<br>)<br>四座へ登                                                                                                    | 登録確認                                                                                                    | 2018年01月18日<br>2018年01月18日<br>取編<br>812ます。<br>パスタとしてすでに登録済み<br>2018年01月18日                                                            | 伊 画画印刷     ページ上部へ     パージ上部へ     パージ上部へ     パージ上部へ     パージ上部へ     パージ上部へ     パージ上部へ     パージ上部へ     日 17時21分008                                                                                                    |            | 登録した<br>登録<br>登録<br>登録<br>してく<br>上てく<br>を<br>こてく<br>上で<br>う<br>た<br>して<br>く<br>して<br>く<br>して<br>く<br>して<br>く<br>して<br>して<br>して<br>して<br>して<br>して<br>して<br>して<br>して<br>して                                                                                                    | いロ座を<br>レリー<br>かり<br>いり<br>中<br>だ<br><b>手順 2 へ</b><br>見<br>が<br>「<br>正                                                                                                    | ごまださい、<br>またし、<br>ごまださい、<br>ごまださい、<br>で、<br>で、<br>で、<br>で、<br>で、<br>で、<br>で、<br>で、<br>で、<br>で、<br>で、<br>で、<br>で、                                                                                                    | ください。<br>ヽ。<br>キャンセル                             | をクリッ                            |
| 登録編集         金融機器名         支広名         程目         口座名号人         口座名号人         2         引き続き資金移動を行う場合は、           123         大光銀行         東京支店         普通預金         0018695         14*9*3仟         2         引き続き資金移動を行う場合は、         支払元口座選択画面へ           支払元口座選択画面へ                                                                                                    | 支払売口座道沢画調へ           トップ             手順7           ・トップ             都度指定先に           登録する口座を選択し<br>すでに登録されている           ・上書きによってに           登録 金融編明名           ・大火銀行           ・大火銀行           ・大火銀           ・大火銀           ・大火銀           ・大火銀           ・大火銀           ・大火銀           ・大火銀           ・大火銀           ・大火銀           ・大火銀           ・大火銀      ・                                                                                                    |                                                                                                    | 定先口<br>② 全押してく<br>3500024 初<br>② → [<br>② → [<br>了                                                                                                    | D座情報 ださい。 E名義人 (漢字) パ 1連名義人名 アヨ(の 部時) アロ 部時 フ座へ登                                                                                                    | 登録確認                                                                                                    | 2018年01月18日<br>2018年01月18日<br>取録<br>取します。<br>パスタとしてすでに登録済み<br>2018年01月18                                                              | <ul> <li>         ・ ● 画画印刷         <ul> <li>ページ上部へ</li> <li>17時20分02巻</li> <li>CEBMAJ16</li> </ul> </li> <li> <ul> <li>の口廠情報を上</li> <li>ページ上部へ</li> </ul> </li> <li> <ul> <li>同一の「「「「「「「」」」」」」</li> </ul> </li> <li> <ul> <li>「「」「」「」」</li> <li>「」「」「」」</li> <li>「」「」「」」</li> <li>「」「」</li> <li>「」」</li> </ul> <li> <li> <li> <ul> <li>「」「」「」」</li> <li>「」」</li> <li>「」」</li> <li>「」」</li> <li>「」」</li> <li>「」」</li> </ul> <li> <li> <li> <li>「」」</li> </li></li></li></li></li></li></li></ul> <li> <li> <ul> <li>「」」</li> <li>「」」</li> <li>「」」</li> <li>「」」</li> <li>「」」</li> <li>「」」</li> </ul> <li> <li> <li> <li> <li> <li>「」」</li> <li> <li> <li> <li> <li> <li> <li> <li> <li> <li> <li> <li> <li> <li> <li> <li> <li> <li> <li> <li> <li> </li> <li> <li> <li> <li> <li> <li> <li> <li> <li> <li> <li> <li> <li> <li> <li> <li> </li> <li> <li> <li> <li> <li> <li> <li> <li> <li> </li> <li> <td></td><td>登録<br/>登録<br/>録録<br/>登録<br/>した<br/>クを<br/>く</td><td>い<br/>リーク<br/>レク<br/>レク<br/>レク<br/>レク<br/>ビ<br/>チ<br/>順<br/>2<br/>へ<br/>見<br/>」が<br/>「<br/>に。<br/>こ<br/>、<br/>し<br/>、<br/>し<br/>、<br/>し<br/>、<br/>し<br/>、<br/>し<br/>、<br/>し<br/>、<br/>し<br/>、<br/>し<br/>、<br/>し<br/>、</td><td>ご選ださし、</td><td>ください。<br/>ヽ。<br/>キャンセル</td><td>をクリッ</td></li></li></li></li></li></li></li></li></li></li></li></li></li></li></li></li></li></li></li></li></li></li></li></li></li></li></li></li></li></li></li></li></li></li></li></li></li></li></li></li></li></li></li></li></li></li></li></li></li></li></li>                                                                                                    |            | 登録<br>登録<br>録録<br>登録<br>した<br>クを<br>く                                                                                                    | い<br>リーク<br>レク<br>レク<br>レク<br>レク<br>ビ<br>チ<br>順<br>2<br>へ<br>見<br>」が<br>「<br>に。<br>こ<br>、<br>し<br>、<br>し<br>、<br>し<br>、<br>し<br>、<br>し<br>、<br>し<br>、<br>し<br>、<br>し<br>、<br>し<br>、                                                                                                    | ご選ださし、                                                                                                    | ください。<br>ヽ。<br>キャンセル                             | をクリッ                            |
| た光銀行 東京支店 普通預金 0018695 34/7 34/9<br>支払元ロ座選択画面へ<br>支払元ロ座選択画面へ<br>本クリックしてくだる<br>▶手順2へ遷移                                                                                                    | 支払売口座通択画面へ           トップ             手順7           シブ > 貴急や物 >           都度指定先に           登録する口座を選択し<br>すでに登録されている           ● 上書きによってに           登録 金融編明名           大火銀行           大火銀行           支合いの           大火銀行           大火銀行           大火銀行           大火銀行           東谷           大火銀日           大火銀日           東谷           シブ > 貴会や知 > お           シブ > 貴会や知 > お           シブ > 貴会やの > お           1            夏音                                                                                                    |                                                                                                    | 定先口<br>② 全押してく<br>3500024 初<br>② → [<br>つ<br>こ<br>定先口<br>つ<br>こ<br>二<br>で<br>二<br>二<br>二<br>二<br>二<br>二<br>二<br>二<br>二<br>二<br>二<br>二<br>二                                                                                                    | D座情報 ださい。 EA表人 (漢字) パ 1連名義人名 (漢字) パ 1連名義人名 (漢字) パ 1運名義人名 (漢字) パ 1運名義人名 (漢字) パ 1 運動 (登録) (第二) 1 座へ登                                                                                                    | 登録確認                                                                                                    | 2018年01月18日<br>2018年01月18日<br>第2日本<br>第2日本<br>第2日本<br>第2日本<br>第3日本<br>第3日本<br>第3日本<br>第3日本<br>第3日本<br>第3日本<br>第3日本<br>第3              | <ul> <li>         ・ ● 画画印刷         <ul> <li>ページ上部へ</li> <li>17時20分02巻</li> <li>CEBMAJ16</li> </ul> </li> <li>         の口座情報を上         <ul> <li>ページ上部へ</li> </ul> </li> <li> <li>日 17時21分00巻             <ul> <li>CEBMAJ17</li> </ul> </li> </li></ul>                                                                                                    |            | 登録した<br>登録録<br>登録<br>して<br>と<br>つを<br>く<br>が<br>い<br>で<br>確認<br>く<br>が                                                                                                    | い<br>リ<br>中<br>だ<br>手順<br>2<br>く<br>れ<br>い<br>に<br>、<br>、<br>、<br>、<br>、<br>、<br>、<br>、<br>、<br>、<br>、<br>、<br>、                                                                                                    | ごまださい、<br>選ださい、<br><b>漫移</b><br>常当」とな                                                                                                    | ください。<br>ヽ。<br>キャンセル                             | をクリッ<br>ことを                     |
| ■活用注意の目前について登録した<br>EUC.<br>支払元口座選択画面へ                                                                                                    | 支払売口座通沢画調へ           トップ             手順7           シブ > 貴急や鳥 >           都度指定先に           登録する口座を選択している           ウ 上書きによってに           登録 する口座を選択している           ウ 上書きによってに           登録 する口座を選択している           ウ 上書きによってに           登録 本画画明表           大火銀行           大火銀行           大火銀行           大火銀行           大火銀行           大火銀行           大火銀行           大火銀行           大火銀行           大火銀行           大火銀行           大火銀行           大火銀行           大火銀行           大火銀行           大火銀行           東口           大火銀行           支合を移動 > お<                                                                                                    |                                                                                                    | 定先口<br>会課確認<br>>を押してく<br>こ<br>はます。<br>こ<br>は<br>ます。<br>こ<br>は<br>ます。<br>こ<br>な<br>単してく<br>こ<br>な<br>押してく<br>こ<br>で<br>二<br>で<br>押してく<br>こ<br>て<br>こ<br>こ<br>な<br>押してく<br>こ<br>て<br>、<br>こ<br>ひ<br>に<br>い<br>こ<br>を<br>押してく<br>こ<br>て<br>、<br>こ<br>ひ<br>こ<br>の<br>い<br>品<br>ち<br>い<br>こ<br>た<br>つ<br>い<br>こ<br>の<br>こ<br>の<br>い<br>こ<br>の<br>こ<br>の<br>い<br>こ<br>の<br>こ<br>の<br>い<br>こ<br>の<br>い<br>こ<br>の<br>い<br>こ<br>の<br>い<br>こ<br>の<br>い<br>こ<br>の<br>い<br>い<br>こ<br>い<br>こ<br>い<br>い<br>い<br>い<br>い<br>い<br>い<br>い<br>い<br>い<br>い<br>い<br>い | <b>1座情報</b> ださい。  至名義人 (漢字) 1  現名義人名  デヨ(9 新聞  うびか 新聞  この  この  この  この  この  この  この  この  この  こ                                                                                                    | 登録確認                                                                                                    | 2018年01月18日<br>2018年01月18日<br>77編<br>80日ます。<br>マスクとしてすでに登録済み<br>2018年01月18<br>2018年01月18                                              | <ul> <li>         ・ ● 画画印刷         <ul> <li>ページ上部へ</li> <li>17時20分02巻</li> <li>CIBMAJ16</li> </ul> </li> <li> <ul> <li>の口座傍晩を上</li> <li>ページ上部へ</li> </ul> </li> <li> <ul> <li>17時21分00号</li> <li>CIBMAJ17</li> </ul> </li> <li> <ul> <li>ロ店本省人名</li> </ul> </li> </ul>                                                                                                    |            | 登録録<br>登録録<br>登録<br>したったっをく<br>したっをく<br>して<br>う<br>登確<br>録認<br>を<br>続<br>記<br>を<br>録<br>の<br>を<br>い<br>を<br>を<br>の<br>を<br>したっ<br>を<br>を<br>の<br>を<br>したっ<br>の<br>を<br>の<br>を<br>の<br>を<br>の<br>を<br>の<br>を<br>の<br>を<br>の<br>の<br>を<br>の<br>の<br>の<br>の                                                                                                    | いり中だ <b>手順</b><br>レリーン<br>レクリーン<br>レクリーン<br>レクレーン<br>レクレーン<br>レクレーン<br>レクレーン<br>レクレーン<br>レクレーン<br>レクレーン<br>レクレーン<br>レクレーン<br>レクレーン<br>レクレーン<br>レクレーン<br>レクレーン<br>レクレーン<br>レクレーン<br>レクレーン<br>レクレーン<br>レクレーン<br>レクレーン<br>レクレーン<br>レクレーン<br>レクレーン<br>レクレーン<br>レクレーン<br>レクレーン<br>レクレーン<br>レクレーン<br>レクレーン<br>レーン<br>レーン<br>レーン<br>レーン<br>レーン<br>レーン<br>レーン                                                                                                    | ごくださは、<br>選ださは、                                                                                                    | ください。<br>ヽ。<br>キャンセル<br>こっている。                   | をクリッ<br>ことを                     |
| 支払元口座選択画面へ                                                                                                    | 支払売口座道沢画調へ           シップ > 単金市場の           トップ             キャンセル           トップ             生きによって口           空類なる口座を選択し<br>すでに空録されている           ウ 上書きによって口           空類 金融機関係           大川田庁 第1           大川田庁 第2           大川田庁 第2           大川田庁 第2           大川田庁 第2           東京市 8           ツブ > 貴金市場の登録がり           野 台湾市先口座の登録がり           空鐘論集           空鐘論集                                                                                                    |                                                                                                    | 定先口<br>会課確認<br>>を押してく<br>こます。<br>こ場合は、ロ<br>23場合は、ロ<br>23場合は、ロ<br>23場合は、ロ<br>23<br>14<br>2016655 34 <sup>2</sup><br>3500024 オ카<br>(2)→〔<br>二<br>定先口<br>了<br>×<br>東京支古                                                                                                    | <b> 上 空 に 本 本 本 本 本 本 本 本 本 本 本 本 本 本 本 本 本 本</b>                                                                                                    | 登録確認<br>が 開除されます。<br>「 描定先口屬として 新規整結<br>「 描定先口屬として 新規整結<br>「 描定先口<br>「 描定先口<br>「 描定先口<br>「 描定先口<br>「 描定先口<br>「 描定た<br>「 描定た<br>「 描 で 「 描述<br>「 描 で 「 描述<br>「 描述<br>「 新 の<br>「 描述<br>」<br>「 新 の<br>」<br>「 一 」<br>」<br>」<br>」<br>」<br>」<br>」<br>」<br>」<br>」                                                                                                    | 2018年01月18日<br>2018年01月18日<br>第2018年01月18日<br>第2018年01月18日<br>2018年01月18日<br>2018年01月18日<br>2018年01月18日                               | <ul> <li>         ・</li></ul>                                                                                                    |            | 登登※<br>録録登してとうをくくとう<br>したったったったった。<br>登確 読録<br>話に<br>たったったったったったったった。                                                                                                    | いり中だ <b>手順</b><br>中クリーン<br>中でして<br>な<br>の<br>の<br>の<br>し<br>の<br>し<br>の<br>し<br>の<br>し<br>の<br>し<br>の<br>し<br>の<br>し<br>で<br>し<br>で<br>し<br>の<br>し<br>た<br>い<br>の<br>し<br>て<br>い<br>の<br>し<br>て<br>い<br>の<br>し<br>つ<br>し<br>つ<br>し<br>つ<br>し<br>つ<br>し<br>つ<br>し<br>つ<br>し<br>つ<br>し<br>い<br>の<br>し<br>て<br>い<br>の<br>の<br>し<br>い<br>の<br>の<br>し<br>い<br>の<br>の<br>し<br>い<br>の<br>の<br>し<br>い<br>の<br>の<br>し<br>い<br>の<br>の<br>し<br>い<br>の<br>の<br>し<br>い<br>の<br>の<br>し<br>い<br>の<br>の<br>し<br>い<br>の<br>の<br>し<br>い<br>の<br>の<br>の<br>し<br>い<br>の<br>の<br>の<br>の<br>い<br>い<br>の<br>の<br>の<br>の<br>の<br>の<br>の<br>の<br>の<br>の<br>の<br>の<br>の | ごくる 遷 一 常 を 面 ていてい こう ひろう ひろう ひろう ひろう ひろう ひろう ひろう ひろう ひろう ひろ                                                                                                    | ください。<br><u> キャンセル</u><br>つている。<br>よの            | をクリッ<br>ことを<br>.てくだ             |
| 支払元ロ座選択面面へ                                                                                                    |                                                                                                    | 都度指: 300円指数登 1座情報登 1座情報登 1座に書きされ。 5ご大花以支 着調 第2 都度指: 第3 第4 第4 第5ご大花以支 着調 第5ご大花以支 着調 第5ご大花以支 着 第5ご大花以支 着 第5ご大花以支 着 第5ご大花以支 着 第5ご大花以支 着 第5ご大花以支 着 第5ご大花以支 着 第5ご大花以支 着 第5ご大花以支 着 第5ご大花以支 着 第5ご大花以支 着 第5ご大花以支 着 第5ご大花以支 着 第5ご大花以支 着 第5: 50: 50: 50: 50: 50: 50: 50: 50: 50: 5                                                                                                    | 定先口<br>② 全押してく<br>3500024 オナ<br>② → [<br>② → [<br>⑦<br>⑦<br>※ 東京支吉                                                                                                    | 上 使 作 報  だ さい。                                                                                                    | 登録確認<br>の 開除されます。<br>「 描定先口屬として新規登録<br>にます。                                                                                                    | 2018年01月18日<br>2018年01月18日<br>第7編<br>第12年7。<br>2018年01月18日<br>2018年01月18日<br>2018年01月18日<br>2018年01月18日<br>2018年01月18日<br>2018年01月18日 | <ul> <li>         ・ ● 画画印刷         <ul> <li>ページ上部へ</li> <li>17時20分02巻</li> <li>CIBMAJ16</li> </ul> </li> <li> <ul> <li>の口屋傍晩を上</li> <li>ページ上部へ</li> </ul> </li> <li> <ul> <li>ロ店の名目</li> <li>17時21分008</li> <li>CIBMAJ15</li> </ul> </li> <li> <li> <ul> <li>ボージ上部へ</li> <li> <li>ロ店を高人名</li> </li></ul> </li> </li></ul>                                                                                                    |            | 登登※<br>録録登し<br>しを録て♪<br>話記を録でき払い                                                                                                    | いり中だ手順 ロクリーで手順 座してな: の を までは、 の の の の の の の の の の に の の の の の の の の                                                                                                    | ごく<br>る<br>選だは、<br>訳さは、<br>行<br>て<br>る<br>で<br>る<br>で<br>る<br>で<br>る<br>で<br>る<br>で<br>る<br>で<br>る<br>で<br>る<br>で<br>ろ<br>の<br>で<br>の<br>で<br>の<br>で<br>の<br>の<br>で<br>の<br>の<br>で<br>の<br>の<br>の<br>の<br>の<br>の                                                 | ください。<br>、<br>キャンセル<br>こっている。<br>場合リックし          | をクリッ<br>ことを                     |
|                                                                                                    | 支払売口座選択画面へ           トップ             手順7           トップ             都度指定先に           登録する口座を選択し<br>すでに登録されている           0 上貫きによってに           登録 本書編載者           大犬銀行           大犬銀行           大犬銀行           大犬銀行           大犬銀行           大犬銀行           大犬銀行           大犬銀行           大犬銀行           大犬銀行           大犬銀行           大犬銀行           大犬銀行           大犬銀行           大犬銀行           大犬銀行           大犬銀行           大犬銀行           大犬銀行           大犬銀子           東谷を移っ           部度指定先に           医3           空母線           「大犬銀大銀子           東京会校           シブ > 貴会校物 > お           第3           夏録結果           四           夏録線           東田 8           シブ > 貴会校物 > お           第3           夏録結果           四           夏録線           四           夏録           夏録           夏録 <td>都度指:</td> <td>定先口<br/>公課確認<br/>2を押してく<br/>3500024 ネァト<br/>②→「<br/>定先口<br/>プ<br/>×東支店</td> <td>上 使 作 報  た さい。</td> <td>登録確認         が削除されます。         「協定先口屬として新規登録         「協定先口屬として新規登録         録完了了         経日         普通預金</td> <td>2018年01月18日<br/>2018年01月18日<br/>第2018年01月18日<br/>第2018年01月18日<br/>2018年01月18日<br/>2018年01月18日<br/>2018年01月18日<br/>2018年01月18日<br/>2018年01月18日</td> <td><ul> <li>         ・ ● 画画印刷         <ul> <li>ページ上部へ</li> <li>17時20分02巻</li> <li>CIBMAJ16</li> </ul> </li> <li> <ul> <li>の口座情報を上</li> <li>ページ上部へ</li> </ul> </li> <li> <ul> <li>ロ目であれたな</li> <li>に目れるりのの</li> <li>に目れるりのの</li> <li>に目れるりのの</li> <li>に目れるりのの</li> <li>に目れるり、</li> </ul> <li> <li> <ul> <li> <li> <li> <li> <li> <li> <li> <li> <li> <li> <li> <li> <li> <li> <li> <li> <li> <li> <li> <li> <li> <li> <li> <li> <li> <li> <li> <li> </li> <li> <li> <li> <li> <li> <li> <li> <li> <li> <li> <li> <li> <li> <li> <li> <li> <li> <li> <li> <li> <li> <li> <li> <li> <li> <li> <li> <li> <li> <li> <li> <li> </li> <li> <li> <li> </li> <li> <li> <li> <li> <li> </li> <li> </li> <li> <li> <li> <li> </li> <li> <li> </li> <li> <li> </li> <li> </li> <li></li></ul></li></li></li></ul></td> <td></td> <td>登登※<br/>録録登し<br/>しを録て♪<br/>「登確 き払手順<br/>(1)<br/>「1)<br/>(1)<br/>(1)<br/>(1)<br/>(1)<br/>(1)<br/>(1)<br/>(1)<br/>(1)<br/>(1)<br/>(</td> <td>いり中だ<b>手順</b><br/>ロクリーさ順<br/>座してる:。<br/>へ<br/>「こ。 移訳<br/>移</td> <td>ごくる<br/>選だは、<br/>訳さい、<br/>行<br/>の<br/>で、<br/>者<br/>を<br/>面<br/>に、<br/>ろ<br/>で、<br/>ろ<br/>で、<br/>ろ<br/>で、<br/>ろ<br/>で、<br/>ろ<br/>で、<br/>ろ<br/>の<br/>で、<br/>ろ<br/>の<br/>で<br/>の<br/>う<br/>の<br/>で<br/>の<br/>の<br/>の<br/>の<br/>の<br/>の<br/>の<br/>の<br/>の<br/>の<br/>の<br/>の<br/>の<br/>の</td> <td>ください。<br/>、<br/>キャンセル<br/>つている。<br/>場合リックし</td> <td>をクリッ<br/>ことを</td> | 都度指:                                                                                                    | 定先口<br>公課確認<br>2を押してく<br>3500024 ネァト<br>②→「<br>定先口<br>プ<br>×東支店                                                                                                    | 上 使 作 報  た さい。                                                                                                    | 登録確認         が削除されます。         「協定先口屬として新規登録         「協定先口屬として新規登録         録完了了         経日         普通預金                                                                                                    | 2018年01月18日<br>2018年01月18日<br>第2018年01月18日<br>第2018年01月18日<br>2018年01月18日<br>2018年01月18日<br>2018年01月18日<br>2018年01月18日<br>2018年01月18日 | <ul> <li>         ・ ● 画画印刷         <ul> <li>ページ上部へ</li> <li>17時20分02巻</li> <li>CIBMAJ16</li> </ul> </li> <li> <ul> <li>の口座情報を上</li> <li>ページ上部へ</li> </ul> </li> <li> <ul> <li>ロ目であれたな</li> <li>に目れるりのの</li> <li>に目れるりのの</li> <li>に目れるりのの</li> <li>に目れるりのの</li> <li>に目れるり、</li> </ul> <li> <li> <ul> <li> <li> <li> <li> <li> <li> <li> <li> <li> <li> <li> <li> <li> <li> <li> <li> <li> <li> <li> <li> <li> <li> <li> <li> <li> <li> <li> <li> </li> <li> <li> <li> <li> <li> <li> <li> <li> <li> <li> <li> <li> <li> <li> <li> <li> <li> <li> <li> <li> <li> <li> <li> <li> <li> <li> <li> <li> <li> <li> <li> <li> </li> <li> <li> <li> </li> <li> <li> <li> <li> <li> </li> <li> </li> <li> <li> <li> <li> </li> <li> <li> </li> <li> <li> </li> <li> </li> <li></li></ul></li></li></li></ul>                                                                                                    |            | 登登※<br>録録登し<br>しを録て♪<br>「登確 き払手順<br>(1)<br>「1)<br>(1)<br>(1)<br>(1)<br>(1)<br>(1)<br>(1)<br>(1)<br>(1)<br>(1)<br>(                                                                                                    | いり中だ <b>手順</b><br>ロクリーさ順<br>座してる:。<br>へ<br>「こ。 移訳<br>移                                                                                                    | ごくる<br>選だは、<br>訳さい、<br>行<br>の<br>で、<br>者<br>を<br>面<br>に、<br>ろ<br>で、<br>ろ<br>で、<br>ろ<br>で、<br>ろ<br>で、<br>ろ<br>で、<br>ろ<br>の<br>で、<br>ろ<br>の<br>で<br>の<br>う<br>の<br>で<br>の<br>の<br>の<br>の<br>の<br>の<br>の<br>の<br>の<br>の<br>の<br>の<br>の<br>の                         | ください。<br>、<br>キャンセル<br>つている。<br>場合リックし           | をクリッ<br>ことを                     |
|                                                                                                    |                                                                                                    |                                                                                                    | 定先口<br>会課確認<br>>を押してく<br>な場合は、ロ<br>の018655 3439<br>3500024 おけ<br>②→〔<br>定先口<br>了<br>×東京立店                                                                                                    | こ 使 を 構 を で に 使 名 義 人 ( 漢 字 )                                                                                                    | <ul> <li>登録確認</li> <li>が削除されます。</li> <li>(指定先口障として新規障群<br/>(地定先口障として新規障害)</li> <li>(法定先口障かよび受取人て<br/>します。)</li> <li>(法定先口でなど)</li> <li>(法定先口でなど)</li> <li>(法定先口でなど)</li> <li>(法定先口でなど)</li> <li>(法定先口でなど)</li> <li>(法定先口でなど)</li> <li>(法定先口でなど)</li> <li>(法定先口でなど)</li> <li>(法定先口でなど)</li> <li>(法定先口でなど)</li> <li>(法定任)</li> <li>(法定任)</li> <li>(法任)</li></ul> | 2018年01月18日<br>2018年01月18日<br>第編<br>RUます。<br>マスタとしてすでに登録済み<br>2018年01月18<br>2018年01月18<br>2018年01月18                                  | <ul> <li>         ・</li></ul>                                                                                                    |            | 登登※<br>録録登した。<br>を録して、<br>を録して、<br>一<br>で<br>引支<br>を<br>した。<br>りを<br>ました。<br>りを<br>ました。<br>りを<br>ました。<br>りを<br>ました。<br>りを<br>ました。<br>りを<br>ました。<br>りを<br>ました。<br>りを<br>ました。<br>りを<br>ました。<br>りを<br>ました。<br>うを<br>ました。<br>うを<br>ました。<br>うを<br>ました。<br>うを<br>ました。<br>うを<br>また、<br>う<br>た<br>し<br>うを<br>また、<br>う<br>た<br>、<br>う<br>た<br>、<br>た<br>う<br>た<br>、<br>た<br>う<br>た<br>、<br>た<br>、<br>た<br>、<br>た<br>、<br>た<br>う<br>た<br>、<br>た<br>た<br>た<br>、<br>た<br>た<br>う<br>た<br>、<br>た<br>う<br>た<br>、<br>た<br>、<br>た<br>た<br>た<br>た<br>た<br>、<br>た<br>う<br>た<br>、<br>た<br>、<br>た<br>た<br>、<br>た<br>、<br>た<br>う<br>た<br>た<br>う<br>た<br>、<br>た<br>た<br>た<br>、<br>た<br>た<br>た<br>た<br>た<br>た<br>た<br>た<br>た<br>た<br>た<br>た<br>た | いり中だ <b>手</b><br>ロククすい。2<br>がい 金選 <b>遷</b><br>をしてる:<br>の<br>で<br>の<br>で<br>の<br>の<br>の<br>り<br>中だ<br>手<br>で<br>し<br>の<br>の<br>た<br>の<br>の<br>の<br>し<br>の<br>た<br>の<br>の<br>の<br>し<br>の<br>た<br>の<br>の<br>の<br>し<br>の<br>の<br>し<br>の<br>の<br>し<br>の<br>の<br>し<br>の<br>の<br>の<br>し<br>の<br>の<br>の<br>し<br>の<br>の<br>の<br>し<br>の<br>の<br>の<br>し<br>の<br>の<br>し<br>の<br>の<br>し<br>の<br>の<br>し<br>の<br>の<br>の<br>し<br>の<br>の<br>し<br>の<br>の<br>し<br>の<br>の<br>し<br>の<br>の<br>の<br>し<br>の<br>の<br>の<br>し<br>の<br>の<br>の<br>の<br>の<br>の<br>の<br>し<br>の<br>の<br>の<br>の<br>の<br>の<br>の<br>の<br>の<br>の<br>の<br>の<br>の                                   | ごく<br>選だは、<br>課たし、<br>第<br>」とな<br>う<br>う                                                                                                    | ください。<br><u>キャンセル</u><br>つている:<br>場合は、<br>をクリックし | をクリッ<br>ことを                     |

|                                                                                | 資金利                                                                                                    | 多動予約照会                                           | ミ・取消をするに                                                                                                    | t 🔤                                                                                                    |
|--------------------------------------------------------------------------------|----------------------------------------------------------------------------------------------------|--------------------------------------------------|----------------------------------------------------------------------------------------------------|----------------------------------------------------------------------------------------------------|
| 手順1                                                                            | 業務・作業内容を選択                                                                                                    | Į                                                |                                                                                                    |                                                                                                    |
|                                                                                | 【結照金<br>会問題録<br>○<br>○<br>③屈思の周令<br>2<br>)<br>予約照会・取消<br>、<br>予約照会・取消<br>、<br>等項<br>度通<br>定<br>第<br>の<br>第<br>の<br>第<br>の<br>第<br>の<br>の<br>の<br>の<br>の<br>の<br>の<br>の<br>の<br>の<br>の<br>の | 校会会接料会 利用者情報<br>払込み 変更<br>れ口座の 、<br>周じる          | <ol> <li>資金移動をクリック<br/>ドロップダウンサブ</li> <li>予約照会・取消をク</li> </ol>                                               | してください。<br>メニューが表示されます。<br>ワリックしてください。                                                                                                    |
| 手順2                                                                            | 予約照会/取引結果照                                                                                                    | 会の条件を指定                                          |                                                                                                    |                                                                                                    |
| トップ > 資金移動 > う<br>資金移動予約                                                       | <sup>防調会・転消</sup><br>り照会・取消明細範囲指定                                                                                                    | 2018年01月10日 17朝                                  | 1219550<br>CIEMAIDI ① 作業内容をご選択く                                                                              | ください。                                                                                                    |
| トップ > 資金参加 > 3<br>資金移動予約<br>取消可能な予約取引と、<br>取消可能な予約取<br>取消可能な未来日の予約<br>資金移動日付指定 | PRR会・取消<br>内照会・取消明細範囲指定<br>取消済および過去に受付完了した取引を照会します。<br>引<br>取得を一覧表示する場合は、照会範囲を指定して、「予約照<br>開始日 2017年 12月 11日 ) ())                                                                         | 2018年01月10日 17前<br>。<br>・<br>1会」ポタンを押してください。     | 12135580<br>(1) 作業内容をご選択く<br>(1)予約取引の確認/取                                                                    | (ださい。) 消 1.資金移動日付の指定範囲を<br>ご選択いただき、予約照会を<br>クリックしてください。 ▶手順3へ遷移                                                                                                    |
| トップ、資産停油、3<br>資金移動予約<br>取消可能な予約取引と、<br>取消可能な予約取<br>取消可能な未来日の予約<br>資金移動日付指定     | PR時金・取消<br>内照会・取消明細範囲指定<br>取満済および過去に受付売了した取引を照会します。<br>引<br>取号を一覧表示する場合は、照会範囲を指定して、「予約照<br>開始日 2017年12月11日 V 箇<br>終了日 2018年01月20日 V 箇<br>予約照会 >                                            | 2018年01月10日 17期<br>。<br>1 <u>会」</u> ポタンを押してください。 | ①         作業内容をご選択会           ①         (1)予約取引の確認/取           (1)予約取引の確認/取           (2)実行済・取消済の予約<br>取引の照会 | <ul> <li>(ださい。</li> <li>消 1.資金移動日付の指定範囲を<br/>ご選択いただき、予約照会を<br/>クリックしてください。</li> <li>▶手順 3 へ遷移</li> <li>1.資金移動日付の指定範囲を<br/>ご選択いただき、結果照会を<br/>クリックしてください。</li> <li>▶手順7へ遷移</li> </ul> |

|                  | 手順 3                                                            | -                     | 予約取引                                        | を選択      |                                    |                                                            |                                                             |
|------------------|-----------------------------------------------------------------|-----------------------|---------------------------------------------|----------|------------------------------------|------------------------------------------------------------|-------------------------------------------------------------|
| ■<br>トップ ><br>資余 | 前金融 > 予約<br>(移動予約)                                              | <sup>臧金・■</sup><br>昭会 | ┉<br>• 取消明細                                 | 選択       |                                    | 2018年11月2                                                  | 9日 10時38分00秒<br>CIBMAI02                                    |
| 予約を則<br>取消<br>選択 | (月9 <sup>- 1</sup> 13)<br>「「「1111111111111111111111111111111111 | 小歌デー                  | 受な選択して「取消                                   | ョ」ハマンを押し |                                    |                                                            |                                                             |
| 感復               | 資金移動予定日                                                         | 種別                    | 受付日時                                        | 取引実行利用者  | 支払元口座                              | 入金先口座                                                      | 取引金額                                                        |
|                  | 2018年11月30日                                                     | 振込                    | 188290TAHEAA6HL<br>2018年11月29日<br>10時32分41秒 | 1-9°01   | 本店営業部<br>当座預金 1020504<br>パメクミヨハク(タ | 三菱UFJ銀行<br>本店<br>普通預金 9876543<br>BESTAギンコウ                 | 支払金額<br>30,500円<br>資金移動金額<br>30,500円<br>手数料<br>648円         |
| •                | 2018年11月30日                                                     | 振込                    | 188290T2LOSA6HL<br>2018年11月29日<br>10時27分57秒 | 1-9*01   | 本店営業部<br>当座預会 1020504<br>パメクミヨハク(タ | 三菱U F J 銀行<br>本店<br>普通預金 9876543<br>BESTA <del>1</del> *ンジ | 支払金額<br>30,500円<br>先方負担<br>648円<br>資金移動金額<br>29,852円<br>手数料 |

開始日 2017年 12月 11日 🗸 🛗

終了日 2018年 01月 20日 🗸 🛗

結果照会>

資金移動日付指定

(1)- №3 ←(2)

く戻る トップ

(2)→

実行前の予約取引が表示されます。
 取引をご選択ください。

② 操作をご選択ください。

| (1)予約取引の取                 | 1. <mark>取消</mark> をクリックしてください。 |
|---------------------------|---------------------------------|
| 消を行う場合                    | ▶ <b>手順4へ遷移</b>                 |
| (2)予約取引の詳<br>細を確認する<br>場合 | 1.詳細をクリックしてください。<br>▶手順6へ遷移     |

.....

ページ上部へ

| トップ > 資金移動 > 予約! | 照会・取消<br>「ロンドノエローテア」     |                       | 2018年01月18  | 日 17時40分29秒 | ①            |
|------------------|--------------------------|-----------------------|-------------|-------------|--------------|
| 貧金移動予約日          | 以月唯認                     |                       |             | CIBMAI04    | <u>等に誤りか</u> |
| 資金科              | 多動予約取消確認                 |                       | 資金移動予約取消完了  |             |              |
| 「送信」ボタンを押すと以     | 下の資金移動予約データが取消され         | 1ます。                  |             | C           | 2)利用者確語      |
| よろしければ利用者確認暗     | 証番号を入力して、「送信」ボタン         | を押してください。             |             |             | ※ 利用者確       |
| データ情報            |                          |                       |             |             | 策として         |
| 受付番号             | 181181AV5HYAOBE          |                       |             |             | ソフトウュ        |
| 利用者名             | 利用者 2                    |                       |             |             | キーボー         |
| 受付日時             | 2018年01月18日 16時52分17秒    |                       |             |             |              |
| 状態               | 受付完了                     |                       |             |             |              |
| 資金移動情報           |                          |                       |             |             | 3 达信をクリ      |
| 支払元口座            |                          | 資金移動分                 | も口座         | 振込 都度指定     | ※ 予約取引       |
| 本店営業部            |                          | 大光銀行                  | 東京支店        |             | クリックし        |
| 普通預金 3524880     |                          | 2 当座預金                | 1073661     |             | ≻            |
| b)91393395°      |                          | 9)E <sup>×</sup> >AN9 |             |             |              |
| 支払金額             | 100,000円                 | 依赖人名                  | 支払元口座の名義人と  | 同じ          |              |
| 先方負担手数料          | 0円                       | EDI情報                 |             |             |              |
| 資金移動金額           | 100,000円                 | コメント榴                 |             |             |              |
| 資金移動手数料          | 324円                     | 資金移動指定日               | 2018年01月19日 |             |              |
| 支払金額合計           | 100,324円                 | 貝亚伊到了正口               | 2018-01/191 |             |              |
|                  |                          |                       |             |             |              |
|                  |                          |                       |             |             |              |
|                  |                          |                       |             |             |              |
| 间用者確認暗証番号の認証が。   | 必要です。お間違えないように入力して<br>   | ください。                 |             |             |              |
| C                | 2)→                      | 半角英                   | 数字4~12桁     |             |              |
| 利用者確認暗証番号        | <u>参須</u><br>リフトウェアキーボード |                       |             | +           |              |
|                  |                          |                       |             | 58<         |              |
|                  |                          |                       |             |             |              |

第2編 第1章 操作マニュアル【オンライン編】資金移動予約照会・取消をするには

- 資金移動先口座」「支払金額」 とをご確認ください。
- 番号をご入力ください。 番号のご入力には、セキュリティ対 <u>ェアキ</u>ーボードをご利用ください。 ボードをクリックすると、画面上に 示されます。
- てください。 を中止する場合は、戻るを ۶L۱。 、遷移

#### 手順5 取消完了

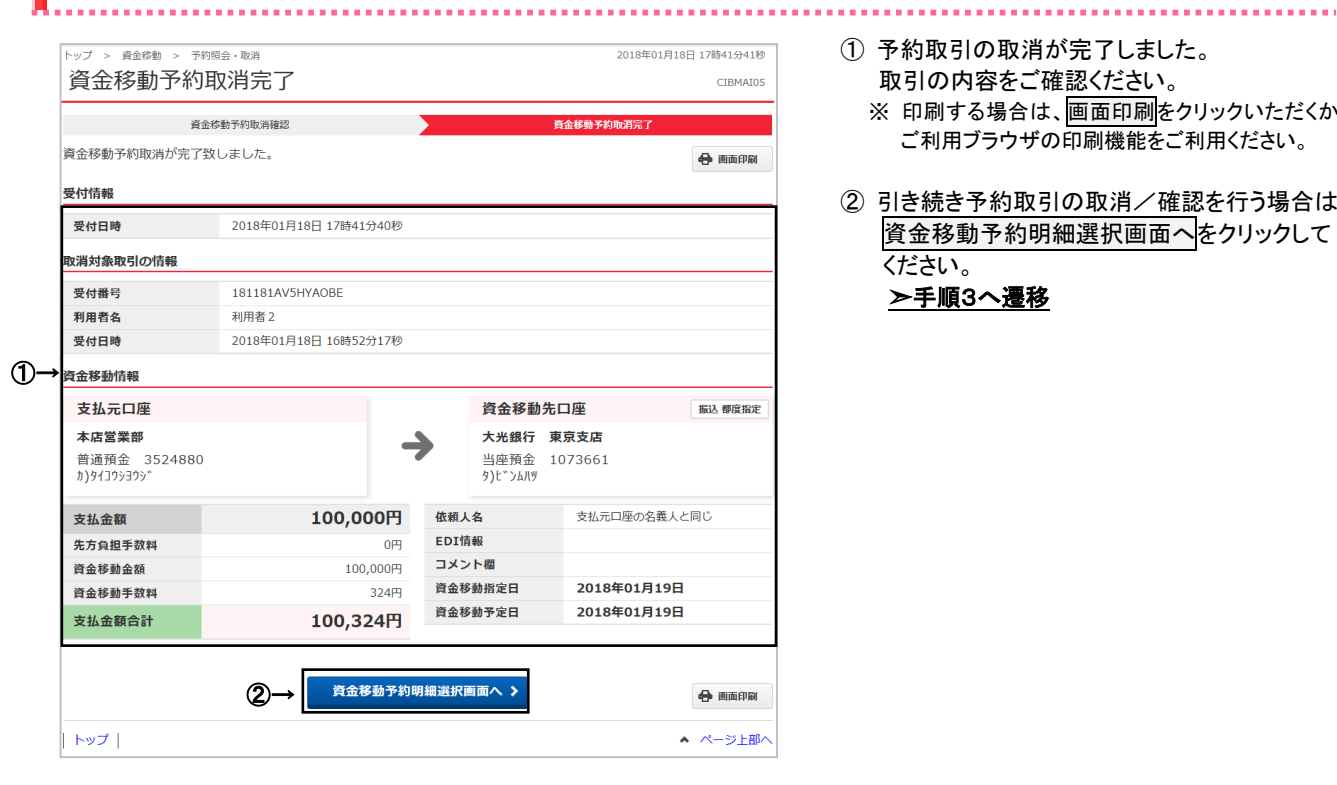

- ① 予約取引の取消が完了しました。 取引の内容をご確認ください。 ※ 印刷する場合は、画面印刷をクリックいただくか、 ご利用ブラウザの印刷機能をご利用ください。
- ② 引き続き予約取引の取消/確認を行う場合は、 資金移動予約明細選択画面へをクリックして ください。 ≻手順3へ遷移

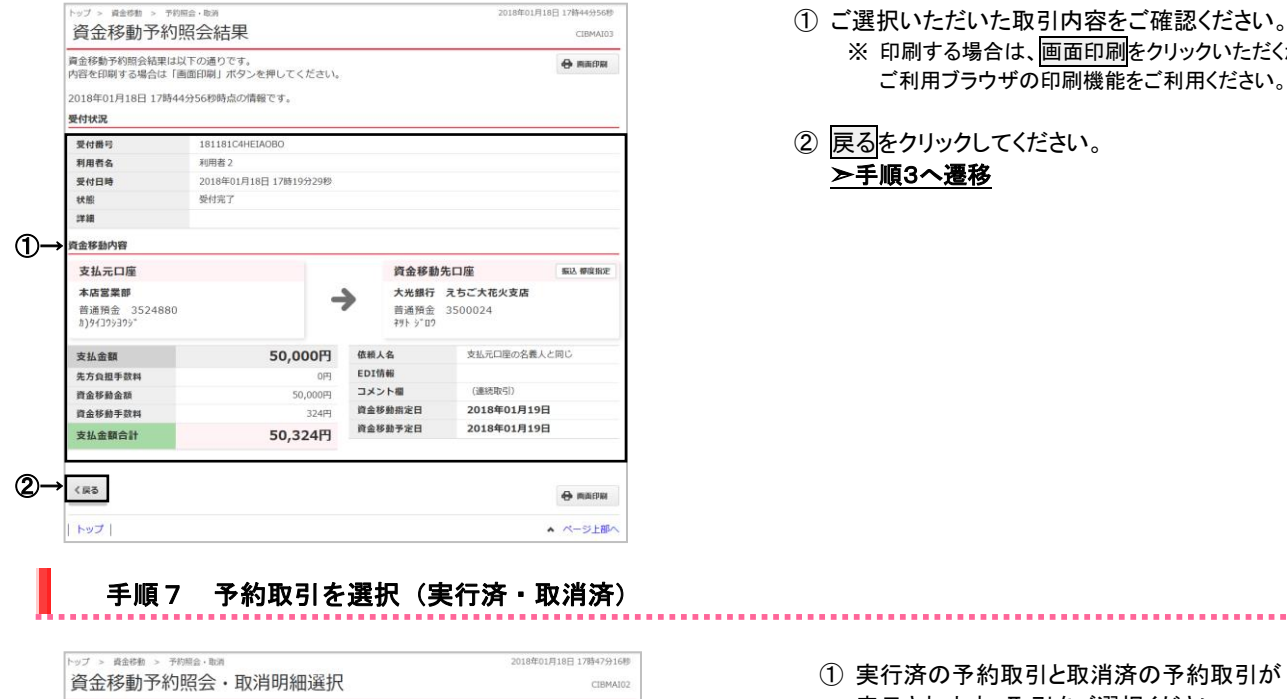

第1章 操作マニュアル【オンライン編】資金移動予約照会・取消をするには

詳細情報を参照する場合は、対象データを選択して「詳細」ボタンを押してください。 IYAR 受付番号 受付日時 資金移動予定日 種別 取引金額 取引实行利用者 支払元口座 入金先口座 2017年12月25日 順込 17C1919WEIMA 2017年12月19日 2017年12月19日 利用者1 本店営業部 当座預金 3 約5 97109 大光銀行 えちご大花火支店 普通預金 3500033 対ト切710 支払金額 10,00 資金移動金額 1 手数利 10 2017年12月25日 取消済 期込 17C1919PLGYAH 2017年12月19日 16時27分21秒 支払金額 本店営業部 養通預金 352 花火支店 10,00 資金移動金額 1 手数料 10 2017年12月25日 第込 17C1919M59ZAi 2017年12月19日 16時25分17時 本店営業部 普通預金 35 支払金額 利用者 入元(184) 本店営業目 普通預金( 100,00 資金移動金額 2917 手数料 ITH (2)→ 〈戻る トップ ページ上部へ

予約取引の照会結果

#### 手順8 照会結果

第2編 手順6

| 内容を印刷す           | 9照会結果は以下の通り<br>する場合は「画面印刷」 | )です。<br>ボタンを押してください。 |                                       |                   | ⊕ m |
|------------------|----------------------------|----------------------|---------------------------------------|-------------------|-----|
| 2018年01月<br>受付状況 | 18日 17時44分56秒眼             | 結め情報です。              |                                       |                   |     |
| 受付番号             | 1811                       | B1C4HEIAOBO          |                                       |                   |     |
| 利用者名             | 利用者                        | 12                   |                                       |                   |     |
| 受付日時             | 2018                       | 年01月18日 17時19分29秒    |                                       |                   |     |
| 状態               | 受付完                        | F7                   |                                       |                   |     |
| 詳細               |                            |                      |                                       |                   |     |
| 資金移動内容           | 1047                       |                      |                                       |                   |     |
| 支払元口             | I座                         |                      | 資金移動                                  | 先口座               | 新达都 |
| 本店営業             | BF                         |                      | 大光銀行                                  | えちご大花火支店          |     |
| 普通預金<br>カ)9イ39シ3 | 3524880<br>9≽*             |                      | 普通預金<br>キット ジロウ                       | 3500024           |     |
| 支払金額             |                            | 50,000円              | 依赖人名                                  | 支払元口屋の名義人         | と同じ |
| 先方負担手            | 数料                         | 0円                   | EDI情報                                 |                   |     |
| BARRA            | 額                          | 50,000円              | コメント欄                                 | (連続取引)            |     |
| 同由行到由            | 70.44                      | 324円                 | 資金移動指定日                               | 2018年01月19日       | 3   |
| 資金移動手            | 5144                       |                      | the state of the second second second | DOLO MODEL TO LOT |     |

- ①ご選択いただいた取引内容をご確認ください。 ※ 印刷する場合は、画面印刷をクリックいただくか、 ご利用ブラウザの印刷機能をご利用ください。
- ② 戻るをクリックしてください。

- ① 実行済の予約取引と取消済の予約取引が 表示されます。取引をご選択ください。
- ② 詳細をクリックしてください。

①ご選択いただいた取引内容をご確認ください。 ※ 印刷する場合は、画面印刷をクリックいただくか、 ご利用ブラウザの印刷機能をご利用ください。

② 戻るをクリックしてください。 ≻手順7へ遷移

| ι    | 手順                              | 1 業務                                    | 都度<br>・作業内               | E指ご<br>P容を                   | 定先<br>選択                           | 口座                                  | 作成/修                              | §正/削                                          | 除をするには                                                                            |
|------|---------------------------------|-----------------------------------------|--------------------------|------------------------------|------------------------------------|-------------------------------------|-----------------------------------|-----------------------------------------------|-----------------------------------------------------------------------------------|
|      | <b>会トップ</b><br>お取引              | 獲高原会<br>入出金明細照会<br>取引履歴の照:              | <b>資金移動</b><br>金 > 予約照金  | 総合/総<br>(ファイ<br>(ファイ<br>(ファイ | <b>与振込他</b><br>「ル伝送」<br>都度指)<br>管理 | 税金各種料金<br>払込み<br><sup>走先口座の</sup> > | 利用者信報<br>変更<br>間じる                | <ol> <li>資金移<br/>ドロッコ</li> <li>都度指</li> </ol> | 3動をクリックしてください。<br>プダウンメニューが表示されます。<br>定先口座の管理をクリックしてください。                         |
|      | 手順                              | 2 登録                                    | 済みの都                     | 8度指                          | 定先「                                | コ座の新                                | ī規登録・修                            | 正/削除                                          |                                                                                   |
|      | 都度指定                            |                                         |                          |                              |                                    |                                     | 2018年01月10日 17時24分44秒<br>CIBMAG01 | <ol> <li>① 口座で</li> <li>クリッ</li> </ol>        | を事前に登録しておく場合は <u>新規登録</u> を<br>クしてください                                            |
|      | 都度指定先に<br>新たに口座を登録<br>  登録済みの   | コ座の新規登録<br>まする場合は、「新規<br>都度指定先ロ座の       | 登録」ボタンを押して 修正/削除         | ください。                        |                                    | (1)→                                | 新規登録 >                            | 2 都度指<br>場合は<br>※ 登録<br>クリ                    | 前定先口座情報を修正または削除する<br>に口座をご選択ください。<br>禄済み口座が 50 件を超える場合は、前へ、次へを<br>りックすることで表示されます。 |
| 2)—  | 都度指定先口座<br>口座情報を修正す<br>口座を削除する場 | : <b>一覧</b><br>↑る場合は、変更する<br>№合は、削除する口座 | ロ座の「修正」ボタン<br>を選択して、「削除」 | を押してくだる<br>ボタンを押して           | きい。<br>こください。 ネ                    | 度数の口座を同時に移                          | 別除することができます。                      | (1)修正                                         | 1. <u>修正</u> をクリックしてください。<br>▶ <b>手順6へ遷移</b>                                      |
|      | 表示順<br>指定な                      | し<br>金融機関名<br>大光銀行                      | <b>支店名</b><br>新潟支店       | 科目 普通預金                      | 口座番号<br>0047345                    | 口座名義人<br>7)かたじトムウナヨ                 | 状態                                | (2)削除                                         | 2. <u>削除</u> をクリックしてください。<br>▶手順8へ遷移                                              |
| 2)→  |                                 | 大光銀行                                    | えちご大化火支店<br>東京支店         | 普通預金                         | 3500042<br>1073661                 | 37797191 909<br>9)t">>>N9           |                                   |                                               |                                                                                   |
|      |                                 | 大光銀行<br>大光銀行                            | 本店営業部<br>えちご大花火支店        | 普通預金                         | 3046899<br>3500024                 | 9139 117373F<br>49F 5°D9            |                                   |                                               |                                                                                   |
| (1)- |                                 | 大光銀行                                    | 本店営業部                    | 普通預金                         | 0002917                            | xth° h494(9                         |                                   |                                               |                                                                                   |
| 2)—  | 利除                              |                                         |                          |                              |                                    |                                     |                                   |                                               |                                                                                   |
|      | トップ                             |                                         |                          |                              |                                    |                                     | ▲ ページ上部へ                          |                                               |                                                                                   |

#### 手順3 新規登録口座の情報を入力

| トップ > 資金 | ◎◎ > ◎◎◎<br>定先口座 | <sup>カロ底の管理</sup><br>5.作成        | 2018年01月10日 17時25分31秒<br>CIBMAG03 |
|----------|------------------|----------------------------------|-----------------------------------|
| 作成する口座の  | D情報を入力し          | って、「次へ」ボタンを押してください。              |                                   |
| 金融機関名    |                  | Q 検索 ※「検索」ボタンを押して、金融機関を指定してください。 |                                   |
| 支店名      | 2→               | Q. 検索 ※「検索」ボタンを押して、支店を指定してください。  |                                   |
| 科目       | 3⇒               | 普通預金 🗸                           |                                   |
| 口座番号     | <b>8</b>         | 半角数字7桁以内                         |                                   |
| 口座名義人    |                  |                                  | 半角48文字以内                          |
| 〈戻る      |                  | ⑤→ ☆^ >                          |                                   |
| トップ      |                  |                                  | ▲ ページ上部へ                          |

① 金融機関名の検索をクリックしてください。
 ▶手順 4~遷移

.......

- ② 支店名の検索をクリックしてください。
   ▶手順5へ遷移
- ③「科目」をご選択ください。
- ④ 「口座番号」「口座名義人」をご入力ください。
- ⑤ 次へをクリックしてください。 新規登録が完了し、「都度指定先口座情報 一覧」画面が表示されます。 ▶手順2へ遷移

| A THE ALL AND A REAL PROPERTY AND A REAL PROPERTY.                                                                                                    | 機関検索                                                                                                    |                                                 |                                                                             |                             | 2010401H                                    | CIBMAG04                        | 1: | 検索する金融機関                           | 種類をご選択ください。                                          |
|----------------------------------------------------------------------------------------------------|----------------------------------------------------------------------------------------------------|-------------------------------------------------|-----------------------------------------------------------------------------|-----------------------------|---------------------------------------------|---------------------------------|----|------------------------------------|------------------------------------------------------|
| 「案したい金融機関の種類」<br>「数字から始まる金融機関<br>つうちょ銀行を指定する場合                                                                                                    | と、金融機関名の頭文字を<br>を検索する場合は、「英参<br>合は、金融機関種類で「K                                                                       | E選択してくださ<br>数字」ボタンを打<br>ゆうちょ銀行・3                | さい。<br>甲してください<br>その他」を選択                                                   | い。<br>Rして「ユ」                | ボタンを押し                                      | てください。                          |    | (1)銀行                              | 都市銀行、地方銀行、                                           |
| 金融機関種類 ①→                                                                                                    | 銀行                                                                                                    | ~                                               |                                                                             |                             |                                             |                                 |    | (2)信田金庫                            | 第二地力或11、外国或                                          |
|                                                                                                    | <b>–</b> –                                                                                                    | ラセマ                                             | <u>n</u> +                                                                  | Q +                         | - 11 T                                      |                                 |    | (3)信用組合/                           | 信用組合、商工組合                                            |
|                                                                                                    |                                                                                                    |                                                 | F -                                                                         | チシ                          | + + 1                                       |                                 |    | 商工中金                               | 庫                                                    |
| (2)→                                                                                                    | J                                                                                                    |                                                 | フヌ                                                                          | ツス                          | クウ                                          |                                 |    | (4)ゆうちょ銀行/                         | ゆうちょ銀行、労働金庫                                          |
| 頭文字                                                                                                    | l                                                                                                    | / X                                             | ヘネ                                                                          | テセ                          | ケエ                                          |                                 |    | ての他                                | 展 励 共 问 祖 首 寺                                        |
|                                                                                                    |                                                                                                    | э т                                             | ホノ                                                                          | ÞУ                          | コオ                                          |                                 | 2  | 検索する金融機関<br>※ 英数字の金融機関<br>英数字をご選択く | の頭文字をご選択くださし<br>関名称を選択する場合は、<br>ください。                |
| (戻る                                                                                                    |                                                                                                    |                                                 |                                                                             |                             |                                             |                                 |    |                                    |                                                      |
| トップ                                                                                                    |                                                                                                    |                                                 |                                                                             |                             |                                             | ▲ ページ上部へ                        | 3  | ご選択いただいたタ<br>表示されます。金属             | そ件に該当する金融機関<br>n機関をご選択ください。                          |
| ッフ > 音金移動 > 登録済<br>都度指定先金融                                                                                                    | <sup>みロ産の管理</sup><br>地機関選択                                                                                         |                                                 |                                                                             |                             | 2018年01月18日                                 | 17時24分58秒<br>CIBMAG05           |    |                                    |                                                      |
| 融機関を選択して、「次/                                                                                                    | ヽ」ボタンを押してくださ                                                                                                    | <i>ن</i> ۱.,                                    |                                                                             |                             |                                             |                                 | 4  | 次へをクリックしてく                         | ください。                                                |
| 選択 必須                                                                                                    | 金融機関名                                                                                                    |                                                 |                                                                             |                             |                                             |                                 |    | ▶手順3へ遷移                            |                                                      |
| <ul> <li>大光銀行</li> <li>大正總行</li> </ul>                                                                                                    |                                                                                                    |                                                 |                                                                             |                             |                                             |                                 |    | 修正の場合は手                            | 順6へ遷移                                                |
| <ul> <li>但馬銀行</li> <li>第三冊に</li> </ul>                                                                                                    |                                                                                                    |                                                 |                                                                             |                             |                                             |                                 |    |                                    |                                                      |
| <ul> <li>第二級行</li> <li>第四銀行</li> <li>第四銀行</li> </ul>                                                                                                    |                                                                                                    |                                                 |                                                                             |                             |                                             |                                 |    |                                    |                                                      |
| <ul> <li>              へ東銀行      </li> <li>             大和ネクスト銀行         </li> </ul>                                                                      |                                                                                                    |                                                 |                                                                             |                             |                                             |                                 |    |                                    |                                                      |
| 〈戻る                                                                                                    | @→                                                                                                    | 次へ >                                            |                                                                             |                             |                                             |                                 |    |                                    |                                                      |
| トップ                                                                                                    |                                                                                                    |                                                 |                                                                             |                             | ~                                           | ページ上部へ                          |    |                                    |                                                      |
| 于順5                                                                                                    | 豆虾口座の                                                                                                    | 又佔ぞ約                                            | 史系                                                                          |                             | 2018年01月18日                                 | 17時25分35秒<br>CIBMAG06           | 1  | 検索する支店の頭                           | 文字をご選択ください。                                          |
| ップ > 資金時報 > 登録済<br>都度指定先支店<br>索したい支店名の頭文字を<br>数字から始まる支店を検索<br>金融機関名                                                                                       | <sup>み口座の管理</sup><br>:検索<br>:選択してください。<br>きする場合は、「英数字」;<br>大光銀行                                                    | ポタンを押して                                         | ください。                                                                       |                             |                                             |                                 |    | 英数字をご選択                            | る称を選択する場合は、<br>そださい。                                 |
| ップ > 資金移動 > 登録系<br>都度指定先支店<br>楽したい支店名の頭文字を<br>数字から始まる支店を検察<br>金融機関名                                                                                       | ALIGO管理<br>送<br>選択してください。<br>まする場合は、「英数字」<br>大光銀行                                                                  | ポタンを押して                                         | ください。                                                                       | Ø ++                        | <b>h</b> 7                                  |                                 |    | 英数字をご選択                            | る称を選択する場合は、<br>へださい。                                 |
| ップ > 青6年時 > 878<br>部度指定先支店<br>環したい支店名の顔文字を<br>数字から始まる支店を検索<br>金融編問名                                                                                       | ACIERO世世<br>法検索<br>ご選択してください。<br>除する場合は、「英数字」;<br>大光銀行<br>リフラリ<br>リ                                                | ボタンを押して                                         | <ださい。<br>ハ ナ<br>ヒ ニ                                                         | タ サ<br>チ シ                  | カ ア<br>キ イ                                  |                                 |    | 英数字をご選択                            | る称を選択する場合は、<br>そください。                                |
| ップ > 貴島時着 > 登録<br>都度指定先支店<br>楽したい支店名の頭文字を<br>数字から始まる支店を検究<br>金融機関名<br>①→                                                                                  | ACIARO世世<br>検索<br>選択してください。<br>取する場合は、「英数字」;<br>大光圏行<br>リリル                                                        | ボタンを押して<br>ヤマ<br>ミ<br>ユム                        | ください。       ハ     ナ       ヒ     二       フ     ヌ                             | タ サ<br>チ シ<br>ツ ス           | カ ア<br>キ イ<br>ク ウ                           |                                 |    | 英数字をご選択                            | る称を選択する場合は、<br>そください。                                |
| ップ > 貴急特彰 > B群浜<br>部度指定先支店<br>楽したい支店名の頭文字4<br>数字から始まる支店を検索<br>会議機関名<br>①→<br>顕文字                                                                          | ACIERO世界<br>読検索<br>E選択してください。<br>たする場合は、「英数字」:<br>大光銀行<br>リリルレレレ                                                   | ボタンを押して<br>ヤマ<br>ミ<br>ユム<br>メ                   | <ださい。<br>ハ ナ<br>ヒ ニ<br>フ ヌ<br>ヘ ネ                                           | タ サ<br>チ シ<br>ツ ス<br>テ セ    | カ ア<br>キ イ<br>ク ウ<br>ケ エ                    |                                 |    | 英数字をご選択                            | る称を選択する場合は、<br>へださい。                                 |
| ップ > 青年年 > 至夜,<br>部度指定先支店<br>気したい支店名の顔文字を<br>数字から始まる支店を検索<br>金融編問名<br>①→<br>頭文字                                                                           | ACIERO世界<br>法検索<br>ビ選択してください。<br>除する場合は、「英数字」;<br>大光銀行<br>ワラフ<br>リルレ<br>ロ                                          | ボタンを押して<br>ヤマ<br>ミ<br>ユム<br>メ<br>ヨ モ            | <ださい。<br>ハ ナ<br>ヒ フ ヌ<br>ネ ノ                                                | タチツテト                       | カ ア<br>イ ウ<br>エ<br>オ                        |                                 |    | 英数字をご選択                            | る称を選択する場合は、<br>ください。                                 |
| ップ > 青金将参 > B将来<br>都度指定先支店<br>数字から始まる支店を検索<br>動酸編問名<br>①→<br>動文字                                                                                          | ACIERO世界<br>法検索<br>E選択してください。<br>除する場合は、「英数字」;<br>大光銀行<br>リフラフリル<br>レロロー                                           | ボタンを押して<br>ヤ マ<br>三<br>ユ<br>ム<br>メ<br>ヨ<br>モ    | <br>パ ナ<br>ビ ニ フ ヌ ネ<br>木 ノ                                                 | タチツテト                       | カ ア<br>キ イ<br>ク ウ<br>コ オ<br>英歌子             |                                 |    | 英数字をご選択                            | る称を選択する場合は、<br>ください。                                 |
| ップ > 青命時載 > 800<br>部度指定先支店<br>激売したい支店名の頭文字を<br>数字から始まる支店を検索<br>金融編明名<br>①→<br>頭文字                                                                         | ACIERO世世<br>法検索<br>ビ選択してください。<br>除する場合は、「英数字」;<br>大光銀行<br>リ<br>リ<br>ル<br>レ<br>ロ                                    | ボタンを押して<br>マ<br>ミ<br>ユ<br>ム<br>メ<br>ヨ<br>モ      | ください。       ハ     ナ       ヒ     ニ       フ     ヌ       ヘ     ネ       ホ     ノ | タチッテト                       | カ ア<br>キ イ<br>ク ウ<br>エ オ<br>英数字             |                                 |    | 英数字をご選択                            | る称を選択する場合は、                                          |
| ップ > 貴急将参 > 登録系<br>部度指定先支店<br>素したい支店名の讃文字を<br>数字から始まる支店を検索<br>金融機関名<br>①→<br>③文字<br>③文字<br>③文字<br>③文字<br>③文字<br>③文字<br>③文字<br>③文字                         | ACIGNO世理<br>読 <b>検索</b><br>*選択してください。<br>RF る場合は、「英数字」;<br>大光銀行<br>リリルレロ                                           | ボタンを押して<br>マ<br>ミ<br>ユ<br>ム<br>メ<br>ヨ<br>モ      | ください。                                                                       | タチツテト                       | カ ア<br>キ イ<br>ク ウ<br>ケ エ<br>コ オ<br>英数字      | ページ上即へ                          |    | 英数字をご選択                            | る称を選択する場合は、                                          |
| >ブ > 前部時制 > BRA<br>部度指定先支店<br>素したい支店名の順文字を<br>数字から始まる支店を検索<br>数字から始まる支店を検索<br>(頁る) (頁る) >ブ > 肩前が制 > BRA<br>部度指定先支店                                        | ACIGO0世界<br>法検索<br>空選択してください。<br>除する場合は、「英数字」:<br>大光眼行<br>リリルレレロ<br>PGEeの世界<br>選択                                  | ボタンを押して<br>ヤ マ<br>三<br>ユ ム<br>メ<br>メ<br>王<br>王  | 八ナヒニフヌヘネオノ                                                                  | タ サ<br>チ シ<br>マ セ<br>ト<br>ソ | カ ア<br>キ イ<br>ク ウ<br>ケ エ<br>コ オ<br>愛数子      | ページ上回へ<br>7時27900世<br>CIBMAG07  | ٥  | ご選択いただいた                           | 3称を選択する場合は、<br>そください。                                |
| ップ > 青年年年 > 日本 → 日本 → 日本 → 日本 → 日本 → 日本 → 日本 → 日本                                                                                                    | ACIERO 管理<br>決検索<br>空間択してください。<br>除する場合は、「英数字」。<br>大光銀行<br>ワラリリル<br>リル<br>レロ<br>ロ<br>の管理<br>選択<br>ジンを押してください。      | ボタンを押して<br>ヤ マ<br>三<br>ユ ム<br>メ<br>ヨ モ          | ハナヒニフヌ木ノ                                                                    | タ サ<br>シ ス セ<br>ト ソ         | カ ア<br>キ イ<br>ク ウ<br>ケ エ<br>コ オ<br>英数子      | ページ上部へ<br>7時27900時<br>CIBMAG07  | 2  | ご選択いただいたき                          | 3称を選択する場合は、<br>ください。<br>そ件に該当する支店が表<br>選択ください。       |
| >ブ > 青谷町和 > 日本和<br>部度指定先支店<br>素したい支店名の頭文字を<br>数字から始まる支店を検発<br>動文字<br>(                                                                                    | ACIGEO管理<br>決検索<br>空選択してください。<br>素する場合は、「英数字」<br>大光眼行<br>リローの管理<br>送選択<br>(タンを押してください。<br>本光銀行                     | ボタンを押して<br>マ<br>ミ<br>ユ<br>ム<br>メ<br>メ<br>ヨ<br>モ | <ださい。<br>1、 ナ<br>ヒ ニ<br>フ ヌ<br>ヘ ネ<br>オ<br>ノ                                | タ サ<br>チ ツ ス セ<br>ト ソ       | カ ア<br>キ イ<br>ク ウ<br>ケ エ<br>コ オ<br>英数字      | ページ上部へ<br>7時27900時<br>CIBMAG07  |    | ご選択いただいたき<br>されます。支店をご             | 3称を選択する場合は、<br>それを選択する場合は、<br>それに該当する支店が表<br>選択ください。 |
| ップ > 前急時期 > 回田,<br>部度指定先支店<br>楽したい支店名の顔文字後<br>楽数字から始まる支店を検索<br>会議編明名<br>④<br>●<br>の<br>(<br>二<br>二<br>二<br>二<br>二<br>二<br>二<br>二<br>二<br>二<br>二<br>二<br>二 | ACIERO世界<br>法検索<br>EVERUTCください。<br>指する場合は、「英数字」・<br>大光銀行<br>ワラリリルレロ<br>リロ レロ<br>にの世界<br>選択<br>(タンを押してください。<br>大光銀行 | ボタンを押して<br>マ<br>こ<br>ユ<br>ム<br>メ<br>ヨ<br>モ      | ください。                                                                       | タチツテトソ                      | カ ア<br>キ イ<br>ク ウ<br>ケ エ<br>オ<br><b>英数字</b> | ページ上即へ<br>7月222900版<br>CIBMAG07 | 2  | ご選択いただいたきされます。支店をご                 | 3称を選択する場合は、<br>ください。<br>そ件に該当する支店が表<br>ご選択ください。      |

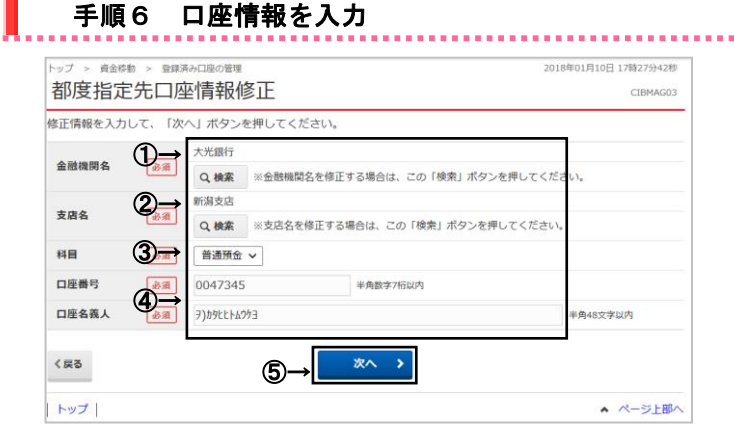

#### 手順7 修正内容の確認

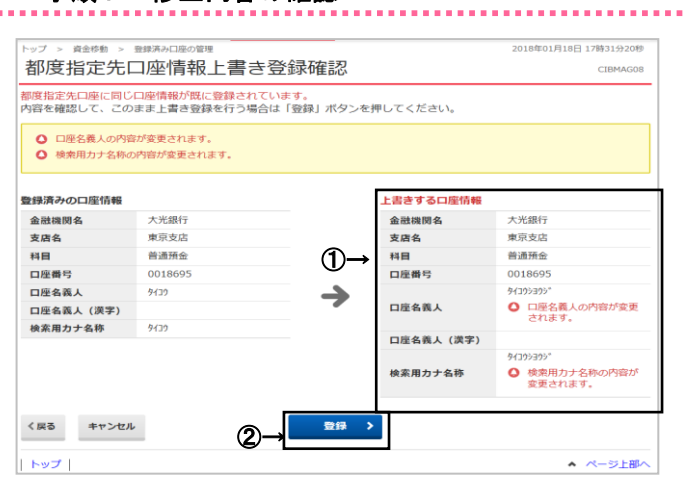

#### ① 金融機関名の検索をクリックしてください。

- ▶手順4へ遷移
   ② 支店名の検索をクリックしてください。
   ▶手順5へ遷移
- ③「科目」をご選択ください。

第2編 第1章 操作マニュアル【オンライン編】都度指定先口座作成/修正/削除をするには

- ④ 「口座番号」「口座名義人」をご入力ください。
- ⑤ 次へをクリックしてください。 ▶手順7へ遷移
- 「上書きする口座情報」から修正した変更内容 をご確認ください。
- ② 登録をクリックしてください。 修正が完了し、「都度指定先口座情報一覧」 画面が表示されます。 →手順2へ遷移

## 手順8 削除完了

|    | トップ > 資金物 > 雪<br>都度指定先口    | <sup>」</sup> 座情報削除完了     | 了         |         | 2018年01月18日 17時33分19秒<br>CIBMAG02 |
|----|----------------------------|--------------------------|-----------|---------|-----------------------------------|
|    | 都度指定先口座の削除が<br>「都度指定先一覧画面へ | 完了致しました。<br>」ボタンを押すと都度指5 | 定先口座情報一覧へ | 遷移します。  |                                   |
|    | 金融機関名                      | 支店名                      | 科目        | 口座番号    | 口座名賞人                             |
|    | 大光銀行                       | 東京支店                     | 普通預金      | 0018695 | 91395395°                         |
| ①→ | く都度指定先一覧画面へ                | ]                        |           |         | ▲ 21-35 FBIA                      |

選択した口座が削除されていることを ご確認ください。

都度指定先口座への操作を続ける場合は、
 都度指定先一覧画面へをクリックしてください。

.....

|                                                                                                    |                                                                                         | ・ 吊 ー                                            | 早 探竹                                          | モマニ                          | ュアル                                                      | (才)                               | ンライ                                                                                         | イン刹                                    | 编】耳              | 収引履        | 速照会                         | をするには                                                      |
|----------------------------------------------------------------------------------------------------|-----------------------------------------------------------------------------------------|--------------------------------------------------|-----------------------------------------------|------------------------------|----------------------------------------------------------|-----------------------------------|---------------------------------------------------------------------------------------------|----------------------------------------|------------------|------------|-----------------------------|------------------------------------------------------------|
|                                                                                                    |                                                                                         |                                                  |                                               |                              | E                                                        | 反引                                | 履歴                                                                                          | ₹照                                     | 会る               | をす         | るに                          | よ                                                          |
| <complex-block><ul> <li></li></ul></complex-block>                                                                                                    | 手順 1                                                                                    | 業務                                               | ・作業                                           | 内容を                          | 選択                                                       |                                   |                                                                                             |                                        |                  |            |                             |                                                            |
|                                                                                                    | ক্রি ৮খ্য<br><sup>ঠছন্ট</sup> (2)                                                       | 残高照会<br>入出金明編明会<br>取引履歴の照会                       | 資金移動<br>→ 予約                                  | <b>総合/紙</b><br>(ファイ<br>照会・取消 | <ul> <li>特集込他<br/>(ル伝送)</li> <li>都度指定先<br/>管理</li> </ul> | 税金各種料金払込み                         | 利用                                                                                          | 者情報<br>変更                              |                  | 1<br>2     | <u>資金移動</u><br>ドロップ<br>取引履歴 | をクリックしてください。<br>ダウンメニューが表示されます。<br>種の照会をクリックしてください。        |
|                                                                                                    | 三面の                                                                                     | • 冬州                                             | た指定                                           |                              |                                                          |                                   |                                                                                             | 105<br>105                             |                  |            |                             |                                                            |
|                                                                                                    | 「丁川貝 乙<br>トップ > 資金移動 >                                                                  | 取引履歴の照会                                          | - 2 18 2                                      | •••••                        |                                                          |                                   | 2018年01月10                                                                                  | 日 17時18分5                              | 57秒              | 1          | 昭会新田                        | 回の冬供をご指定/ださい                                               |
|                                                                                                    | 取引履歴照会                                                                                  | 会範囲選                                             |                                               | 明を深切してく                      | ださい                                                      |                                   |                                                                                             | CIBMAI                                 | D01              | (1         | )日付指定                       | 100米 Free 目足へにとい。<br>2 過去2ヶ月間の間で「開始日」と「終了日                 |
| <ul> <li></li></ul>                                                                                                    | 取り履定を照去する靴<br>期間を選択後、「照会<br>選択 指定方法                                                     | (回をワジオボタ)<br>(ゴボタンを押し)                           | てください。                                        | 御を題択してく                      | /22010                                                   | 指定した期間                            | 説明                                                                                          | されます。                                  |                  |            |                             | 択し、該当日の取引履歴を表示します。<br>※日時指定の場合は、カレンダーボタンをクリ                |
|                                                                                                    | <ul> <li>日付指定</li> </ul>                                                                | <ul> <li>開始日 2018年</li> <li>終了日 2018年</li> </ul> | - 01月 10日 V<br>- 01月 10日 V                    |                              |                                                          |                                   |                                                                                             |                                        |                  | (2         | )调単位                        | <ul> <li>日付をご選択できます。</li> <li>当月のご指定いただいた调の取引履歴</li> </ul> |
| ○○○○○○○○○○○○○○○○○○○○○○○○○○○○○○○○○○○○                                                                                                    | <ul> <li>週単位指定</li> <li>月出めかかま</li> </ul>                                               | 当月第 2 マ                                          | 通分                                            |                              |                                                          | 指定した週の                            | D明細が表示され<br>D明細が表示され                                                                        | nます。<br>nます。                           |                  | <u>`</u> 2 | 指定                          | します。                                                       |
| <complex-block><ul> <li>(a) (a) (a) (a) (b) (b) (b) (b) (c) (c) (c) (c) (c) (c) (c) (c) (c) (c</li></ul></complex-block>                                                                                                    | ◎ 月甲亚指定                                                                                 |                                                  | @→                                            | 照会)                          |                                                          | 1000101                           |                                                                                             |                                        |                  | (3         | )月単位<br>指定                  | ご選択いただいた月の取引履歴を表<br>す。※当月・先月からご選択可能です。                     |
| <complex-block></complex-block>                                                                                                    | トップ                                                                                     |                                                  | e L                                           |                              | -                                                        |                                   |                                                                                             | ページ上                                   | :88~             | 2          | 照会をク                        | リックしてください。                                                 |
| <complex-block><ul> <li>The S matches</li> <li>The S matches</li> <li>The S m</li></ul></complex-block>                                                                                                    | チェ語の「                                                                                   | 四厶仕                                              | ==                                            |                              |                                                          |                                   |                                                                                             |                                        |                  |            |                             |                                                            |
| <complex-block><ul> <li> <ul> <li></li></ul></li></ul></complex-block>                                                                                                    | 于順3,                                                                                    | <b>枳</b> 安柏:                                     | 禾                                             |                              |                                                          |                                   |                                                                                             |                                        |                  | •••••      |                             |                                                            |
|                                                                                                    | ップ > 資金移動 > 電<br>取引履歴照会                                                                 | には、                                              |                                               |                              |                                                          |                                   | 2017年01月                                                                                    | 25日 19時03;<br>CIBN                     | 纷26穆<br>MAD02    | 1          | ご選択さ                        | れた条件にて取引履歴が表示されま <sup>-</sup>                              |
| <ul> <li>a. A PROJECT AND AND AND AND AND AND AND AND AND AND</li></ul>                                                                                                    | 会結果は以下の通りで<br>引履歴の詳細情報を参<br>引履歴昭会結果を印度                                                  | です。<br>参照する場合は、<br>副する場合は、                       | 、対象データを)<br>「画面印刷」ボ                           | 選択して「詳細<br>タンを押してく           | <ol> <li>ボタンを押<br/>ださい。</li> </ol>                       | してください                            | ø                                                                                           | <b>8</b> Ma                            | LEP RI           |            | ※ 印刷す<br>ご利用                | る場合は、 <mark>画面印刷</mark> をクリックいただくか、<br>ブラウザの印刷機能をご利用ください。  |
| <ul> <li>a control control</li></ul> | 版会範囲                                                                                    | 2                                                | 017年01月01日                                    | ~ 2017年01月2                  | 25日                                                      |                                   |                                                                                             |                                        |                  |            |                             |                                                            |
| <ul> <li>Δ</li> <li>Δ</li></ul>                                                                                                    | 原会件数                                                                                    | 1                                                | 50件                                           |                              |                                                          |                                   |                                                                                             |                                        |                  | 2          | 各取引の                        | )詳細をご確認される場合は、 <u>詳細</u> を                                 |
| ● PNRA       ● A A       ● PNR ● A A       ● PNR ● A A       ● PNR ● PNR ●                                                                             |                                                                                         |                                                  |                                               |                              |                                                          |                                   |                                                                                             | ・創へ                                    | 次へ,              |            | クリックし                       | んてくたさい。<br>1 <b>ヘ 温</b> 移                                  |
| <complex-block></complex-block>                                                                                                    | l訳 受付状況                                                                                 | 支払元                                              | 入金先                                           | 取引日                          | 取引金額                                                     | EDI情報                             | 登録者<br>承認者<br>送信者                                                                           | 4 <b>&lt;</b> ¥E                       | JY ME            |            |                             |                                                            |
|                                                                                                    | 025210PUMPC15GJ<br>2017年01月25日<br>16時36分54秒<br>予約取消<br>AB12CDE34567890<br>正常純了<br>法人 太郎 | 本店<br>普通<br>1111111<br>インテーネット#クジン00<br>1        | あいうえお銀行<br>本店<br>普通<br>2222222<br>れう行う70359年0 | 2017年01月25日<br>15時35分26秒     | 支払金額<br>先方負担<br>振込金額<br>手数料                              | EDI5'39<br>840円<br>530円           | 登録者<br>- 永認者<br>- 送信者                                                                       | 取引 <i>腸歴</i><br>へのメモ<br>書き。            |                  | 3          | 再度、取<br>クリックし               | 引履歴の照会を行う場合は、戻るを<br>んてください。                                |
| Implementation       Implementation         Implementation       Implementation         Implementation       Implement                                                                                                    | AB07CDE92259989<br>2017年01月25日<br>15時35分26秒<br>振替<br>取引不可<br>利用者3                       | 本店<br>普通<br>30000003<br>ホウジン タロウ                 | あいうえお銀行<br>本店<br>当座<br>1029003<br>ホウジン サブロウ   | 2016年12月26日<br>14時35分38秒     | 支払金額<br>42,<br>先方負担<br>振込金額<br>手数料                       | 790円<br>210円<br>395円              | <ul> <li>登録者</li> <li>利用者3</li> <li>承認者</li> <li>利用者2</li> <li>送信者</li> <li>利用者3</li> </ul> |                                        | XXX<br>I<br>Ə    |            |                             |                                                            |
| ・     ・       ・     ・       ・     ・       ・     ・       ・     ・       ・     ・       ・     ・       ・     ・       ・     ・       ・     ・       ・     ・       ・     ・       ・     ・       ・     ・       ・     ・       ・     ・       ・     ・       ・     ・       ・     ・       ・     ・       ・     ・       ・     ・       ・     ・       ・     ・       ・     ・       ・     ・       ・     *       ・     *       ・     *       ・     *       ・     *       ・     *       ・     *       ・     *       ・     *       ・     *       *     *       *     *       *     *       *     *       *     *       *     *       *     *       *     *       *     *       *<                                                                                                    | 17年01月25日 19時03分24                                                                      | 6秒時点の情報です                                        |                                               |                              |                                                          | 105円                              |                                                                                             |                                        |                  |            |                             |                                                            |
|                                                                                                    | 実施                                                                                      |                                                  |                                               |                              |                                                          |                                   |                                                                                             | 《前へ                                    | 次へ >             |            |                             |                                                            |
|                                                                                                    | 《戻る                                                                                     |                                                  |                                               |                              |                                                          |                                   |                                                                                             | A 100                                  | 6 FD RA          |            |                             |                                                            |
| <ul> <li>         ・・・・・・・・・・・・・・・・・・・・・・・・・・・・・</li></ul>                                                                                                    | トップ                                                                                     |                                                  |                                               |                              |                                                          |                                   |                                                                                             | A ~~~~~~~~~~~~~~~~~~~~~~~~~~~~~~~~~~~~ | 2 FABA           |            |                             |                                                            |
|                                                                                                    |                                                                                         |                                                  |                                               |                              |                                                          |                                   |                                                                                             |                                        |                  |            |                             |                                                            |
| NOT Realized (1)       Control         Control       Control         Not Realized (1)       Control         Not Realized (1)                                                                                                    | 手順4                                                                                     | ·詳細                                              | <b>昭結果</b>                                    |                              |                                                          |                                   |                                                                                             |                                        |                  |            |                             |                                                            |
| Rescore       ● Rescre       ● NACH Produce CureioX/Lectre         x                                                                                                    | 取引履歴詳                                                                                   | 取引順歴の照会<br><b> 糸田</b>                            |                                               |                              |                                                          |                                   | 2017年01月                                                                                    | 925日 19時0.<br>CIE                      | I3分26秒<br>BMAD03 |            | 取己内应                        | ミをご確認ください                                                  |
| アーマ1980     ご利用ブラウザの印刷機能をご利用ください。       第1日時     2017年01月25日18時4123489       第4日時     2017年01月25日18時4123489       第4日時     2017年01月25日18時4123489       第4日時     2017年01月25日18時4123489       第4日時     2017年01月25日18時4123489       第4日時     2017年01月25日18時4123489       第4日時     2017年01月25日18時4123489       第4日時     2017年01月25日18時4123489       第4日時     2017年01月25日18時4123489       第4日時     2017年01月25日18時4123489       第4日時     2017年01月25日18時4123489       第4日時     2017年01月25日18時4193489       第4日時     2017年01月25日18時4193489       第4日時     2017年01月25日18時4193489       第4日時     2017年01月25日18時4193489       第5日時     第5日時       第5日時     第5日時       第5日     第5日時       第5日     2017年01月25日18日       第5日     2017年01月25日       第5日     2017年01月25日       第5日     2017年01月25日       第5日     2017年01月25日       第5日     2017年01月25日       第5日     2017年01月25日       第5日     2017年01月25日       第5日     2017年01月25日       第5日     2017年01月25日       第5日     2017年01月25日       第5日     2017年01月25日       第5日     2017年01月25日       第5日     2017年01月25日 <td>取引履歴の詳細は以下<br/>取引履歴の詳細を印刷</td> <td>下の通りです。<br/>剥する場合は、</td> <td>「画面印刷」ボ</td> <td>タンを押してく</td> <td>ださい。</td> <td></td> <td>(4) Min</td> <td>विक्रिस</td> <td>マーノレプ</td> <td>U</td> <td>***11/14<br/>※ 印刷す</td> <td>rc∟꽈≌┉ヽノ_Cレ'。<br/>る場合は、画面印刷をクリックいただくか.</td>                                                                                                    | 取引履歴の詳細は以下<br>取引履歴の詳細を印刷                                                                | 下の通りです。<br>剥する場合は、                               | 「画面印刷」ボ                                       | タンを押してく                      | ださい。                                                     |                                   | (4) Min                                                                                     | विक्रिस                                | マーノレプ            | U          | ***11/14<br>※ 印刷す           | rc∟꽈≌┉ヽノ_Cレ'。<br>る場合は、画面印刷をクリックいただくか.                      |
| W107*0       U25210FUMPL250         WR 位目神       2017#01月251 10841593159         登録者       法人 次遊         WIDF       2017#01月251 10841593159         BLAPE       WIDF         Stafe       2017#01月251 10840990599         WIDF       WIDF         Stafe       WIDF         Stafe       WIDF<                                                                                                    | ノーツ消報 状態                                                                                | 正常終了                                             | INDO/ FOI                                     |                              |                                                          |                                   |                                                                                             |                                        |                  |            | ご利用                         | ブラウザの印刷機能をご利用ください。                                         |
| 2017年01月25日 1081591589         2017年01月25日 1081591589         304         30578         304         30578         304         30578         305         305         3057         3057         3057         3057         3057         3057         3057         3057         3057         3057         3057         3057         3057         3057         3057         3057         3057         3057         3057         3057         305         3057         3057         3057         305         305         305         305         305         305         305         305         305         305         305         305         305         305         305         305         305         305         305         305         305         305         305         305         305         305         305         305         305         305         305         305         305         305         305         305         305         305         305         305         305         305         305         305         305         305         305         305         305         305         305         305         305         305         305         305         305         305         305         305         305         305         305         305         305         305         305         305         305         305         305         305         305         305         305         305         305         305         305         305         305         305         305         305         305         305         305         305         305         305         305         305         305         305         305         305         305         305         305         305         305         305         305         305         305         305         305         305         305         305         305         305         305         305         305         305         305         305         305         305         305         305         305         305         305         305         305         305                                                   | 送信日時送信者                                                                                 | 023210P<br>2017年01<br>法人 大和                      | 5月25日 18時41分<br>5                             | 34秒                          |                                                          |                                   |                                                                                             |                                        |                  |            |                             |                                                            |
| 解語時     2017年01月25日 13時409/0559       第23     注人 三部       第23万昭     送人 三部       変払元口座     振込先口座     明道第2222222       加・ラスお銀行 本店     普通 2222222       1111111     第1112112       10-97419/3001     ● DX54期行 本店       第四     2222222       1354270132340       支払金額     100,000円       馬込寿家村     630円       支払金額合計     99,790円                                                                                                    | 登绿日時<br>登绿者                                                                             | 2017年01<br>法人 次部                                 | L月25日 10時15分<br>郎                             | 15秒                          |                                                          |                                   |                                                                                             |                                        |                  | Ľ          | <u> </u> 天句をク               | リックしてください。<br>3 <b>へ漂移</b>                                 |
| 版込内留     版込先口座     服込先口座     WRRNC       大店     あいうえお値行 本店     あいうえお値行 本店       第二     100,000円     第二     第二       友払金額     100,000円     第二     第二       第公長額     90,1001     第二     第二       東山寺坂利     63017     32.3 と 電     32.3 と 電       支払金額会計     99,790円     第二     第二                                                                                                    | 承認日時<br>承認者                                                                             | 2017年01<br>法人 三部                                 | L月25日 13時40分<br>多                             | 905秒                         |                                                          |                                   |                                                                                             |                                        |                  |            | <u>~ 丁 加泉 (</u>             |                                                            |
| 支払金額     100,000円     脳込売1増     順込売1       支払金額     100,000円     EDI指編     EDI指編     EDI指編       第3次目前     6401     大>大局       第3次目前     6401     CDI指編     CDI指編       第3次目前     63010     A>大局       支払金額     99,790F     SUAPH                                                                                                    | 振込内容                                                                                    |                                                  |                                               |                              |                                                          |                                   |                                                                                             |                                        |                  |            |                             |                                                            |
| 支払金額         100,000円         EDI情報         EDI5'39/0           先方自進手数料         80円         支払金賞人         A325/41*2>           服込金額         99,100円         コメント電         取問服にの少べて貴き。           振込手数料         630円         編込予定日         2017年01月26日           支払金額合計         99,790円                                                                                                    | <b>支払元口座</b><br>本店<br>普通 1111111<br>129-ネット本ワシ <sup>*</sup> 2001                        | 1                                                |                                               | →                            | 振込先<br>あいう<br>普通<br>わうインフ                                | 口座<br>えお銀行 本<br>2222222<br>JJミサキO | 店                                                                                           | 都度                                     | R MUL            |            |                             |                                                            |
| 先方倉田手数料     840円     支払名義人     A329/41*25       服込倉額     99,160円     コメント電     取引服炭へのメモ書き。       原込手変料     630円     基込予定日     2017年01月26日       支払金額合計     99,790円                                                                                                    | 支払金額                                                                                    |                                                  | 100,0                                         | 000円 E                       | DI情報                                                     | EDE                               | * 3980                                                                                      |                                        |                  |            |                             |                                                            |
| 画込手校科 630円 用込了走日 201/年01月20日<br>支払金額合計 99,790円                                                                                                    | 先方負担手数料                                                                                 |                                                  | 9                                             | 840円 <b>第</b><br>9,160円 日    | <ul><li>私名義人</li><li>1メント欄</li></ul>                     | ヘンコウ<br>取引                        | ×イギニン<br>顎歴へのメモ                                                                             | 書き。                                    |                  |            |                             |                                                            |
| (原5)                                                                                                    | 振込金額                                                                                    |                                                  |                                               |                              | the second second                                        |                                   | 7001                                                                                        |                                        |                  |            |                             |                                                            |
|                                                                                                    | 振込金額<br>振込手数料<br>支払金額合計                                                                 |                                                  | 99,7                                          | 630円 番<br>90円                | 远予定日                                                     | 201                               | 7年01月26                                                                                     | 58                                     |                  |            |                             |                                                            |

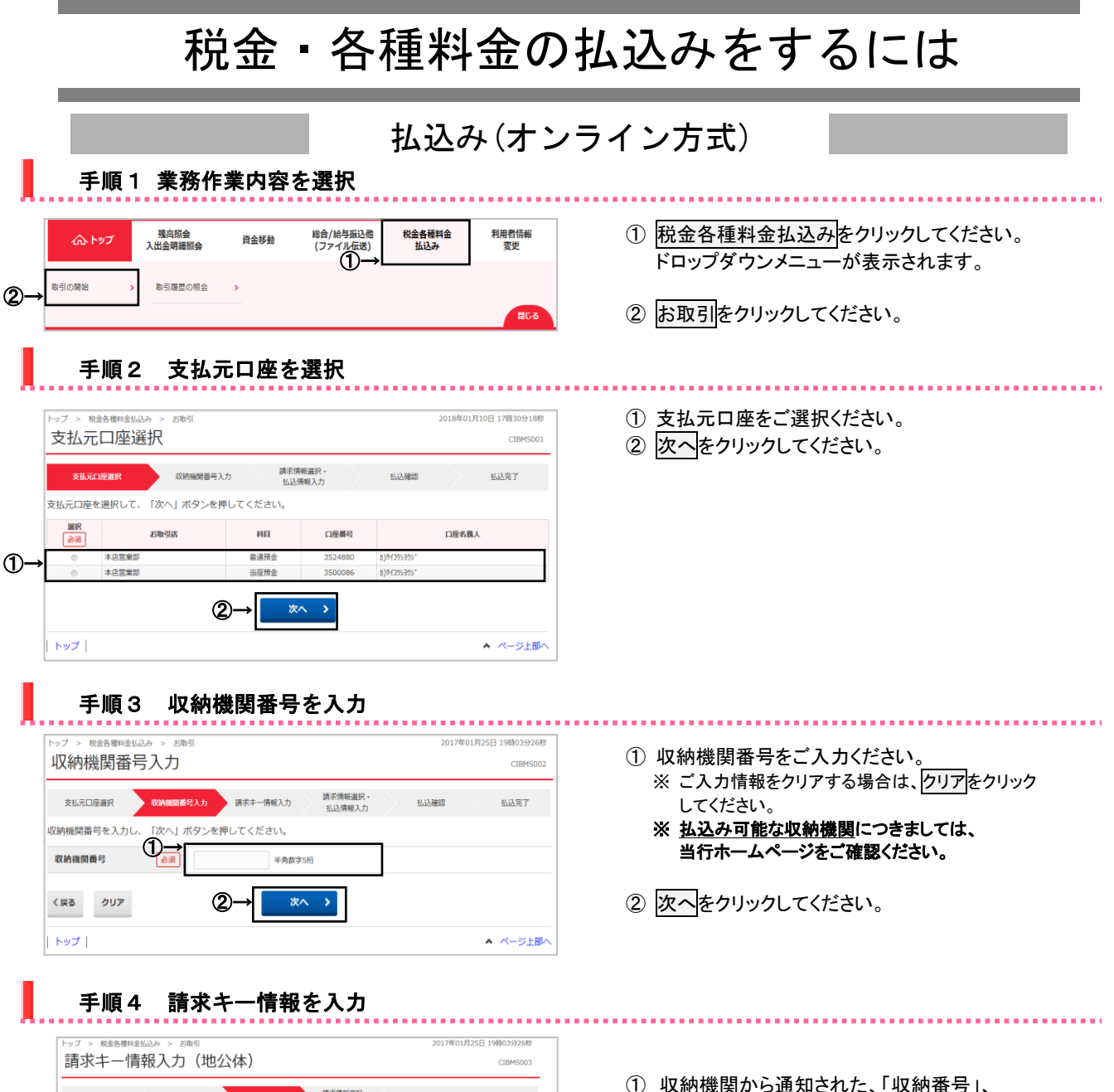

支払元口座選択 収納機関番号入力 **請求书一替報入力** 請求情報選択 · 払込情報入力 払込完了 納付番号、確認番号、納付区分を入力し、 「次へ」ボタンを押してください 納付番号 半角数字20桁以内 1-確認番号 半角数字6桁以内 納付区分 必須 半角数字3~ 2-く戻る 次へ クリア トップ ▲ ページ上部/

#### ※収納機関によっては下記画面の場合もあります。

| トップ > 税金各種料<br>:書 式 七 一将 | 金払込み > お取引<br><b>5-45 入力(日</b> 月 | 羽)         |                    | 2017 | 年01月25日 19時03分26秒 |
|--------------------------|----------------------------------|------------|--------------------|------|-------------------|
| 明小十 1                    |                                  | 817        |                    |      | CIDH3003          |
| 支払元口座選択                  | 収納機関番号入力                         | 請求丰一情報入力   | 請求情報選択 ·<br>払込情報入力 | 払込確認 | 払込完了              |
| お客様番号、確認器                | 号を入力し、「次へ」                       | ボタンを押してくださ | 50%                |      |                   |
| お客様番号                    | RØ.                              |            | 半角数字20桁以           | 内    |                   |
| 確認番号                     |                                  |            | 半角数字6桁以            | 内    |                   |

- 収納機関から通知された、「収納番号」、
   「確認番号」「納付区分」をご入力ください。
   もしくは収納機関から通知された、
   「お客様番号」「確認番号」をご入力ください。
   ※ 納付区分の入力は、収納機関によって異なります。入力不要の場合は非表示となります。
   ※ ご入力情報をクリアする場合は、
   クリックしてください。
- ② 次へをクリックしてください。
   ▶手順5へ遷移 金額手入力方式の場合は、
   ▶手順8へ遷移
  - ※ 金額手入力方式とは、法人税など事前に納付情報の 登録を行っていない税目の納付において、利用者様にて 納付金額をご入力いただく方式です。

#### 手順5 請求情報を選択

| トップ > 税金各種料                                                                                                    | 金払込み > お取引                                                                        |                                  |                                                                    | 20                  | 017年01月25日 19時03分                                                          |
|----------------------------------------------------------------------------------------------------|-----------------------------------------------------------------------------------|----------------------------------|--------------------------------------------------------------------|---------------------|----------------------------------------------------------------------------|
| 請求情報道                                                                                                    | 選択(地公体)                                                                           |                                  |                                                                    |                     | CIBMS                                                                      |
| 支払元口座選択                                                                                                    | 収納機閉番号入力                                                                          | 請求丰一情報入力                         | 請求情報選択・<br>払込情報入力                                                  | 公证確認                | 払込完了                                                                       |
| 払込を希望される影                                                                                                    | 青求情報を選択し、「次へ」                                                                     | ボタンを押して                          | ください。                                                              |                     |                                                                            |
| 払込先情報                                                                                                    |                                                                                   |                                  |                                                                    |                     |                                                                            |
|                                                                                                    | 払込先                                                                               |                                  | お名前                                                                |                     | 納付番号                                                                       |
| X X市                                                                                                    |                                                                                   | 法人商店                             |                                                                    |                     | 9876543210987                                                              |
| 番号の入力が行われ                                                                                                    | れた請求情報                                                                            |                                  |                                                                    |                     |                                                                            |
| 選択                                                                                                    | 払込内容                                                                              |                                  | 払込金額                                                               |                     | 内疑滞金                                                                       |
|                                                                                                    |                                                                                   |                                  |                                                                    |                     |                                                                            |
| X X税X X年度1                                                                                                    | 期分                                                                                |                                  | 11,000F                                                            | 9                   | e                                                                          |
| ××税××年度1 その他の請求情報 请求情報は複数件選択                                                                                                    | 期分<br>Rすることが可能ですが、払込3                                                             | 操作は1件ごとにな                        | 11,000F<br>ります。<br>- オイエの時間に対するおいが行                                | 3 10 10             | それで、ようないますので                                                               |
| ××税××年度1 その他の請求情報 請求情報は複数件選  「確認面面から完了面目承ください。 上位に表示されている                                                                                                    | 期分<br>Rすることが可能ですが、払込<br>に置移時にエラーが発生した!<br>5ものから順に払込が可能です。                         | 操作は1件ごとにな<br>場合は、選択された<br>。      | 11,000F<br>ります。<br>すべての講求に対する払込が行.                                 | えない戸                | 「筋性がございますので                                                                |
| <ul> <li>x X税x X年度1</li> <li>その他の請求情報は複数件選進<br/>構築両情報は複数件選進<br/>権認両面から完了面面<br/>柔ください。</li> <li>上位に表示されている</li> <li>選択</li> <li>28年04月分</li> </ul>                                                                                                    | 期分<br>Rすることが可能ですが、払込<br>国に置移時にエラーが発生した<br>5ものから順に払込が可能です。<br>払込内客                 | 操作は1件ごとにな<br>場合は、選択された<br>。      | 11,000F<br>ります。<br>:すべての請求に対する払込が行<br>払込金額<br>9.000F               | う<br>えない可           | ・<br>可能性がございますので<br>内疑滞金                                                   |
| <ul> <li>x X税x X年度1</li> <li>その他の請求情報</li> <li>請求情報は復熟件選進</li> <li>確認画面から完了面面<br/>承ください。</li> <li>上のに表示されている</li> <li>選訳</li> <li>28年04月分</li> <li>28年05月分</li> </ul>                                                                                                    | 期分<br>Rすることが可能ですが、払込<br>Iに運移時にエラーが発生した<br>5ものから順に払込が可能です。<br>払込内容                 | 操作は1件ごとにな<br>場合は、選択された           | 11,000<br>ります。<br>すべての請求に対する払込が行<br><u>私込金額</u><br>9,000<br>13,000 | 9<br>えない可<br>9<br>9 | 。<br>内延滞金<br>。<br>。<br>。<br>。<br>。<br>。<br>。<br>。<br>。<br>。<br>。<br>。<br>。 |
| <ul> <li>xx税xx年度1</li> <li>co他の請求情報</li> <li>請求情報は復該件選班<br/>権認両面から完了面面<br/>承ください。<br/>上位に表示されている</li> <li>選択</li> <li>28年04月分</li> <li>28年05月分</li> <li>払込先からの情報</li> </ul>                                                                                                    | 期分<br>Rすることが可能ですが、払込<br>国に遭移時にエラーが発生した<br>5ものから順に払込が可能です。<br>払込内客                 | 操作は1件ごとにな<br>帯合は、選択された<br>。      | 11,000<br>ります。<br>・すべての請求に対する払込が行<br>払込金額<br>9,000<br>13,000       | 9<br>えない可<br>9<br>9 | 。<br>の<br>に<br>に<br>に<br>ますので<br>内<br>縦滞金                                  |
| <ul> <li>××税××年度1</li> <li>××税××年度1</li> <li>その他の請求情報</li> <li>講談商報に復数件選貨</li> <li>「「「「「」」」</li> <li>「」</li> <li>(28年04月分)</li> <li>28年04月分</li> <li>28年05月分</li> <li>払込たからの情報</li> </ul>                                                                                                    | 期分<br>Rすることが可能ですが、払込<br>Rに選移時にエラーが発生した<br>Sものから湯に払込が可能です。<br>払込内容                 | 操作は1件ごとにな<br>場合は、選択された<br>-      | 11,000<br>ります。<br>すべての講家に対する払込が行<br>私込金額<br>9,000<br>13,000F       | 9<br>えない可<br>9<br>9 | e<br>別能性がございますので<br>内城滞金<br>e<br>e                                         |
| <ul> <li>××税××年度1</li> <li>××税××年度1</li> <li>その他の請求情報<br/>請求情報に准数件選定<br/>権法認識重から充了面談<br/>承ください。</li> <li>生位に表示されている</li> <li>28年04月分</li> <li>28年04月分</li> <li>28年05月分</li> <li>払込先からの情報</li> <li>×ッセージが入り</li> </ul>                                                                                                    | 期分<br>Rすることが可能ですが、払込し<br>にご運移時にエラーが発生した<br>たるものから時に払込が可能です。<br>払込外音<br>ます         | 優作は1件ごとにな<br>場合は、選択された<br>。      | 11,000<br>ります。<br>すべての講楽に対する払込が行<br><u>私込金額</u><br>9,000<br>13,000 | 9<br>えないの<br>9<br>9 | 。<br>「酸性がございますので<br>内緒滞金<br>。<br>。<br>。                                    |
| <ul> <li>××R××4度1</li> <li>××R××4度1</li> <li>その他の請求情報</li> <li>請求情報に准該件選定<br/>確認調慮から売了面面<br/>を認調慮から売了面面</li> <li>上位に表示されている</li> <li>38</li> <li>28年04月分</li> <li>28年05月分</li> <li>払込先からの情報</li> <li>×ッセージが入り</li> </ul>                                                                                                    | 期分<br>Rすることが可能ですが、払込し<br>に運移時にエラーが発生した<br>なものから順に払むが可能です。<br>払込内容<br>ます           | 提作は1件ごとにな<br>場合は、選択された<br>-      | 11,000<br>ります。<br>すべての講楽に対する払込が行<br><u>私込金額</u><br>3,000<br>13,000 | 9<br>えない。<br>9      | 。<br>う 総性がございますので<br>PRE滞金<br>。<br>。                                       |
| <ul> <li>××R××年度1</li> <li>マンセンジェージョン・マンジェージョン・マンジェージョン・マンジェージョン・マンジェージョン・マンジェージョン・マンジュージョン・マンジュージョン・マンジュージョン・マンジュージョン・マンジュージョン・マンジュージョン・マンジュージョン・マンジュージョン・マンジュージョン・マンジュージョン・マンジュージョン・マンジュージョン・マンジュージョン・マンジュージョン・マンジュージョン・マンジュージョン・マンジュージョン・マンジュージョン・マンジュージョン・マンジュージョン・マンジュージョン・マンジョン・マンジョン・マンジョン・マンジョン・マンジョン・マンジョン・マンジュージョン・マンジュン・マンジュージョン・マンジュン・マンジョン・マンジョン・マンジョン・マンジョン・マンジョン・マンジョン・マンジョン・マンジョン・マンジョン・マンジョン・マンジョン・マンジョン・マンジョン・マンジョン・マンジョン・マンジョン・マンジョン・マンジョン・マンジョン・マンジョン・マンジョン・マンジョン・マンジョン・マンション・マンション・マンシン・マン・マンシン・マンシ</li></ul> | 期分<br>RFなことが可能ですが、払込<br>RFに運移時にエラーが発生したよ<br>5-5-0から時に払込が可能です。<br>払込内容<br>ます<br>20 | 提作は1件ごとにな<br>場合は、選択された<br>・<br>・ | 11,000<br>ります。<br>したりする払込が行<br>私込金額<br>9,000<br>13,000             | 9<br>えない可<br>9      | 。                                                                          |
| <ul> <li>××税××年度1</li> <li>マの他の請求情報:<br/>請求情報に進設特別<br/>構築に構造が高がら済<br/>承ください。<br/>上位に表示されている</li> <li>望訳</li> <li>28年04月分</li> <li>28年05月分</li> <li>払込先からの情報</li> <li>メッセージが入り</li> <li>く戻る</li> </ul>                                                                                                    | 期分<br>Rすることが可能ですが、払込<br>に進移時にエラーが発生したよ<br>もものから時に払込が可能です。<br>払込外客<br>ます<br>②      | 操作は1件ごとにな<br>通行された。              | 11,000<br>ります。                                                     | 9<br>7<br>9         | 。                                                                          |

 請求情報が表示されますので、払込みを希望する 請求をご選択ください。
 ※請求情報は最大3件まで表示されます。

#### ご確認ください

請求を複数ご選択する際に、確認画面から完了画 面への遷移時にエラーが発生した場合は、ご選択 いただいた全ての請求の払込みが行えない可能性 がございます。

② 次へをクリックしてください。

#### 手順6 払込内容の確認 2017年01月25日 19時03分26秒 払込確認(地公体) CIBMS008 請求情報選択· 収納機関番号入力 支払元口座選択 請求キー情報入力 払込確認 払込完了 払込情報入力 払込内容をご確認の上、利用者確認暗証番号を入力し、「送信」ボタンを押してください。 支払元口座 お取引店 あい支店 科目 普通 9999999 口庄香号 1 口庄名義人 1001 x/#12001 支払前務高 500.000円 支払可能残高 300,000円 山込内容(1/2件目) 払込先 XX市 払込金額 11,000円 9876543210987 納付香号 内延滞金 600円 お名前 法人商店 払込手数料 100円 X X税X X年度1期分 払込内容 金融機關手數料 300円 合計金額 11,400円 利用者確認暗証番号の認証が必要です。お問違えないように入力してください 2 半角英数字4~12桁 利用者確認暗証番号 ソフトウェアキーボード 送信 > く戻る キャンセル 3→ ページ上部へ トップ

 「支払元口座」「払込内容」が表示されますので、 誤りがないことをご確認ください。
 ※ 払込みを中止する場合は、キャンセルをクリック してください。
 ▶手順2 へ遷移

- ② 利用者確認暗証番号をご入力ください。
  - ※利用者確認暗証番号のご入力には、セキュリティ 対策としてソフトウェアキーボードをご利用ください。 ソフトウェアキーボードをクリックいただくと、 画面上にキーボードが表示されます。
- ③ 送信をクリックしてください。

手順7 払込みの完了

| トップ > 総合間4         | (地公体)                                        |                                                                   | 2017年01月25日 19時03分26秒<br>CIBMS009 |  |  |  |
|--------------------|----------------------------------------------|-------------------------------------------------------------------|-----------------------------------|--|--|--|
| 支払元口座選択            | 収納機歸蓋号入力 請求半一備執                              | 総入力 請求情報選択・<br>払込得報入力 払込得                                         | ā22                               |  |  |  |
| 払込が完了しました          | こ。ご利用頂きありがとうございまし                            | /it.                                                              | 🕀 (0.0000)                        |  |  |  |
| ○ 温沢された講<br>継続して払込 | 求 2 件中 1 件の払込が完了しました。<br>を希望される場合は、画面下部の「払込。 | 継続」ボタンを押してください。                                                   |                                   |  |  |  |
| 払込データ情報            |                                              |                                                                   |                                   |  |  |  |
| 契约法人名              | 法人 太郎 楼                                      |                                                                   |                                   |  |  |  |
| 受付番号               | CD123456789                                  | 山(大) (小)(10) (10)<br>CD123456789<br>2002年12月01日 15時30分20秒<br>支払戻了 |                                   |  |  |  |
| →<br>受付時刻          | 2002年12月01日 15時30分                           |                                                                   |                                   |  |  |  |
| 状態                 | 支払完了                                         |                                                                   |                                   |  |  |  |
| 支払元口座              |                                              |                                                                   |                                   |  |  |  |
| お取引店               | 戸塚支店                                         |                                                                   |                                   |  |  |  |
| 科目                 | 普通                                           | 普通<br>9999999<br>2分7 米洋 "2001                                     |                                   |  |  |  |
| 口座番号               | 9999999                                      |                                                                   |                                   |  |  |  |
| 口座名義人              | 399° x/4° 2001                               |                                                                   |                                   |  |  |  |
| 支払前残高              | 500,000円                                     |                                                                   |                                   |  |  |  |
| 支払可能残高             | 300,000円                                     |                                                                   |                                   |  |  |  |
| 払込内容(1/2件          | 目)                                           |                                                                   |                                   |  |  |  |
| 払込先                | XX市                                          | 払込金額                                                              | 11.000円                           |  |  |  |
| 納付番号               | 9876543210987                                | 内延滞金                                                              | 600円                              |  |  |  |
| お名前                | 法人商店                                         | 払込手数料                                                             | 100円                              |  |  |  |
| 払込内容               | X X税X X年度1期分                                 | 金融機關手數料                                                           | 300円                              |  |  |  |
|                    |                                              | 合計金額                                                              | 11,400円                           |  |  |  |
|                    |                                              |                                                                   |                                   |  |  |  |
| 払込先からの情報           |                                              |                                                                   |                                   |  |  |  |
| メッセージが入り           | ます                                           |                                                                   |                                   |  |  |  |
|                    |                                              |                                                                   |                                   |  |  |  |
|                    | @→[                                          | 払込継続 >                                                            | 🕈 mmenni                          |  |  |  |
| トップ                |                                              |                                                                   | ▲ ページ上部へ                          |  |  |  |

- 払込データ情報の「状態」をご確認いただき、 払込みが正常に完了したことをご確認ください。 万が一「状態」にエラーが表示されている場合は、 ヘルプデスクまでお問い合わせください。
   ※印刷される場合は、画面印刷をクリックいただくか、 ご利用ブラウザの印刷機能をご利用ください。
- ②「手順5請求情報を選択」にて、複数の請求情報をご選択された場合は、払込継続をクリックしてください。 残りの請求情報への払込みを行ってください。
  >手順6へ遷移

画面は地公体納付の例です。 画面に表示される項目や、入力する 項目は、収納機関によって異なります。

#### 手順8 払込内容の確認(金額手入力方式)

|      | トップ > 税金各種料金払込み<br>払込内容照会 | › <sup>888]</sup><br>(地公体) | 2017年01月25日 | 19時03分26秒<br>CIBMS006 |
|------|---------------------------|----------------------------|-------------|-----------------------|
|      | 支払元口座選択 収                 | 時職開番号入力 請求半一情報入力           | 払込確認        | 払込完了                  |
|      | 内容をご確認後、「次へ」7<br>払込内容     | ボタンを押してください。               |             |                       |
| -    | 払込先                       | ХХ市                        |             |                       |
| (1)→ | 納付番号                      | 9876543210987              |             |                       |
|      | 35名前<br>払込内容              | xX税xX年度1期分                 |             |                       |
|      | 払込金額                      |                            |             |                       |
|      | メッセージが入ります                |                            |             |                       |
|      | < 戻る                      | ②→ _ ×^ →                  |             |                       |
|      | トップ                       |                            | ^           | ページ上部へ                |

#### ① 「払込内容」が表示されますので、誤りがないこと をご確認ください。

次へをクリックしてください。

#### 手順9 払込金額を入力

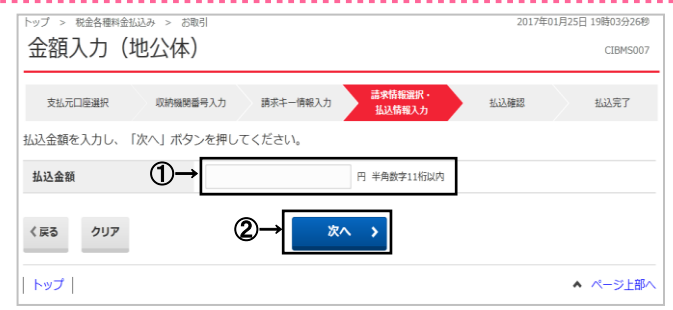

1 払込金額をご入力ください。
 ※ ご入力情報をクリアする場合は、 クリアをクリックしてください。

② 次へをクリックしてください。

手順10 払込みの実行

| トップ > 税金各種料金払込み              | > お取引                                                                                                    |                   | 2017年01月25日 19時03分26秒 |
|------------------------------|----------------------------------------------------------------------------------------------------|-------------------|-----------------------|
| 払込確認(地2                      | 公体)                                                                                                    |                   | CIBMS008              |
| 支払元口座選択                      | 以納機関番号入力 請求书一情報入力                                                                                                 | 請求情報選択•<br>払込情報入力 | 払込業部 払込完了             |
| 払込内容をご確認の上、利<br><b>支払元口座</b> | 用者確認暗証番号とメールワンタイ                                                                                                  | イムパスワードを入力し、「逆    | 送信」ボタンを押してください。       |
| お取引店                         | あい支店                                                                                                    |                   |                       |
| 科目                           | 普通                                                                                                    |                   |                       |
| 口座番号                         | 9999999                                                                                                    |                   |                       |
| 口座名義人                        | 309° x/(‡° =>001                                                                                                  |                   |                       |
| 支払前残高                        | 500,000円                                                                                                    |                   |                       |
| 支払可能残高                       | 300,000円                                                                                                    |                   |                       |
| 払込内容(1/2件目)                  |                                                                                                    |                   |                       |
| 払込先                          | ХХ市                                                                                                    | 払込金額              | 11,000円               |
| 納付番号                         | 9876543210987                                                                                                    | 払込手数料             | 100円                  |
| お名前                          | 法人商店                                                                                                    | 金融機関手数料           | 300円                  |
| 払込内容                         | X X税X X年度1期分                                                                                                    | 合計金額              | 11,400円               |
| 利用者確認啥証番号の認証が、利用者確認啥証番号の認証が、 | 必要です。お間違えないように入力して<br>●<br>●<br>●<br>●<br>●<br>●<br>●<br>●<br>●<br>●<br>●<br>●<br>●<br>●<br>●<br>●<br>●<br>●<br>● | ください。<br>半角英数字4~1 | 12/F7<br>             |
| く戻る キャンセル                    | ③→                                                                                                    |                   |                       |

- ① 「支払元口座」「払込内容」が表示されますので、 誤りがないことをご確認ください。 ※ 払込みを中止する場合は、キャンセルをクリック してください。 ▶手順2へ遷移
- ② 利用者確認暗証番号をご入力ください。
   ※ 利用者確認暗証番号のご入力には、セキュリティ 対策としてソフトウェアキーボードをご利用ください。
   ソフトウェアキーボードをつリックいただくと、画面上にキー ボードが表示されます。
- ③ 送信をクリックしてください。

#### 手順11 払込みの完了

| 請求消報選択。<br>私送傳報入力 | 払込確認                             |                                  |  |  |
|-------------------|----------------------------------|----------------------------------|--|--|
|                   |                                  | <b>8</b> maga                    |  |  |
|                   |                                  |                                  |  |  |
|                   |                                  |                                  |  |  |
|                   |                                  |                                  |  |  |
|                   |                                  |                                  |  |  |
|                   |                                  |                                  |  |  |
|                   |                                  |                                  |  |  |
|                   |                                  |                                  |  |  |
|                   |                                  |                                  |  |  |
| 9999999           |                                  |                                  |  |  |
|                   |                                  |                                  |  |  |
|                   |                                  |                                  |  |  |
|                   |                                  |                                  |  |  |
|                   |                                  |                                  |  |  |
| 払込金額              |                                  | 11,000                           |  |  |
| 払込手数料             |                                  | 100                              |  |  |
| 金融機関手数料           |                                  | 300                              |  |  |
| 合計金額              |                                  | 11,400                           |  |  |
|                   | 払込金額<br>払込手放料<br>金融機関手放料<br>合計金額 | 払込金額<br>払込手数料<br>金譜領明手数料<br>合計金額 |  |  |

 払込データ情報の「状態」をご確認いただき、 払込みが正常に完了したことをご確認ください。 万が一「状態」にエラーが表示されている場合は、 ヘルプデスクまでお問い合わせください。
 ※印刷される場合は、画面印刷をクリックいただくか、 ご利用ブラウザの印刷機能をご利用ください。

#### 画面は地公体納付の例です。 画面に表示される項目や、入力する 項目は、収納機関によって異なります。

# 収納サービス取引履歴照会をするには

| ● 1000000000000000000000000000000000000                                                                                                    | <u>-</u>                                                                          | 手順 1                                               | 業務作                                           | 業内容                                             | を選択                     | 収納サー                                                      | ービ                 | ス取                    | 引履歴照会                                         |                                                                           |
|----------------------------------------------------------------------------------------------------|-----------------------------------------------------------------------------------|----------------------------------------------------|-----------------------------------------------|-------------------------------------------------|-------------------------|-----------------------------------------------------------|--------------------|-----------------------|-----------------------------------------------|---------------------------------------------------------------------------|
| <ul> <li>② 取引履歴の照会をクリックしてください。</li> <li>③ 取引履歴の照会をクリックしてください。</li> <li>③ 用の2 取ら引履歴を完全する範囲を選ん。</li> <li>③ 用の2 取ら引度歴度会を通過違い。</li> <li>○ 照会範囲の条件をご指定ください。</li> <li>○ 照会範囲の条件をご指定ください。</li> <li>○ 第二日 のつくまたいてたさい。</li> <li>○ 第二日 のつくまたいてたさい。</li> <li>○ 第二日 のつくまたいたたのの一ののまたが、</li> <li>○ 第二日 のつくまたいたたのの一ののまたが、</li> <li>○ 第二日 のつくまたいたたのの一ののまたが、</li> <li>○ 第二日 のつくまたいたたいた月ののデータを表示します。</li> <li>○ 第二日 御室の「開始日」と「たさい、</li> <li>○ 第二日 御室の「開始日」と「たさい、</li> <li>○ 第二日 御室の「御母の「開屋 開会を行う場合は、</li> <li>○ 11日 四回回回をクリックしてください、</li> <li>○ 11日 四回回回をクリックしいただか、</li> <li>○ 11日 四回回回回をクリックしいただか、</li> <li>○ 11日 四回回回回をクリックしいただか、</li> <li>○ 11日 四回回回回をクリックしいただか、</li> <li>○ 11日 四回回回回をクリックしいただか、</li> <li>○ 11日 四回回回をクリックしてください。</li> <li>○ 11日 四回回回回をクリックしいただか、</li> <li>○ 11日 四回回回回回回回回回回回回回回回回回回回回回回回回回回回回回回回回回回</li></ul>                                                                                                    | 取引の開設                                                                             | ŵ <b>⊦</b> ୬ፓ                                      | 残高願会<br>入出金明網<br>取引状況の照会                      | ;<br>概会<br>)                                    | <sup>資金移動</sup><br>①→   | 税金各種料金<br>払込み                                             | 利用相安               | 暫情報<br>逆              | <ol> <li>① 税金各種料金</li> <li>ドロップダウン</li> </ol> | <u>は払込み</u> をクリックしてください。<br>・メニューが表示されます。                                 |
| 1       (1) (1) (1) (1) (1) (1) (1) (1) (1) (1)                                                                                                    |                                                                                   | €順2                                                | 取引履                                           | <br>歴を昭=                                        | 会する節度                   | 目を選択                                                      |                    | ពេរទ                  | ② 取引履歴の<br>照                                  | 会をクリックしてください。                                                             |
| (1) 用要範囲の発作をこうしたくにいた見のデータを表示に<br>(2) 用単位指定<br>(2) 用単位指定<br>(2) 用<br>(2) 用<br>(2) 目標<br>(2) 目標<br>(2) IE<br>(2) IE<br>(2) IE<br>(2) IE<br>(2) IE<br>(2) IE<br>(2) IE<br>(2) IE<br>(2) IE<br>(2) IE<br>(2) IE<br>(2) IE<br>(2) IE<br>(2) IE<br>(2) IE<br>(2) IE<br>(2) IE<br>(2) IE<br>(2) IE<br>(2) IE<br>(2) IE<br>(2) IE<br>(2) IE<br>(2) IE<br>(2) IE<br>(2) IE<br>(2) IE<br>(2) IE                                                                                                    | トップ ><br>収納                                                                       | R金各種料金払<br>サービス                                    | ふみ > 取引履歴の服                                   | <u>₩</u><br>照会範囲                                | 選択                      | 201                                                       | 8年01月10日 1         | 17時32分09秒<br>CIBMS101 |                                               | ルナーッド・ウィッティン                                                              |
|                                                                                                    | 収納サー                                                                              | ビス(税金各                                             | 重料金払込み)の国                                     | 取引履歴を照会                                         | します。                    |                                                           |                    |                       |                                               | (件をこ指定くたさい。)                                                              |
| ●         ●         ●         ●         ●         ●         ●         ●         ●         ●         ●         ●         ●         ●         ●         ●         ●         ●         ●         ●         ●         ●         ●         ●         ●         ●         ●         ●         ●         ●         ●         ●         ●         ●         ●         ●         ●         ●         ●         ●         ●         ●         ●         ●         ●         ●         ●         ●         ●         ●         ●         ●         ●         ●         ●         ●         ●         ●         ●         ●         ●         ●         ●         ●         ●         ●         ●         ●         ●         ●         ●         ●         ●         ●         ●         ●         ●         ●         ●         ●         ●         ●         ●         ●         ●         ●         ●         ●         ●         ●         ●         ●         ●         ●         ●         ●         ●         ●         ●         ●         ●         ●         ●         ●         ●         ●         ●                                                                                                            | 照会する<br><b>選択</b><br>必須                                                           | 範囲を選択し<br>指定方法                                     | て、「照会」ボタン                                     | ンを押してくだる                                        | <b>さし</b> \。<br>専       |                                                           | 説明                 |                       | (1)月甲位相定                                      | こ選択いたたいた月のテータを表示し<br>先月からご選択可能です。                                         |
| <ul> <li>■ 日報度 第4日 2019年01月10日 ※ 回答: 300 年11月10日 ※ 回答: 300 年11月10日 ※ 回答: 300 # 11月10日 ※ 回答: 300 # 11月10日 ※ 回答: 300</li></ul> |                                                                                   | 月単位指定                                              | 当月マ 分<br>当月第 2 マ                              | 週分                                              |                         | 指定した月の取<br>指定した週の取                                        | 引履歴が表示さ<br>引履歴が表示さ | れます。                  | (2)週単位指定                                      |                                                                           |
| <ul> <li></li></ul>                                                                                                    | 0                                                                                 | 日時指定                                               | 開始日 2018年<br>終了日 2018年                        | 01月 10日 🗸                                       | ご<br>カレンダー入力<br>加レンダー入力 | 指定した期間の                                                   | 取引履歴が表示            | されます。                 | (3)日付指定                                       | 過去の「開始日」と「終了日」のデータる<br>表示します。<br>※日時指定の場合、カレンダーボタンをクリ<br>のいただき、日はをご選択ください |
| トップ > を設る機能をお払み > を図得職の完全       2017年01月25日 199039204         収納サービス取引履歴照会結果       CIMPSID         取時サービス取引履歴照会結果       CIMPSID         型合構成       2017年03月01日 ~ 2017年03月31日         型合構成       2117年03月01日 ~ 2017年03月31日         型合構成       2117年03月01日 ~ 2017年03月31日         型合構成       2117年03月01日 ~ 2017年03月31日         型合構成       2117年03月01日 ~ 2017年03月31日         型合構成       2117年03月01日 ~ 2017年03月31日         型合構成       2117年03月01日 ~ 2017年03月31日         型合構成       2117年03月01日 ~ 2017年03月31日         型合構成       2117年03月01日 ~ 2017年03月31日         型合構成       2117年03月01日 ~ 2017年03月31日         型合構成       2117年03月01日 ~ 2017年03月31日         型合構成       2117年1         2017年03月31日       2117年03月01日 ~ 2017年03月31日         型合構成       2117年1         2017年03月313       17-<br>51: A<br>CD: 1808<br>CD: 1808<br>CD: 1808<br>CD: 1808<br>CD: 1808<br>CD: 1808<br>CD: 1808<br>CD: 1808<br>CD: 1808<br>CD: 1808<br>CD: 1808<br>CD: 1808<br>CD: 1808<br>CD: 1808<br>CD: 1808<br>CD: 1808<br>CD: 1808<br>CD: 1808<br>CD: 1808<br>CD: 1808<br>CD: 1207<br>CD: 1808<br>CD: 1808<br>CD: 1808<br>CD: 1207<br>CD: 1207<br>CD: 120                                                                                                    | <b>ト</b> ップ                                                                       | 手順3                                                | 取引履                                           | 歴照会                                             | <br>結果の確                | 認                                                         | •                  | ページ上部へ                | ② 照会をクリック                                     | <b>ル</b> てください。                                                           |
| Wiht - ビス取引履歴態会の結果は以下の通りです。     Wiht - ビス取引履歴態会の結果は以下の通りです。     Super State - 2017年03月31日     Safe # 2017年03月01日 ~ 2017年03月31日     Safe # 2017年03月01日 ~ 2017年03月31日     Safe # 2017年03月01日 ~ 2017年03月31日     Safe # 2017年03月31日     Safe # 2017年03月01日 ~ 2017年03月31日     Safe # 2017年03月01日 ~ 2017年03月31日     Safe # 2017年03月01日 ~ 2017年03月31日     Safe # 2017年03月01日 ~ 2017年03月31日     Safe # 2017年03月01日 ~ 2017年03月31日     Safe # 2017年03月01日 ~ 2017年03月31日     Safe # 2017年03月21日 ~ 2017年03月01日 ~ 2017年03月31日     Safe # 2017年03月21日 ~ 2017年03月31日     Safe # 2017年03月21日 ~ 2017年03月21日 ~ 2017年03月21日     Safe # 2017年03月21日 ~ 2017年03月21日 ~ 2017年11日 ~ 2017年11日 ~ 2017年11日 ~ 2017年11日 ~ 2017年11日      | トップ ><br>収納                                                                       | 税金各種料金払い<br>サービス                                   | 2み > 取引履歴の照<br>く取引履歴                          | ≌<br>照会結果                                       |                         | 201                                                       | 7年01月25日:          | 19時03分26秒<br>CIBMS102 | <ol> <li>ご選択された:</li> </ol>                   | 条件にて結果が表示されます。                                                            |
|                                                                                                    | 収納サー                                                                              | ビス取引履歴                                             | 原会の結果は以下の                                     | の通りです。                                          |                         |                                                           | 4                  | 🔒 画面印刷                | ※ 印刷される点<br>ご利用ブラウ                            | る合は、 <u>画面印刷</u> をクリックいたたい、<br>7ザの印刷機能をご利用ください。                           |
| 配合作数       2件 <td>照会範</td> <td>л</td> <td>2017年03月</td> <td>01日 ~ 2017年(</td> <td>3月31日</td> <td></td> <td></td> <td></td> <td>- 19/12 2 2</td> <td></td>                                                                                                    | 照会範                                                                               | л                                                  | 2017年03月                                      | 01日 ~ 2017年(                                    | 3月31日                   |                                                           |                    |                       | - 19/12 2 2                                   |                                                                           |
| (第) (本)     (本)     ((-)     (-)     (-)     (-)     (-)     (-)     (-)     (-)     (-)     (-)     (-)     (-)     (-)     (-)     (-)     (-)     (-)     (-)     (-)     (-)     (-)     (-)     (-)     (-)     (-)     (-)     (-)     (-)     (-)     (-)     (-)     (-)     (-)     (-)     (-)     (-)     (-)     (-)     (-)     (-)     (-)     (-)     (-)     (-)     (-)     (-)     (-)     (-)     (-)     (-)     (-)     (-)     (-)     (-)     (-)     (-)     (-)     (-)     (-)     (-)     (-)     (-)     (-)     (-)     (-)     (-)     (-)     (-)     (-)     (-)     (-)     (-)     (-)     (-)     (-)     (-)     (-)     (-)     (-)     (-)     (-)     (-)     (-)     (-)     (-)     (-)     (-)     (-)     (-)     (-)     (-)     (-)     (-)     (-)     (-)     (-)     (-)     (-)     (-)     (-)     (-)     (-)     (-)     (-)     (-)     (-)     (-)     (-)     (-)     (-)     (-)     (-)     (-)     (-)     (-)     (-)     (-)     (-)     (-)     (-)     (-)     (-)     (-)     (-)     (-)     (-)     (-)     (-)     (-)     (-)     (-)     (-)     (-)     (-)     (-)     (-)     (-)     (-)     (-)     (-)     (-)     (-)     (-)     (-)     (-)     (-)     (-)     (-)     (-)     (-)     (-)     (-)     (-)     (-)     (-)     (-)     (-)     (-)     (-)     (-)        | 照会件                                                                               | 数                                                  | 2件                                            |                                                 |                         |                                                           |                    |                       |                                               |                                                                           |
| <ul> <li>              Activity (1) A</li></ul>                                                                                                    | <b>R</b> .++1                                                                     | 바요 / 미야                                            | Budieato                                      | =========                                       | 1114                    | 馬司人報                                                      | < a                | 前へ 次へ>                | ② 再度、収納サ                                      | ービス取引履歴照会を行う場合は、                                                          |
| 2017年03月25日<br>09#55900時<br>志人 放雪<br>2017年03月25日<br>2017年03月25日<br>2017年03月25日<br>2017年03月25日<br>2017年03月25日<br>2017年03月25日<br>2017年05月09日 12時12分23時論点の情報です。<br>・<br>く家る<br>・<br>く家る<br>・<br>・<br>・<br>・<br>・<br>・<br>・<br>・<br>・<br>・<br>・<br>・<br>・                                                                                                    | AB08CDE                                                                           | 30008161 支                                         | 私完了                                           | 本店                                              | 100元<br>00株式会社          | 1151五朝<br>払込金額                                            | 計構                 | 7" 509"               | 戻るをクリック                                       | してください。                                                                   |
| AB08CDE30008178<br>2017年03月25日<br>098855900時<br>主人 次多<br>2017年05月09日 12時12分23時前の帰稿です。<br>・<br>く戻ろ                                                                                                    |                                                                                   | 月25日<br>00秒                                        |                                               | ■20055555<br>305°×(キ*ご>01                       | 1234587890<br>〇△代として    | 4,567,890,123円<br>手数料<br>1,234円<br>合計金額<br>4,567,891,357円 |                    | 929                   | <u>≻手順2へ</u> 〕                                | <u> </u>                                                                  |
| 2017年05月09日 12時12分23秒結点の佛報です。<br>《 記へ ) 次へ 》                                                                                                    | 2017年03<br>09時55分<br>法人 太郎                                                        | β                                                  | T=_                                           | 本店                                              | ○×電力<br>1234567890      | 払込金額<br>4,567,890,123円<br>手数料                             | 詳細メッセージ            | \$ 129-79h            |                                               |                                                                           |
| < <p>         く戻る                 ● 画面印刷</p>                                                                                                    | 2017年03<br>09時55分<br>法人 太郎<br>AB08CDE<br>2017年03<br>09時55分<br>法人 次郎               | ß<br>30008178 <b>▲</b><br>明月25日<br>00秒             | ST: AA<br>CD: BBBB<br>R1: CCCC<br>R2: DDDD    | 309° x/4*° 2>01                                 | テニスコード代として              | 1,254 ]<br>合計金額<br>4,567,891,357円                         |                    |                       |                                               |                                                                           |
|                                                                                                    | 2017年03<br>09時55分(<br>法人 太郎<br>AB08CDE<br>2017年03<br>09時55分(<br>法人 次郎<br>2017年05) | 係<br>30008178<br>第<br>月25日<br>00秒<br>月09日 12時12分2  | エリー<br>ST:AA<br>CD:BBBB<br>R1:CCCC<br>R2:DDDD | 199°,¥f‡°1201                                   | テニスコード代として              | 4,567,891,357円                                            | 6                  | 前へ 次へ >               |                                               |                                                                           |
|                                                                                                    | 2017年03<br>09時55分)<br>法人 太息<br>AB08CDE<br>2017年03<br>09時55分)<br>法人 次息<br>2017年05月 | β<br>330008178<br>月25日<br>00秒<br>β<br>月09日 12時12分2 | ST:AA<br>CD:BBBB<br>R1:CCCC<br>R2:DDDD        | <u>אין אין אין אין אין אין אין אין אין אין </u> | テニスコード代として              | 4,567,891,357円                                            | <                  | 前へ 次へ>                |                                               |                                                                           |